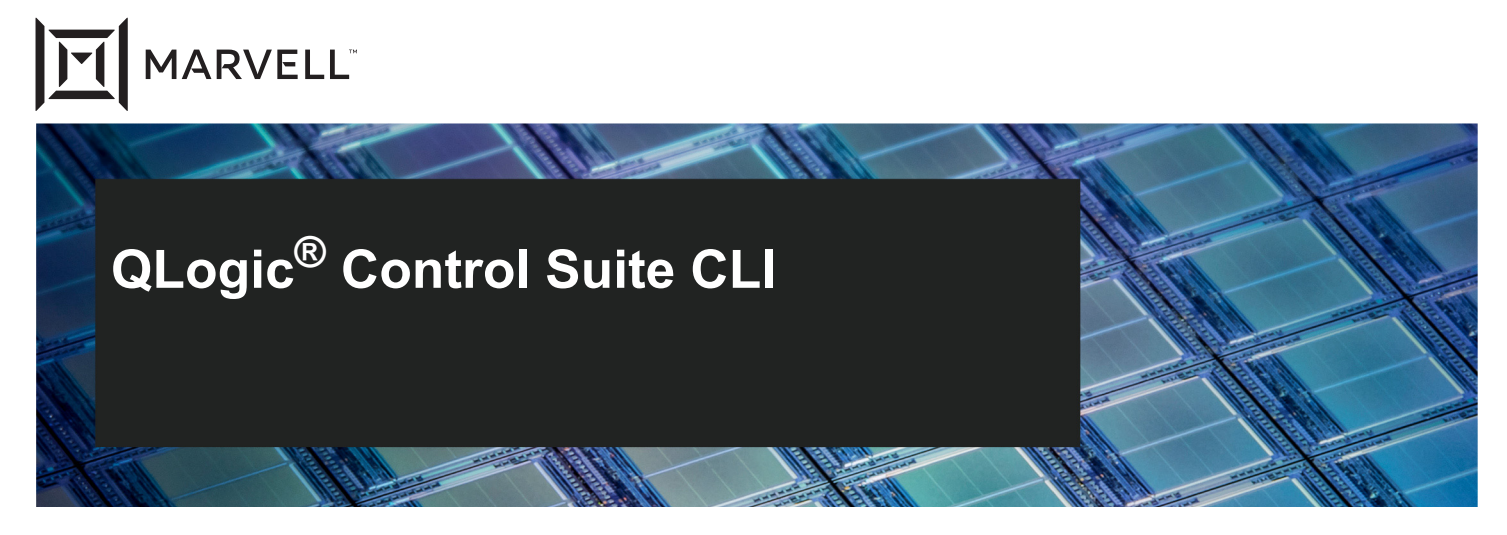

45000/41000 Series Adapters and Adapters Based on 578xx Controllers User's Guide

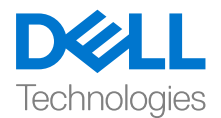

Third party information brought to you courtesy of Dell.

Doc No. TD-000971 Rev. 1 January 29, 2021

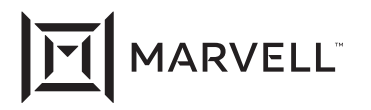

THIS DOCUMENT AND THE INFORMATION FURNISHED IN THIS DOCUMENT ARE PROVIDED "AS IS" WITHOUT ANY WARRANTY. MARVELL AND ITS AFFILIATES EXPRESSLY DISCLAIM AND MAKE NO WARRANTIES OR GUARANTEES, WHETHER EXPRESS, ORAL, IMPLIED, STATUTORY, ARISING BY OPERATION OF LAW, OR AS A RESULT OF USAGE OF TRADE, COURSE OF DEALING, OR COURSE OF PERFORMANCE, INCLUDING THE IMPLIED WARRANTIES OF MERCHANTABILITY, FITNESS FOR A PARTICULAR PURPOSE AND NON-INFRINGEMENT.

This document, including any software or firmware referenced in this document, is owned by Marvell or Marvell's licensors, and is protected by intellectual property laws. No license, express or implied, to any Marvell intellectual property rights is granted by this document. The information furnished in this document is provided for reference purposes only for use with Marvell products. It is the user's own responsibility to design or build products with this information. Marvell products are not authorized for use as critical components in medical devices, military systems, life or critical support devices, or related systems. Marvell is not liable, in whole or in part, and the user will indemnify and hold Marvell harmless for any claim, damage, or other liability related to any such use of Marvell products.

Marvell assumes no responsibility for the consequences of use of such information or for any infringement of patents or other rights of third parties that may result from its use. You may not use or facilitate the use of this document in connection with any infringement or other legal analysis concerning the Marvell products disclosed herein. Marvell and the Marvell logo are registered trademarks of Marvell or its affiliates. Please visit www.marvell.com for a complete list of Marvell trademarks and guidelines for use of such trademarks. Other names and brands may be claimed as the property of others.

#### Copyright

Copyright © 2021. Marvell and/or its affiliates. All rights reserved.

## **Table of Contents**

#### Preface

| Intended Audience                                        | x  |
|----------------------------------------------------------|----|
| What Is in This Guide                                    | X  |
| Related Materials                                        | xi |
| Documentation Conventions                                | xi |
| Introduction                                             |    |
| QCS CLI Components                                       | 1  |
| QCS CLI Architecture                                     | 2  |
| Windows System Architecture                              | 2  |
| Linux Systems Architecture                               | 2  |
| QCS CLI Structure                                        | 5  |
| QCS CLI Modes                                            | 5  |
| QCS CLI Elements (Targets)                               | 5  |
| QCS CLI Hierarchy                                        | 7  |
| Command Categories                                       | 7  |
| Client Layout Design                                     | 7  |
| Linux Feature Limitations                                | 8  |
| Installing and Launching                                 |    |
| Before You Begin                                         | 10 |
| QCS CLI Requirements                                     | 10 |
| Hardware Requirements.                                   | 11 |
| Software Requirements                                    | 11 |
| Server Agent Requirements                                | 11 |
| Supported OS                                             | 12 |
| Supported Adapters.                                      | 12 |
| Downloading QLogic Control Suite CLI                     | 12 |
| Downloading and Installing QCS CLI and Management Agents | 12 |
| QCS CLI and Agent Installation in Windows using the Dell |    |
| Update Package                                           | 12 |
| QCS CLI and Agent Installation on Linux                  | 14 |
| Agent Installation on Linux                              | 15 |
| Agent Installation on Ubuntu                             | 16 |

1

| Installing Agents Using the QConvergeConsole GUI Built-in Agent Installer | 17 |
|---------------------------------------------------------------------------|----|
| Launching QLogic Control Suite.                                           | 17 |
| Adding a Host                                                             | 18 |
| Adding a Local Host Using QCS CLI                                         | 18 |
| Adding a Remote Host Using QCS CLI                                        | 18 |
| QCS CLI Commands                                                          |    |
| General Syntax and Keywords                                               | 19 |
| Command List                                                              | 21 |
| Commands by Item View                                                     | 25 |
| Command Details                                                           | 28 |
| Add (Team Configuration)                                                  | 29 |
| Add Discovery Portal                                                      | 30 |
| Add Host                                                                  | 32 |
| Add iSNS Server                                                           | 33 |
| Add Target                                                                | 34 |
| Boot Configuration.                                                       | 35 |
| Cable Diagnostics                                                         | 40 |
| Configure Advanced Settings                                               | 41 |
| Configure Advanced FCoE Settings                                          | 44 |
| Configure Advanced Adapter Settings                                       | 46 |
| Configure Advanced Port Settings.                                         | 47 |
| Configure iSCSI Boot                                                      | 52 |
| Configure iSCSI Initiator                                                 | 55 |
| Configure iSCSI Management.                                               | 56 |
| Configure iSCSI Management (on a Linux Host)                              | 60 |
| Configure iSCSI Secret                                                    | 63 |
| Configure Licenses                                                        | 64 |
| Configure Multifunction                                                   | 65 |
| Configure Resource.                                                       | 72 |
| Configure SR-IOV                                                          | 77 |
| Configure System TOE                                                      | 80 |
| Create Multiple NPIV Ports                                                | 81 |
| Create NPIV Port.                                                         | 82 |
| Diagnostics                                                               | 83 |
| Discover Host                                                             | 86 |
| Fallback                                                                  | 88 |
| Help                                                                      | 89 |
| Information (Adapter)                                                     | 91 |
| Information (Team)                                                        | 97 |

3

| List (Targets)             | 98  |
|----------------------------|-----|
| List Discovery Portals     | 102 |
| List iSNS Servers          | 103 |
| Log                        | 104 |
| Login                      | 105 |
| Logout                     | 108 |
| Network Diagnostics        | 109 |
| Ping Test                  | 110 |
| Quit                       | 111 |
| Refresh                    | 112 |
| Refresh All                | 113 |
| Refresh Discovery Portal   | 114 |
| Refresh iSNS Server        | 115 |
| Remove (Team)              | 116 |
| Remove All Hosts           | 117 |
| Remove Discovery Portal    | 118 |
| Remove Host.               | 119 |
| Remove iSNS Server         | 120 |
| Remove Multiple NPIV Ports | 121 |
| Remove NPIV Port           | 122 |
| Remove Persistent Target   | 123 |
| Remove Target              | 124 |
| Reset Session Statistics   | 125 |
| Reset Statistics           | 126 |
| Restore (Team)             | 127 |
| Save (Team)                | 128 |
| Select (Target)            | 129 |
| Session Statistics         | 130 |
| Sessions                   | 131 |
| Show Selected (Target)     | 132 |
| Statistics                 | 133 |
| Unassigned (Adapters)      | 141 |
| Upgrade (Firmware)         | 142 |
| Version.                   | 143 |
| Legacy Commands            | 144 |

#### 4 QCS CLI Usage

| Using Interactive Mode                                    | 145 |
|-----------------------------------------------------------|-----|
| Performing Management Tasks                               | 145 |
| Listing Target Adapters of Different Views in CLI Mode    | 146 |
| Obtaining Context Help for each Command                   | 146 |
| Switching Between Different Views of Target Adapters      | 147 |
| Selecting a Target for the Command to Operate On          | 148 |
| Selecting a Target in Interactive Mode                    | 148 |
| Getting Information for a Selected Target                 | 149 |
| Configuring Advanced Parameters for a Selected Target     | 150 |
| Displaying Licenses for a Selected Target                 | 151 |
| Configuring the iSCSI Parameter for a Selected Target     | 151 |
| Configuring the Resource of a Selected Target             | 152 |
| Configuring OoB Management for a Selected Target          | 153 |
| Configuring Systoe for the System                         | 154 |
| Getting Statistics for a Selected Target                  | 155 |
| Resetting Statistics for a Selected Target                | 156 |
| Running Diagnostic Tests for a Selected Target            | 156 |
| Running a Cable Diagnostic Test for a Selected Target     | 157 |
| Running a Network Diagnostic Test for a Selected Target   | 158 |
| Connecting to an FCoE Target                              | 158 |
| Connecting to an iSCSI Target                             | 158 |
|                                                           | 160 |
| Restoring a Team Configuration                            | 161 |
|                                                           | 161 |
| Removing One or More Teams.                               | 162 |
|                                                           | 162 |
| Switching Between Primary and Standby Adapters in a Team. | 163 |
|                                                           | 163 |
|                                                           | 100 |
|                                                           | 100 |
| Security Considerations                                   |     |
| Management Connectivity Model                             | 167 |
| Managing Security                                         | 168 |
| Connectivity Options                                      | 168 |
| Password Protection for Access Control                    | 168 |
| Windows Firewall Configuration                            | 168 |

Α

|          | Linux Firewall Configuration<br>RHEL 7.x/8.x and SLES 12.x<br>SLES 11.x and SLES 10.x | 170<br>170<br>172 |
|----------|---------------------------------------------------------------------------------------|-------------------|
| В        | Configuration File Examples                                                           |                   |
|          | Understanding Team Configuration Files                                                | 173               |
|          | Syntax Plain Text File                                                                | 173               |
|          | Team Configuration File Requirements                                                  | 175               |
|          | Team Configuration File Examples                                                      | 175               |
|          | Multi-Boot Agent Configuration XML File                                               | 176               |
|          | iSCSI Boot Configuration XML File                                                     | 178               |
|          | iSCSI Example Configuration File for Adapters Based on                                | 178               |
|          | iSCSI Example Configuration File for 41000/45000 Series Adapters                      | 181               |
|          | ECoF Boot Configuration XML File                                                      | 184               |
|          | FCoE Example Configuration File for Adapters Based on                                 | 101               |
|          | 578xx Controllers                                                                     | 184               |
|          | FCoE Example Configuration File for 41000/45000 Series Adapters .                     | 187               |
|          | NIC Partition Configuration XML Files                                                 | 189               |
|          | NIC Partition Configuration (Windows and Linux)                                       | 189               |
|          | Example 1: Configuring NIC Partitioning Mode (41000 and                               |                   |
|          | 45000 Series Adapters Only)                                                           | 190               |
|          | Example 3: Disabling NIC Partitioning Mode                                            | 192               |
|          | RoCE and iWARP Configuration (Windows and Linux)                                      | 193               |
|          | NPAR, RoCE, and iWARP Configuration Parameters                                        | 194               |
|          | SR-IOV Configuration XML Files                                                        | 197               |
|          | Single Function Mode                                                                  | 197               |
|          | NPAR Mode                                                                             | 197               |
| С        | Third-party Licenses                                                                  |                   |
|          | License of libxml2                                                                    | 200               |
|          | License of libedit (Linux Only)                                                       | 201               |
|          | License of libcurl.                                                                   | 202               |
| D        | Exit Codes                                                                            |                   |
| E        | Revision History                                                                      |                   |
| Glossary |                                                                                       |                   |

#### List of Figures

| Figure |                                                                      | Page |
|--------|----------------------------------------------------------------------|------|
| 1-1    | QLogic Control Suite CLI Windows Architecture                        | 3    |
| 1-2    | QLogic Control Suite CLI Linux Architecture                          | 4    |
| 1-3    | FCoE Device Selected                                                 | 6    |
| 1-4    | Focus Changed to NDIS Device                                         | 6    |
| 1-5    | QLogic Control Suite CLI Window                                      | 7    |
| 2-1    | Installer—Start                                                      | 13   |
| 2-2    | Update Package—No Previous Version                                   | 13   |
| 2-3    | Update Package—Success                                               | 14   |
| A-1    | QCS CLI Management Connectivity                                      | 167  |
| A-2    | Default Windows Firewall Settings: QCS CLI Blocked from Remote Hosts | 170  |
| A-3    | Modified Firewall Settings: QCS CLI Able to Connect to Remote Hosts  | 170  |
|        |                                                                      |      |

#### **List of Tables**

| Table |                                                                             | Page |
|-------|-----------------------------------------------------------------------------|------|
| 3-1   | QCS CLI Commands                                                            | 21   |
| 3-2   | Applicable QCS CLI Commands by Item View                                    | 25   |
| 3-3   | Legacy Commands                                                             | 144  |
| B-1   | MBA Configuration Parameters                                                | 177  |
| B-2   | iSCSI Boot Configuration Parameters for Adapters Based on 578xx Controllers | 180  |
| B-3   | iSCSI Boot Configuration Parameters for 41000/45000 Series Adapters         | 183  |
| B-4   | FCoE Boot Configuration Parameters for Adapters Based on 578xx Controllers  | 186  |
| B-5   | FCoE Boot Configuration Parameters for 41000/45000 Series Adapters          | 188  |
| B-6   | NPAR Configuration Parameters                                               | 194  |
| B-7   | SR-IOV Configuration Parameters                                             | 198  |
| D-1   | QLogic Control Suite CLI Exit Codes                                         | 203  |
|       |                                                                             |      |

## Preface

This guide describes how to install, start, and use QLogic<sup>®</sup> Control Suite<sup>™</sup> CLI, a primary CLI for configuring Marvell FastLinQ 41000/45000 Series Adapters and adapters based on 578*xx* controllers. QLogic Control Suite CLI can also be used to list and view information about the legacy network adapters (that is, adapters not based on the 578*xx*/41000/45000 Series Controllers).

#### NOTE

Throughout this guide, the QLogic Control Suite CLI management tool is also referred to as QCS CLI.

## **Intended Audience**

This guide is designed for users who are managing Marvell FastLinQ 41000/45000 Series Adapters and adapters based on 578*xx* controllers using QLogic Control Suite CLI.

## What Is in This Guide

This preface specifies the intended audience, lists related documents, explains typographic conventions used in this guide, and provides technical support information.

The remainder of the guide is organized into the following chapters and appendices:

- Chapter 1 Introduction describes the components, architecture, and structure of QLogic Control Suite CLI.
- Chapter 2 Installing and Launching lists the QLogic Control Suite CLI requirements, package contents, and supported OS and adapters. It provides QCS CLI and management agent installation instructions, as well as how to launch the CLI and add a host.
- Chapter 3 QCS CLI Commands provides details about commands in QLogic Control Suite CLI, including a description, syntax, keywords, and examples for each command.
- Chapter 4 QCS CLI Usage covers using interactive mode and provides task-oriented information using QLogic Control Suite CLI.

- Appendix A Security Considerations provides security information for QLogic Control Suite CLI.
- Appendix B Configuration File Examples provides samples of the team, multi-boot agent, iSCSI boot, FCoE boot, NIC partition, and SR-IOV configuration files used with QLogic Control Suite CLI.
- Appendix C Third-party Licenses details license information for third-party software used in QLogic Control Suite CLI.
- Appendix D Exit Codes lists the exit codes that indicate the level of success for each command.
- Appendix E Revision History contains a list of changes made to this guide since the last revision.

Included also are a glossary of terms used and an index to help you quickly find the information you need.

## **Related Materials**

For additional information, refer to following documents that are available from the Marvell Web site, <u>www.marvell.com</u>:

- QLogic Control Suite CLI Read Me and Release Notes documents contain information about installation, OS support, and known issues.
- Installation Guide—QConvergeConsole GUI (part number SN0051105-00) contains detailed information on how to install and use the QConvergeConsole GUI management tool.

For information about downloading documentation from the Marvell Web site, see "" on page xiii.

## **Documentation Conventions**

This guide uses the following documentation conventions:

- **NOTE** provides additional information.
- Text in blue font indicates a hyperlink (jump) to a figure, table, or section in this guide, and links to Web sites are shown in <u>underlined blue</u>. For example:
  - **Table 9-2** lists problems related to the user interface and remote agent.
  - See "Installation Checklist" on page 6.
  - For more information, visit <u>www.marvell.com</u>.

- Text in **bold** font indicates user interface elements such as a menu items, buttons, check boxes, or column headings. For example:
  - Click the **Start** button, point to **Programs**, point to **Accessories**, and then click **Command Prompt**.
  - Under Notification Options, select the Warning Alarms check box.
- Text in Courier font indicates a file name, directory path, or command line text. For example:
  - □ To return to the root directory from anywhere in the file structure: Type cd /root and press ENTER.
  - □ Issue the following command: sh ./install.bin
- Key names and key strokes are indicated with UPPERCASE:
  - Press CTRL+P.
  - Press the UP ARROW key.
- Text in *italics* indicates terms, emphasis, variables, or document titles. For example:
  - □ For a complete listing of license agreements, refer to the applicable *Software End User License Agreement.*
  - □ What are *shortcut keys*?
  - □ To enter the date, type *mm/dd/yyyy* (where *mm* is the month, *dd* is the day, and *yyyy* is the year).
- Topic titles between quotation marks identify related topics within this guide.
- CLI command syntax conventions include the following:
  - Plain text indicates items that you must type as shown. For example:
    - cfg iSCSIBoot CDUMP=Enable
  - (angle brackets) indicate a variable whose value you must specify. For example:
    - <serial\_number>

#### NOTE

For CLI commands only, variable names are always indicated using angle brackets instead of *italics*.

- □ [ ] (square brackets) indicate an optional parameter. For example:
  - [<file\_name>] means specify a file name, or omit it to select the default file name.

- (vertical bar) indicates mutually exclusive options; select one option only. For example:
  - on|off
  - 1|2|3|4
- ... (ellipsis) indicates that the preceding item may be repeated. For example:
  - x... means *one* or more instances of x.
  - [x...] means *zero* or more instances of x.
- □ : (vertical ellipsis) within command example output indicate where portions of repetitious output data have been intentionally omitted.
- () (parentheses) and {} (braces) are used to avoid logical ambiguity. For example:
  - a|b c **is ambiguous**
  - $\{(a|b) c\}$  means a or b, followed by c
  - $\blacksquare \quad \{a \mid (b \ c)\} \text{ means either } a, \text{ or } b \ c$

## **1** Introduction

The QLogic Control Suite (QCS CLI) utility is a console application that you can run from a Windows command prompt or Linux terminal console. Use QLogic Control Suite CLI to manage Marvell FastLinQ 41000/45000 Series Adapters and adapters based on 578xx controllers on both local and remote computer systems.

This chapter provides the following information to introduce QLogic Control Suite CLI:

- QCS CLI Components
- "QCS CLI Architecture" on page 2
- "QCS CLI Structure" on page 5
- "Linux Feature Limitations" on page 8

## **QCS CLI Components**

The Marvell FastLinQ 41000/45000 Series Adapters and adapters based on 578xx controllers comprise distinct components that are manageable elements. The manageable elements are organized in an object-oriented hierarchical manner in QLogic Control Suite CLI. Each object has an associated description for the following:

- Properties or data that the object exposes
- Whether or not the properties or data are configurable
- Whether or not actions can be performed on the object
- What relationships exist between objects

## **QCS CLI Architecture**

Illustrations in this section show the architecture of QLogic Control Suite CLI for Windows and Linux.

## Windows System Architecture

Figure 1-1 on page 3 shows the relationship between the Ethernet controller and driver. A host may have multiple chips, each chip may have multiple physical ports, and each physical port may have multiple functions. Each function may contain Network Driver Interface Specification (NDIS) driver only, virtual bus driver (VBD) and NDIS, iSCSI, or Fibre Channel over Ethernet (FCoE).

### **Linux Systems Architecture**

Figure 1-2 on page 4 shows the relationship between the Ethernet controller and driver. A host may have multiple chips, each chip may have multiple physical ports, and each physical port may have multiple functions. Each function may contain a Layer 2 device only, Layer 2 device, iSCSI, or FCoE.

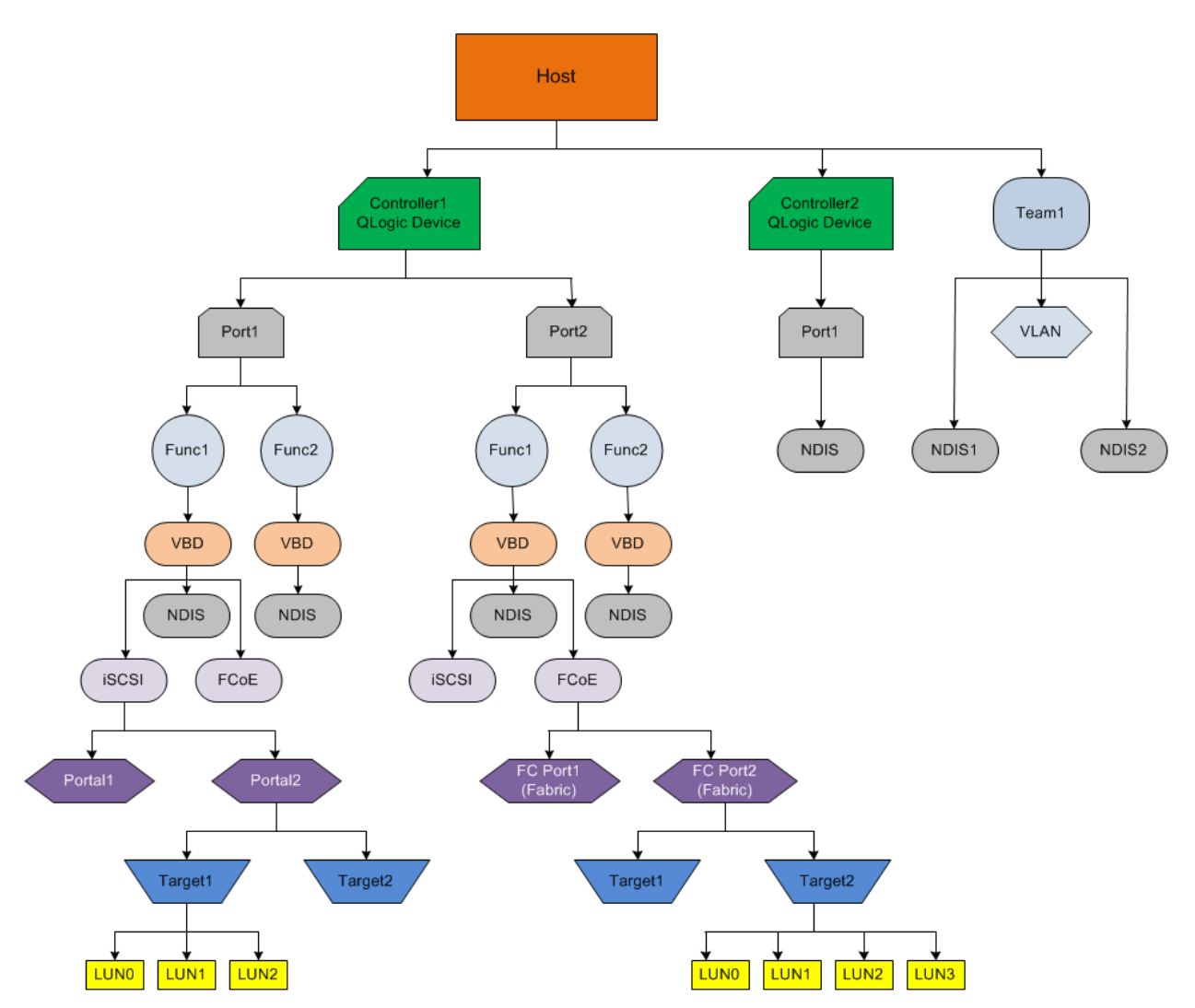

Figure 1-1. QLogic Control Suite CLI Windows Architecture

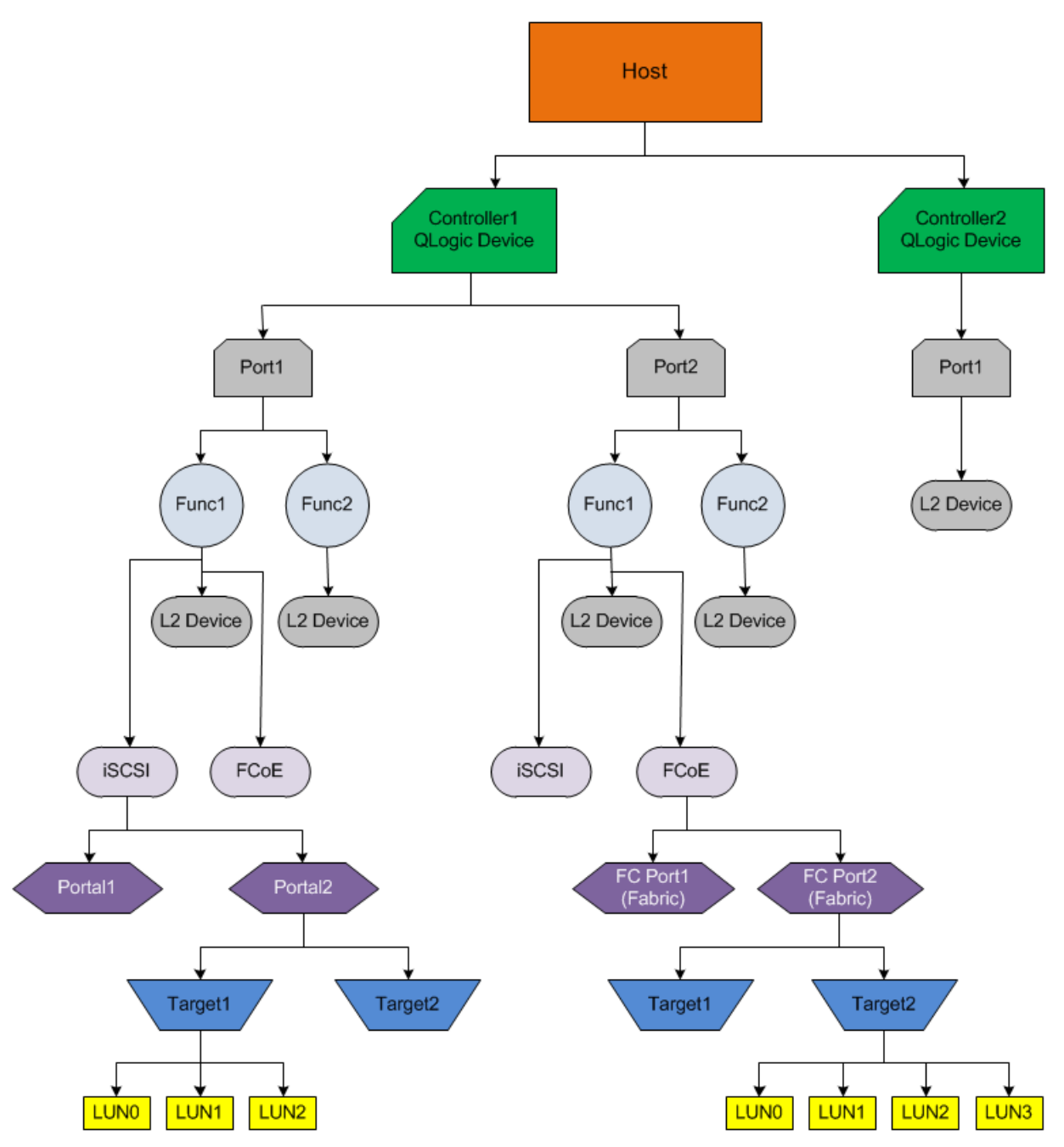

Figure 1-2. QLogic Control Suite CLI Linux Architecture

## **QCS CLI Structure**

Information about the structure of QLogic Control Suite CLI includes the following:

- QCS CLI Modes
- QCS CLI Elements (Targets)
- QCS CLI Hierarchy
- Command Categories
- Client Layout Design

### **QCS CLI Modes**

The QLogic Control Suite CLI application uses the console and can be run in either of two modes: interactive or noninteractive.

- In the interactive mode, users make connections to local and remote hosts, and manage them by entering commands in the QCS CLI window. The output is displayed as either information or an error message. The interactive mode is not menu based. You must enter a correct command to list specific types of targets before you can manage those targets.
- In the noninteractive mode (also called CLI mode), QCS CLI can take a command as an input argument and run the command to produce the appropriate effect and output, and then return a meaningful exit code. This mode is ideal for scripting CLI commands.

## **QCS CLI Elements (Targets)**

Each manageable element is known as a *target*. (Target, in this context, does not refer to the FCoE or iSCSI target, which is usually referred to as a storage system or LUN.) When you issue a command to list a specific target or manageable element, all the targets matching the criteria defined in the query are listed and the first element is selected by default. When you issue a command to list a specific type of target, the focus shifts from the target that you selected before the query was run to the first target in the current output.

#### Example 1:

Suppose the currently selected target is a host. If you issue the command to list FCoE devices, all matching FCoE devices are listed and the first FCoE device in the list is automatically selected for management, as shown in Figure 1-3. If you instead want to manage the NDIS device that was originally selected, you must first list all of the NDIS devices, and then select the appropriate instance to manage it, as shown in Figure 1-4.

#### NOTE

This example does not apply if you issue a command to list the information regarding the currently selected target.

| C:4.          |                                               |                                 |                                                         | Adm                               | ninistrator:           | Comman               | d Pron           | npt - d        | qcscli             |                   | Ŀ | <br>x |
|---------------|-----------------------------------------------|---------------------------------|---------------------------------------------------------|-----------------------------------|------------------------|----------------------|------------------|----------------|--------------------|-------------------|---|-------|
| m63<br>m63    | 0-1t\host\0><br>0-1t\host\0>1:                | ist host                        | s                                                       |                                   |                        |                      |                  |                |                    |                   |   | ^     |
| С             | Status                                        | Name                            |                                                         | 0\$                               |                        |                      | Plat             | form           |                    |                   |   |       |
| 0<br>1<br>m63 | connected<br>connected<br>0-lt\host\0>1:      | m630-lt<br>WIN-IUD<br>ist -f -: | GFC3I4II<br>bdf fcoe                                    | Windows Se<br>Windows Se          | rver 2013<br>rver 2013 | R2<br>R2             | 64 b<br>64 b     | it (x<br>it (x | 6 <b>4)</b><br>64) |                   |   |       |
| С             | MAC                                           | DevType                         | Name                                                    |                                   |                        |                      |                  |                |                    |                   |   |       |
| 0<br>1        | 5CF9DD9E4ECC<br>5CF9DD9E48B3                  | Host<br>FCoE<br>FCoE<br>Host    | m630-lt<br>-[0002] QLog<br>-[0003] QLog<br>WIN-IUDGFC3] | ic BCM57810<br>ic BCM57810<br>411 | 10 Gigal<br>10 Gigal   | oit Ethe<br>Dit Ethe | rnet ]<br>rnet ] | FCoE<br>FCoE   | Adapter<br>Adapter | <b>#38</b><br>#35 |   |       |
| 2<br>3<br>m63 | D4AE52772D35<br>D4AE52772D37<br>0-lt\FCoE\0>_ | FCoE<br>FCoE                    | -[0003] QLog<br>-[0002] QLog                            | ic BCM57800<br>ic BCM57800        | 10 Gigal<br>  10 Gigal | oit Ethe<br>oit Ethe | rnet ]<br>rnet ] | FCoE<br>FCoE   | Adapter<br>Adapter | #38<br>#39        |   |       |
|               |                                               |                                 |                                                         |                                   |                        |                      |                  |                |                    |                   |   | ~     |

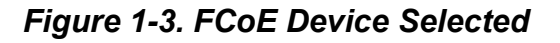

| C:4.                                           |                                                                                                    |                                                                      | Administrator: Command Prompt - qcscli                                                                                                    | <br>x |
|------------------------------------------------|----------------------------------------------------------------------------------------------------|----------------------------------------------------------------------|----------------------------------------------------------------------------------------------------|-------|
| 9<br>1<br>2<br>3<br>m63                        | 5CF9DD9E4ECC<br>5CF9DD9E48B3<br>D4AE52772D35<br>D4AE52772D37<br>0-1t\FCoE\0>1i                                                                                                    | Host<br>FCoE<br>FCoE<br>Host<br>FCoE<br>FCoE<br>FCoE<br>st -f b      | m630-lt<br>-[0002] QLogic BCM57810 10 Gigabit Ethernet FCoE Adapter #38<br>-[0003] QLogic BCM57810 10 Gigabit Ethernet FCoE Adapter #35<br>WIN-IUDGFC314II<br>-[0003] QLogic BCM57800 10 Gigabit Ethernet FCoE Adapter #38<br>-[0002] QLogic BCM57800 10 Gigabit Ethernet FCoE Adapter #39<br>Hf ndis                                                                                                    | ^     |
| С                                              | B:D.F                                                                                                    | DevType                                                              | Name                                                                                                    |       |
| - 91234567 8991123<br>11234567 8991123<br>1126 | 01:00.00<br>01:00.01<br>03:00.00<br>03:00.02<br>03:00.03<br>04:00.03<br>04:00.00<br>04:00.01<br>01:00.00<br>01:00.01<br>01:00.02<br>01:00.03<br>81:00.03<br>81:00.00<br>0-lt\ndis\0>_ | HOST<br>NDIS<br>NDIS<br>NDIS<br>NDIS<br>NDIS<br>NDIS<br>NDIS<br>NDIS | <pre>m630-lt<br/>-[0019] QLogic BCM57810 10 Gigabit Ethernet (NDIS UBD Client) #37<br/>-[0020] QLogic BCH57810 10 Gigabit Ethernet (NDIS UBD Client) #38<br/>-[0013] Broadcom NetXtreme Gigabit Ethernet #3<br/>-[0010] Broadcom NetXtreme Gigabit Ethernet #4<br/>-[0011] Broadcom NetXtreme Gigabit Ethernet #4<br/>-[0013] Broadcom NetXtreme Gigabit Ethernet #4<br/>-[0011] QLogic BCM57810 10 Gigabit Ethernet (NDIS UBD Client) #35<br/>-[0017] QLogic BCM57810 10 Gigabit Ethernet (NDIS UBD Client) #36<br/>WIN-IUDGFC31411<br/>-[0016] QLogic BCM57800 10 Gigabit Ethernet (NDIS UBD Client) #38<br/>-[0011] QLogic BCM57800 10 Gigabit Ethernet (NDIS UBD Client) #39<br/>-[0013] QLogic BCM57800 10 Gigabit Ethernet (NDIS UBD Client) #39<br/>-[0015] QLogic BCM57800 Gigabit Ethernet (NDIS UBD Client) #40<br/>-[0016] Intel(R) PR0/1000 PT Server Adapter</pre> | ~     |

Figure 1-4. Focus Changed to NDIS Device

#### Example 2:

Suppose QCS CLI has connections to two hosts, where each host has two adapters. When you issue the command to list the adapters, all adapters are listed, grouped by host. The output shows four entries: instance 0 through 3. To select one of the adapters, issue the select <instance number> command.

## **QCS CLI Hierarchy**

QCS CLI always displays the prompt with the current focus in a hierarchical manner starting with the host. When you enter a command, output is shown, the prompt changes to the first target, starting with the host and ending with current target following a hierarchical structure. To visualize the hierarchical structure of the Converged Network Adapter, see "Windows System Architecture" on page 2.

The QCS CLI interactive mode has no backward or forward levels. You must explicitly define the target that you want to manage. If the new target is different than the currently selected target, you must first list the specific target type, and then select the appropriate target.

## **Command Categories**

All QCS CLI commands can be broadly divided in four categories:

- Commands to display information of the target
- Commands to modify the configuration of the target
- Commands to display the statistical counters for the target
- Commands to perform a diagnostic test on the target

After you make configuration changes using QCS CLI, you must refresh the host to display the most up-to-date information. For a host refresh, issue a command to list the hosts, select the appropriate host, and then issue the refresh command. You can then change the focus back to the target that you were managing.

## **Client Layout Design**

Start the QCS CLI client Windows executable (QCSCLI.exe) in the command window and add a host. Figure 1-5 shows an example.

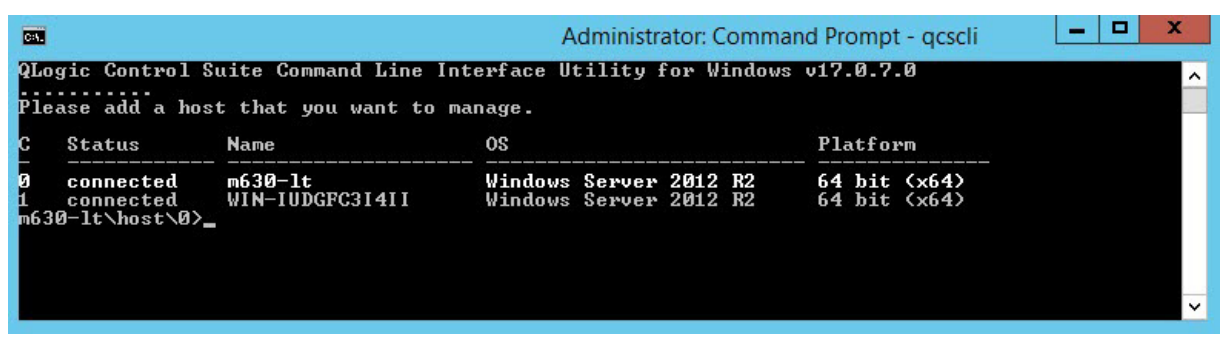

Figure 1-5. QLogic Control Suite CLI Window

The CLI application starts in a command line window. The QCS CLI window is similar to and is managed in the same way you manipulate any Windows command line window. You can resize, minimize, and close the window using the mouse. When you close the QCS CLI window, the connection to the managed host is lost.

## **Linux Feature Limitations**

Using QLogic Control Suite CLI on a Linux system has the following limitations on the available features:

- Data center bridging netlink interface (DCBNL) is not supported for inbox drivers for Red Hat<sup>®</sup> Enterprise Linux<sup>®</sup> (RHEL<sup>®</sup>) 6.2 and SUSE<sup>®</sup> Linux Enterprise Server (SLES<sup>®</sup>) 11 SP2 and later.
- RHEL 5 (Linux kernel version 2.6.18-398 and earlier) and SLES 10 (Linux kernel version 2.6.16.60 and earlier) do not support data center bridging exchange (DCBX) due to lack of kernel support.
- Red Hat does not support the iSCSI DataDigest login option.
- The iSCSI multipath input/output (MPIO) login option is not available because MPIO for Linux iSCSI operates differently than Windows. Linux requires that two iSCSI sessions be established first to the same target LUN, and then the multipaths must be started so the SCSI layer treats the device mapper disk as one disk. Because these requirements have nothing to do with the actual iSCSI login procedure, MPIO is not available during login.
- SLES 10 (Linux kernel version 2.6.16.60 and earlier) does not support the iSCSI offload features due to lack of kernel support.
- Configuration options are not available if the device interface is down.
- The network test, on-chip CPU test, and cable analysis are not currently supported.
- Bandwidth: (QL41000 Series adapters (25G/40G/100G)): for *best practice*, set the bandwidth to 0 on storage functions.
- The iSCSI ping test may pass or fail based on the real time network traffic and bandwidth. If few pings are successful and few fail, this limitation could be expected. If the iSCSI ping test fails repeatedly, this limitation can be an issue.

■ For adapters based on 578*xx* controllers, some of the most recent kernels (for example, in SLES 15) have a security feature to prevent user space access to physical memory above 1MB (IIRC). Consequently, the firmware upgrade tool may not function properly.

To resolve this issue, do one of the following:

- □ Add iomem=relaxed in the kernel command line during boot time.
- **Update** grub.cfg file:
  - 1. Change the GRUB\_CMDLINE\_LINUX\_DEFAULT parameter to iomem=relaxed in the /etc/default/grub.cfg file.

The location of this file varies depending on the Linux distribution.

2. Issue the following command:

run cmd grub2-mkconfig -o /boot/grub2/grub.cfg

3. Reboot the server for the changes to take effect.

# **2** Installing and Launching

Install the QLogic Control Suite CLI management application using the QCS CLI installer package. The installer package for Windows OS is based on the Microsoft<sup>®</sup> MSI installation technology. The managed host can be either Windows<sup>®</sup> or Linux<sup>®</sup>.

This chapter provides the following major sections with information about QCS CLI installation and configuration:

- "Before You Begin" on page 10
- "Downloading QLogic Control Suite CLI" on page 12
- "Downloading and Installing QCS CLI and Management Agents" on page 12
- "Installing Agents Using the QConvergeConsole GUI Built-in Agent Installer" on page 17
- "Launching QLogic Control Suite" on page 17
- "Adding a Host" on page 18

## **Before You Begin**

Before you begin installing QCS CLI and related applications, understand the requirements, package contents, and supported operating systems and adapters as described in this section.

- QCS CLI Requirements
- Supported OS
- Supported Adapters

#### **QCS CLI Requirements**

The section lists the hardware, software, and server required for installing and running QLogic Control Suite CLI. QCS CLI requires the following:

- Appropriate device driver for the NIC installed on the system that is to be managed by QCS CLI.
- For the FCoE and iSCSI interface, the appropriate FCoE and iSCSI device driver to correctly discover the protocol.

- For managing iSCSI on Linux hosts, Open-iSCSI and SCSI generic (sg) utilities installed on the Linux host.
- For managing FCoE on Linux hosts, Open-FCoE installed on the Linux host.
- To discover FCoE LUNs on Linux hosts, sg3\_utils RPM installed on Linux host.
- The appropriate QLMAPI module.

#### **Hardware Requirements**

The minimum hardware requirement for hosts include:

- One or more Marvell FastLinQ 41000/45000 Series Adapters and adapters based on 578xx controllers.
- Single or multiprocessor system: Pentium III with 450MHz or greater to install the QCS CLI client software component.

For a list of supported operating systems, see the QCS CLI *readme.txt* file.

- Video card capable of handling 256K colors and screen resolution of 800×600 pixel required; 16K colors and 1024×768 pixels is recommended.
- About 200MB of disk space

#### **Software Requirements**

QLogic Control Suite CLI requires no specific software components. All required software components are included in the QCS CLI installer package and are installed as part of the installation.

#### **Server Agent Requirements**

Multiple operating system support allows control of heterogeneous environments. The QConvergeConsole GUI server agent works with the following OSs:

- CentOS<sup>®</sup>
- Citrix XenServer<sup>®</sup>
- Microsoft Windows Server
- Novell<sup>®</sup> SLES
- Oracle<sup>®</sup> Linux—Unbreakable Enterprise Kernel (UEK)
- Red Hat Linux Advanced Server and Enterprise Server
- Ubuntu<sup>®</sup> Server

#### NOTE

For details on OS versions, see the QConvergeConsole *Read Me*, which you can download from the Marvell Web site (see "" on page xiii).

## **Supported OS**

For a list of supported OS versions for QLogic Control Suite CLI, see the *readme.txt* file.

## **Supported Adapters**

QLogic Control Suite CLI supports Marvell FastLinQ 41000/45000 Series Adapters and adapters based on 578xx controllers.

## **Downloading QLogic Control Suite CLI**

To download QLogic Control Suite, follow the procedure in "" on page xiii.

## Downloading and Installing QCS CLI and Management Agents

To manage the Marvell FastLinQ 41000/45000 Series Adapters and adapters based on 578xx controllers on a local or remote host, qlnxremote (the management agent used by the host adapters) must already be installed on the host.

To connect to a remote host, the management agent used by any of the host adapters must be installed and running on the host. The QLNXRemote management agent is not automatically installed by the QCS CLI and Agents installer and must be downloaded and installed separately.

This section provides procedures for either downloading and installing QCS CLI and the management agents together, or just the agents alone:

- QCS CLI and Agent Installation in Windows using the Dell Update Package
- QCS CLI and Agent Installation on Linux
- Agent Installation on Linux
- Agent Installation on Ubuntu

#### QCS CLI and Agent Installation in Windows using the Dell Update Package

The following instructions install both QCS CLI and the agents in a Windows system.

Before installation, download the Dell Update Package (DUP) from the Dell Web site.

#### To install QLogic Control Suite CLI:

1. Launch the installer (Figure 2-1).

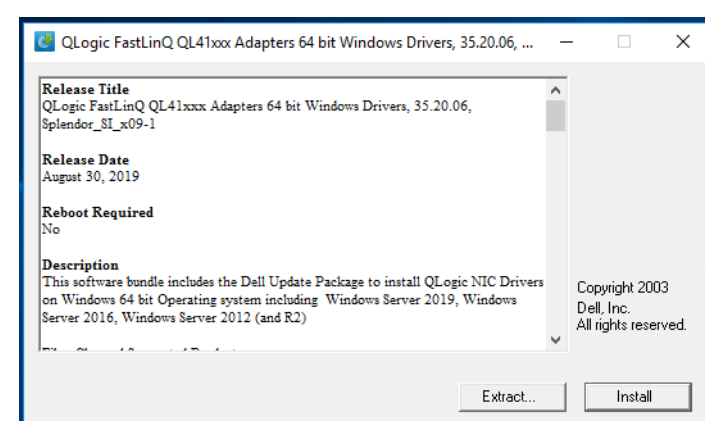

Figure 2-1. Installer—Start

2. Click **Install**. The Question window appears if you have not previously installed QLogic Control Suite CLI (Figure 2-2).

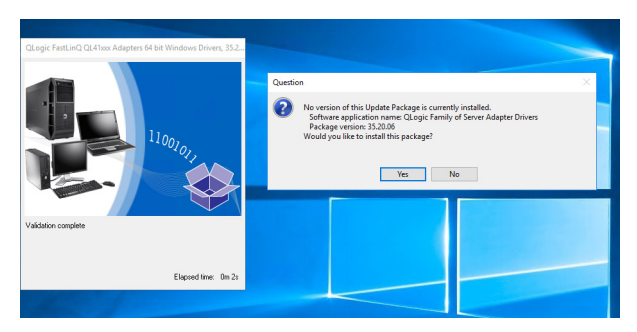

Figure 2-2. Update Package—No Previous Version

3. Click Yes.

4. A message appears when the package has been installed successfully (Figure 2-3).

| QLogic FastLinQ QL41xxx Adapters 64 bit Windows Drivers, 35.2 |
|---------------------------------------------------------------|
| Success X                                                     |
| The update completed successfully.                            |
| ОК                                                            |
|                                                               |
| Elapsed time: 4m53s                                           |

Figure 2-3. Update Package—Success

## **QCS CLI and Agent Installation on Linux**

To download and install the management agents and installer on Linux (all supported versions):

- 1. Go to <u>www.marvell.com</u>.
- 2. Point to **Support**, and then under **Support by Product**, click **Ethernet Adapters**.

The Ethernet Adapters and Controllers Support page appears.

- 3. Under Related Links, click **QLogic Driver Download**.
- 4. Click the corresponding button to search **by Model** or **by Operating System**.
- 5. To define a search, click an item in each selection column, and then click **Go**.
- 6. Locate the Windows or Linux QCS CLI, and then click the item's name or icon to download the item.

The following table lists the files contained in each installer for QLogic Control Suite CLI.

| Windows QCS CLI Installer Files<br>(in Windows_QCS_xx.x.xx.zip) | Linux QCS CLI Installer Files<br>(in Linux_QCS_x.x.xx.zip) |
|-----------------------------------------------------------------|------------------------------------------------------------|
| QCS_Readme.txt                                                  | QCS_ReadmeLnx.txt <sup>a</sup>                             |
| QCSCLI_Readme.txt                                               | QCSCLI_ReadmeLnx.txt <sup>a</sup>                          |
| QCS_Release.txt                                                 | QCS_ReleaseLnx.txt <sup>a</sup>                            |
| QCSCLI_Release.txt                                              | QCSCLI_ReleaseLnx.txt <sup>a</sup>                         |
| QCS- <b>XX.X.XX</b> -0.i386.exe                                 | QCS-XX.X.XX-0.i386.rpm                                     |
| QCS- <b>XX.X.XX</b> -0.x86_64.exe                               | QCS- <b>XX.X.XX</b> -0.x86_64.rpm                          |

<sup>a</sup> The Linux RPM bundles the Read Me and Release Notes files.

- 7. Download the appropriate agent for the host OS that the adapter is installed on, the **Linux RPM Package**. The Linux Red Hat Package Manager (RPM) package contains QLogic Control Suite CLI and QLogic QConvergeConsole remote procedure call (RPC) agents that are common to Marvell FastLinQ 41000/45000 Series Adapters and adapters based on 578xx controllers.
- 8. Install the QCS CLI and agent by running the appropriate Linux package. For more detailed information, refer to the *Read Me* and *Release Notes*.

## Agent Installation on Linux

You can also install just the netqlremote, qlremote, iqlremote, and QLNXRemote agents from the Marvell Web site. For <code>qlremote\_fca</code>, see "Installing Agents Using the QConvergeConsole GUI Built-in Agent Installer" on page 17 for download and installation instructions.

#### To install agents on Linux (all supported versions):

- 1. Go to <u>www.marvell.com</u>.
- 2. Point to **Support**, and then under **Driver Downloads**, click **Marvell QLogic/FastLinQ Drivers**.
- 3. On the Downloads and Documentation page, click **Adapters**.

- 4. For each adapter on the host server, download the following:
  - SuperInstaller (Windows only):
    - a. Search for the appropriate installer string; for example, **Windows SuperInstaller**.
    - b. Review the SuperInstaller description and check compatibility requirements.
    - c. Ensure that the SuperInstaller description supports each adapter in the host server or servers.
  - RPM package (Linux only)
  - Read Me
  - Release Notes
- 5. Install the agents by running the Linux RPM Package. Refer to the *Read Me* and *Release Notes* for detailed information about running the SuperInstaller.

#### NOTE

Although QLogic Control Suite CLI does not run on a Windows Nano Server shell, you can install the QLNXRemote agent on a Nano Server system and manage it remotely through QCS CLI using the addhost (Add Host) and removehost (Remove Host) commands. For QCS CLI to connect to the remote QLNXRemote Nano agent, you must disable the firewall on the Nano system. For instructions on installing the QLNXRemote agent on a Nano Server, refer to the *QConvergeConsole Windows Agent Installers Readme*. (This Readme is located inside the QCS CLI for Windows download available on www.marvell.com).

## Agent Installation on Ubuntu

#### To install agents (QLRemote and QLNXRemote only) on Ubuntu:

1. To install alien, issue the following command:

apt-get install alien

2. To install rpcbind, issue the following command:

apt-get install rpcbind

3. Issue the alien command as follows:

alien -i -scripts -k ./<installer name.rpm>

4. To install libtc18.4 (for qlnxremote agents only), issue the following command:

```
apt-get install libtc18.4
```

If the apt-get command is not available or installed, install the RPM by issuing the following command:

rpm --ignorearch -ivh <package\_name>.rpm

5. To disable the firewall, issue the following command:

ufw disable

#### NOTE

For more detailed Firewall configuration, go to: <u>https://help.ubuntu.com/community/UFW</u>

## Installing Agents Using the QConvergeConsole GUI Built-in Agent Installer

#### To access the agent installer within QConvergeConsole GUI:

- 1. Point to the gear icon <sup>(C)</sup>, point to **Help**, and then click **Download Agent Installers**.
- 2. Follow the window prompts.

For detailed installation instructions, refer to the QConvergeConsole GUI

help system. (Point to the gear icon  $\textcircled{}^{\bigcirc}$ , point to **Help**, and then click **Browse Contents**. In the QConvergeConsole Help window, click the **Search** tab, and then search for "agent installer".)

## Launching QLogic Control Suite

#### To launch QLogic Control Suite CLI:

- On a Windows client, launch QCS CLI by double-clicking the QCSCLI.exe file installed in the C:\Program Files\QLogic Corporation\QCS folder.
- On a Linux client, launch QCS CLI by executing the QCSCLI file installed in the /opt/QLogic\_Corporation/QCS folder.

#### To close QLogic Control Suite CLI:

- In the QCS CLI command window, type **q** at the prompt.
- In the QCS CLI command window, click the ⊠ button in the upper-right corner.

## **Adding a Host**

QLogic Control Suite CLI allows you to add one or more local or remote hosts for the management.

## Adding a Local Host Using QCS CLI

When you open QCS CLI, it automatically connects to a local host. The local host is displayed at the top of the QCS CLI window, and the local host is automatically selected as the current object.

## Adding a Remote Host Using QCS CLI

#### To add a remote host:

1. Open the QLogic Control Suite client.

The connection to the local host is automatically made and selected as the current object.

2. Issue the following command:

```
addhost <localhost> | [ <remote host name | remote host IP>
-p <password> ] [-protocol <rpc | local>] [-persist]
```

Where the -protocol keyword indicates one of the following options:

- □ **rpc**: Uses the remote procedure call protocol to connect to QLogic Control Suite.
- □ local: Uses the local protocol to connect to QLogic Control Suite on the local system. The local option does not require an agent.
- 3. On the remote host, enter the agent password with administrative privilege. You can also use a user account with domain administrator privilege. A password is required to execute write operations such as configuration changes.
- 4. (Optional) Include the -persist keyword to have QCS CLI remember the entry for this host. If you select this option, you are not required to add the IP address or host name of the remote host.

# **3** QCS CLI Commands

This chapter provides the details about the QLogic Control Suite CLI commands, including:

- General Syntax and Keywords
- "Command List" on page 21
- "Commands by Item View" on page 25
- "Command Details" on page 28
- "Legacy Commands" on page 144

## **General Syntax and Keywords**

QLogic Control Suite CLI portable operating system interface (POSIX)-compliant command syntax and keywords are as follows:

#### Syntax QCSCLI [-t <target type>]

[-f <target ID format>] [-i <target ID>] [-r <IP address>] [-p <password>] [-protocol <rpc | local>] [-persist] <command string>

#### NOTE

For an explanation of how brackets, bars, parentheses, and braces are used in QCS CLI command syntax, see the *CLI command syntax conventions* bullet under Documentation Conventions.

#### Keywords -t

Specifies the target type. This keyword must be followed by the <target type>, which is either the VBD (Windows only), NDIS (Linux only), iSCSI, iSCSI portal, iSCSI target, team, VNIC, FCoE, FCoE target, physical adapter, physical port, host, system, or Layer 2 NIC (displays as a part of an interactive command for a Linux host) target type.

#### -f

Specifies the format of the <target ID> used in the -i option. The <target ID format> can be MAC, BDF, or NAME. Use MAC or BDF to select a device of a <target type>. Use NAME to select either a team or a virtual adapter.

#### -i

Specifies the target identified by the <target ID>. The <target ID> can be the Ethernet MAC address (using the NDIS device's MAC address for Ethernet and using the iSCSI device's MAC address for iSCSI hardware offload and using the teaming MAC address for VDB), the PCI bus-device-function (BDF) number, iSCSI target name, or the name of a team or virtual adapter or host name.

#### -r

Specifies an IP address of a host to be accessed. If the -r option is not specified, QCS CLI tries to read a persistent host file and connects to all hosts in that file. When the -r option is specified, only the specified host is connected and <command string> applies only to the specified host.

#### -p

Specifies the agent password; required to make any configuration changes.

#### -protocol

Specifies one of the following protocol types:

#### rpc

Uses the remote procedure call protocol to connect to QLogic Control Suite.

#### local

Uses the local protocol to connect to QLogic Control Suite on the local system. The local option does not require an agent.

#### -persist

Indicates that the host information is saved to the persistent hosts file when QCS CLI exits.

**Notes** The <command string> includes the command, its options, parameters, and values for the command. You must specify the <command string> within double quotes, but if the <command string> contains only one command without any option or command argument, the use of double quotes is optional.

If any name or parameter contains special character such as  $\land$ , &, and so on, you must specify the special character within double quotes; for example, " $^{"}$ ."

## **Command List**

Table 3-1 lists alphabetically the QCS CLI commands, briefly describes each, and provides a link to more details.

| Table 3-1. | QCS | CLI | Commands |
|------------|-----|-----|----------|
|            |     |     |          |

| Command            | Description                                                                   | See Section                                                                                   |
|--------------------|-------------------------------------------------------------------------------|-----------------------------------------------------------------------------------------------|
| add                | Adds team configuration from a file (Windows only)                            | Add (Team Configuration)                                                                      |
| adddiscoveryportal | Adds a discovery portal to the host                                           | Add Discovery Portal                                                                          |
| addhost            | Adds a remote host for management                                             | Add Host                                                                                      |
| addisnsserver      | Adds the IP address or DNS name of an iSNS server to the list of iSNS servers | Add iSNS Server                                                                               |
| addtarget          | Manually configures a target and option-<br>ally persists that target         | Add Target                                                                                    |
| bootcfg            | Configures MBA, FCoE, or iSCSI boot                                           | Boot Configuration                                                                            |
| cablediag          | Runs cable diagnostic tests on the selected physical port device              | Cable Diagnostics                                                                             |
| cfg                | Configures parameters of the selected device                                  | Configure Advanced Set-<br>tings<br>Configure Advanced FCoE<br>Settings<br>Configure Advanced |
|                    |                                                                               | Configure Advanced Port<br>Settings<br>Configure iSCSI Boot<br>Configure iSCSI Initiator      |
|                    |                                                                               | Configure iSCSI Manage-<br>ment                                                               |
|                    |                                                                               | Configure iSCSI Manage-<br>ment (on a Linux Host)                                             |
|                    |                                                                               | Configure iSCSI Secret                                                                        |

| Command              | Description                                                                      | See Section                                                                                                    |
|----------------------|----------------------------------------------------------------------------------|----------------------------------------------------------------------------------------------------|
| cfg (continued)      | Configures parameters of the selected device                                     | Configure Licenses<br>Configure Multifunction<br>Configure Resource<br>Configure SR-IOV<br>Configure System TOE |
| createmultinpivport  | Creates multiple NPIV ports                                                      | Create Multiple NPIV Ports                                                                                      |
| createnpivport       | Creates an NPIV port                                                             | Create NPIV Port                                                                                                |
| diag                 | Configures and conducts a diagnostic test                                        | Diagnostics                                                                                                    |
| discoverhost         | Searches for and adds remote hosts from a range of IP addresses                  | Discover Host                                                                                                   |
| fallback             | Falls back to primary adapters from standby                                      | Fallback                                                                                                    |
| help                 | Lists available commands                                                         | Help                                                                                                    |
| info                 | Displays adapter information of the selected NIC                                 | Information (Adapter)<br>Information (Team)                                                                     |
| list                 | Lists target items in different views                                            | List (Targets)                                                                                                  |
| listdiscoveryportals | Lists persisted target portals                                                   | List Discovery Portals                                                                                          |
| listisnsservers      | Lists iSNS server addresses that are<br>persisted by the iSCSI initiator service | List iSNS Servers                                                                                               |
| log                  | Logs all input and output into a file                                            | Log                                                                                                    |
| login                | Logs in to an iSCSI target                                                       | Login                                                                                                    |
| logout               | Logs out of an iSCSI target                                                      | Logout                                                                                                    |
| networkdiag          | Runs network diagnostic test on the selected NDIS device                         | Network Diagnostics                                                                                             |
| pingtest             | Runs the iSCSI ping test                                                         | Ping Test                                                                                                    |
| q                    | Exits the program                                                                | Quit                                                                                                    |
| refresh              | Scans the selected system for hardware and configuration changes                 | Refresh                                                                                                    |

#### Table 3-1. QCS CLI Commands (Continued)

| Command                | Description                                                                                         | See Section                   |
|------------------------|----------------------------------------------------------------------------------------------------|-------------------------------|
| refreshall             | Scans all systems for hardware and configuration changes                                            | Refresh All                   |
| refreshdiscoveryportal | Performs a SendTargets operation to the target portal                                               | Refresh Discovery Portal      |
| refreshisnsserver      | Refreshes the list of targets discovered from the specified iSNS server                             | Refresh iSNS Server           |
| remove                 | Removes a team                                                                                      | Remove (Team)                 |
| removeallhosts         | Removes all hosts from the host man-<br>agement list                                                | Remove All Hosts              |
| removediscoveryportal  | Removes a discovery portal from the host                                                            | Remove Discovery Portal       |
| removehost             | Removes the specified host from the host management list                                            | Remove Host                   |
| removeisnsserver       | Removes the IP address or DNS name<br>of the iSNS server from the persisted list<br>of iSNS servers | Remove iSNS Server            |
| removemultinpivport    | Removes multiple NPIV ports                                                                         | Remove Multiple NPIV<br>Ports |
| removenpivport         | Removes the specified NPIV port                                                                     | Remove NPIV Port              |
| removepersistenttarget | Removes a target from the list of per-<br>sisted targets                                            | Remove Persistent Target      |
| removetarget           | Removes a target from the list of per-<br>sisted targets                                            | Remove Target                 |
| resetsessionstats      | Displays session statistics for all or the selected session                                         | Reset Session Statistics      |
| resetstats             | Resets the statistics                                                                               | Reset Statistics              |
| restore                | Restores a team configuration from a file                                                           | Restore (Team)                |
| save                   | Saves a team configuration to a file                                                                | Save (Team)                   |
| select                 | Selects an adapter or list of available adapters                                                    | Select (Target)               |
| sessions               | Lists iSCSI sessions on the selected iSCSI adapter.                                                 | Sessions                      |

#### Table 3-1. QCS CLI Commands (Continued)
| Command      | Description                                                                                                    | See Section            |
|--------------|----------------------------------------------------------------------------------------------------|------------------------|
| sessionstats | Displays session statistics for all or the selected session                                                                                                    | Session Statistics     |
| showsel      | Shows the selected target item                                                                                                    | Show Selected (Target) |
| stats        | Displays statistic information for the selected NIC                                                                                                    | Statistics             |
| unassigned   | Displays adapters that are not yet part of a team                                                                                                    | Unassigned (Adapters)  |
| upgrade      | Upgrades the firmware with the MBI file<br>at the adapter level.<br>For Dell sourced adapters, use the MBI<br>file found inside the adapter specific<br>Firmware Upgrade Utility downloaded<br>from the Dell support Web site. | Upgrade (Firmware)     |
| version      | Displays the version of this program                                                                                                    | Version                |

# Table 3-1. QCS CLI Commands (Continued)

# **Commands by Item View**

Table 3-2 lists the applicable commands for each QCS CLI item view, and provides a link to more details.

| Item View          | Applicable Commands | See Section                      |
|--------------------|---------------------|----------------------------------|
| All                | addhost             | Add Host                         |
|                    | discoverhost        | Discover Host                    |
|                    | help                | Help                             |
|                    | list                | List (Targets)                   |
|                    | log                 | Log                              |
|                    | đ                   | Quit                             |
|                    | removeallhosts      | Remove All Hosts                 |
|                    | removehost          | Remove Host                      |
|                    | select              | Select (Target)                  |
|                    | showsel             | Show Selected (Target)           |
|                    | version             | Version                          |
| FCoE               | cfg                 | Configure Advanced FCoE Settings |
|                    | createmultinpivport | Create Multiple NPIV Ports       |
|                    | createnpivport      | Create NPIV Port                 |
|                    | info                | Information (Adapter)            |
|                    | removemultinpivport | Remove Multiple NPIV Ports       |
|                    | removenpivport      | Remove NPIV Port                 |
|                    | resetstats          | Reset Statistics                 |
|                    | stats               | Statistics                       |
| FCoE Target        | info                | Information (Adapter)            |
| Fibre Channel Port | info                | Information (Adapter)            |

Table 3-2. Applicable QCS CLI Commands by Item View

| Item View    | Applicable Commands    | See Section                 |
|--------------|------------------------|-----------------------------|
| Host         | addhost                | Add Host                    |
|              | adddiscoveryportal     | Add Discovery Portal        |
|              | addisnsserver          | Add iSNS Server             |
|              | addtarget              | Add Target                  |
|              | cfg                    | Configure Advanced Settings |
|              | info                   | Information (Adapter)       |
|              | listdiscoveryportals   | List Discovery Portals      |
|              | listisnsservers        | List iSNS Servers           |
|              | login                  | Login                       |
|              | logout                 | Logout                      |
|              | refresh                | Refresh                     |
|              | refreshall             | Refresh All                 |
|              | refreshdiscoveryportal | Refresh Discovery Portal    |
|              | refreshisnsserver      | Refresh iSNS Server         |
|              | removediscoveryportal  | Remove Discovery Portal     |
|              | removeisnsserver       | Remove iSNS Server          |
|              | removepersistenttarget | Remove Persistent Target    |
|              | removetarget           | Remove Target               |
| iSCSI        | cfg                    | Configure Advanced Settings |
|              | info                   | Information (Adapter)       |
|              | login                  | Login                       |
|              | logout                 | Logout                      |
|              | pingtest               | Ping Test                   |
|              | resetsessionstats      | Reset Session Statistics    |
|              | resetstats             | Reset Statistics            |
|              | sessions               | Sessions                    |
|              | sessionstats           | Session Statistics          |
|              | stats                  | Statistics                  |
| iSCSI Portal | info                   | Information (Adapter)       |
|              | resetsessionstats      | Reset Session Statistics    |
|              | sessionstats           | Session Statistics          |

Table 3-2. Applicable QCS CLI Commands by Item View (Continued)

| Item View                 | Applicable Commands                                                                | See Section                                                                                                    |
|---------------------------|------------------------------------------------------------------------------------|----------------------------------------------------------------------------------------------------|
| iSCSI Target              | <pre>info login logout removepersistenttarget resetsessionstats sessionstats</pre> | Information (Adapter)<br>Login<br>Logout<br>Remove Persistent Target<br>Reset Session Statistics<br>Session Statistics                                   |
| L2NIC Target (Linux only) | cfg<br>info<br>resetstats<br>stats                                                 | Configure Advanced Settings<br>Information (Adapter)<br>Reset Statistics<br>Statistics                                                                   |
| LUN                       | info                                                                               | Information (Adapter)                                                                                                    |
| NDIS (Windows only)       | cfg<br>info<br>networkdiag<br>resetstats<br>stats                                  | Configure Advanced Settings<br>Information (Adapter)<br>Network Diagnostics<br>Reset Statistics<br>Statistics                                            |
| Physical Adapter          | cfg Advanced<br>cfg Advanced Adapter<br>info                                       | Configure Advanced Settings<br>Configure Advanced Adapter Set-<br>tings<br>Information (Adapter)                                                         |
| Physical Port             | bootcfg<br>cablediag<br>cfg Advanced<br>diag<br>info<br>resetstats<br>stats        | Boot Configuration<br>Cable Diagnostics<br>Configure Advanced Settings<br>Diagnostics<br>Information (Adapter)<br>Reset Statistics<br>Session Statistics |

Table 3-2. Applicable QCS CLI Commands by Item View (Continued)

| Item View           | Applicable Commands | See Section                 |
|---------------------|---------------------|-----------------------------|
| Team (Windows only) | add                 | Add (Team Configuration)    |
|                     | fallback            | Fallback                    |
|                     | info                | Information (Team)          |
|                     | remove              | Remove (Team)               |
|                     | resetstats          | Reset Statistics            |
|                     | restore             | Restore (Team)              |
|                     | save                | Save (Team)                 |
|                     | stats               | Statistics                  |
|                     | unassigned          | Unassigned (Adapters)       |
| VBD                 | cfg                 | Configure Advanced Settings |
|                     | info                | Information (Adapter)       |
|                     | resetstats          | Reset Statistics            |
|                     | stats               | Statistics                  |
| VNIC                | info                | Information (Adapter)       |
|                     | networkdiag         | Network Diagnostics         |
|                     | resetstats          | Reset Statistics            |
|                     | stats               | Statistics                  |

Table 3-2. Applicable QCS CLI Commands by Item View (Continued)

### NOTE

If a command returns the INVALID error, it means that command is not valid for the current item view. Issue only the commands applicable to the view level that you are in, as shown in Table 3-2.

# **Command Details**

This section provides details about each QCS CLI command listed in Table 3-1 on page 21 and Table 3-2 on page 25, including the command description, syntax, keywords, and examples.

# Add (Team Configuration)

Adds team configuration from a file. Existing team configuration is preserved and the new team or teams are added to the system from the configuration file.

This command applies only to Windows OS and is only available if the active selection is a team or in the team view. This command is not supported on Windows Server 2012 R2.

# Syntax add [-h <host>] <file name> Keywords -h Creatifies the best to which the teams will be added if no teams

Specifies the host to which the teams will be added, if no team is currently selected.

**Examples** The following example shows the add command:

#### qcscli -t TEAM "add c:\team\_bdf.txt"

QLogic Control Suite Command Line Interface Utility for Windows v17.0.7.0 ..... Please wait while executing Teaming operation... Add Team succeeded.

# **Add Discovery Portal**

Adds a static target portal to the list of target portals to which the iSCSI initiator service transmits SendTarget requests. The adddiscoveryportal command is available in the context of a host and is available only for Linux hosts.

#### Syntax adddiscoveryportal

{-m <iSCSI HBA MAC Address>}
{-i <TargetPortalAddress>}
{-if <iface file name>}
[-n <TargetPortalSocket>]
[-mu <CHAP authentication>]
[-u <CHAP name>]
[-p <CHAP secret>]
[-iu <Initiator CHAP name>]
[-ip <Initiator CHAP secret>]
[-ir <iSER target type]</pre>

#### Keywords -m

Specifies the iSCSI Host Bus Adapter MAC address.

-i

Specifies the address of the target portal.

-if

(Linux only) Specifies the name of the interface (iface) file.

-n

Specifies a port on a host to be accessed. If you do not specify a the -n option, the default 3260 port number is used.

#### -mu

Specifies that mutual CHAP authentication type is used.

-u

Specifies the CHAP name.

#### -p

Specifies the CHAP secret.

-iu

Specifies the initiator CHAP name.

-ip Specifies the initiator CHAP secret.

-ir

Specifies the iSCSI Extensions for RDMA (iSER) target type.

**Notes** If the CHAP name and CHAP secret are both specified, CHAP authentication is used for login.

**Examples** The following example shows the adddiscoveryportal command:

```
./QCSscli "adddiscoveryportal -m 000E1E502683 -i 193.169.101.17"
```

```
С
   Status
                DevType Name
    _____
\cap
   disconnected iSCSI.T
iqn.2001-05.com.equallogic:0-8a0906-4734b7e04-df70000002051ffa
   disconnected iSCSI.T
iqn.2001-05.com.equallogic:0-8a0906-5844b7e04-a2b0000002852021
   disconnected iSCSI.T
2
iqn.2001-05.com.equallogic:0-8a0906-9db4b7e04-b3a0000005c5231b
   disconnected iSCSI.T
3
iqn.2001-05.com.equallogic:0-8a0906-0bc4b7e04-b020000007452692
   disconnected iSCSI.T
4
iqn.2001-05.com.equallogic:0-8a0906-7c94b7e04-1596c0a617d52d65
5
   disconnected iSCSI.T
iqn.2001-05.com.equallogic:0-8a0906-80c4b7e04-f9e6c0a618952e77
   disconnected iSCSI.T
6
iqn.2001-05.com.equallogic:0-8a0906-9364b7e04-5716c0a619652f4f
   disconnected iSCSI.T
7
ign.2001-05.com.equallogic:0-8a0906-94d4b7e04-d706c0a619952f4f
   disconnected iSCSI.T
8
iqn.2001-05.com.equallogic:0-8a0906-a96898704-71aa7986a8f533a8
   disconnected iSCSI.T
9
iqn.2001-05.com.equallogic:0-8a0906-3a14b7e04-b5e000e7ac253579
10 disconnected iSCSI.T
iqn.2001-05.com.equallogic:0-8a0906-07f4b7e04-8496c0a767e54930
11 disconnected iSCSI.T
iqn.2001-05.com.equallogic:0-8a0906-c474b7e04-229a2d3cfa354fef
```

# Add Host

Adds a host to the managed host list by its name or IP address.

#### Syntax addhost

< [< localhost | <local host name> | <local host IP> ] | [-p <password> <host name | IP address>] > [-protocol <rpc | local> [-persist]

#### Keywords -p

Specifies the agent password; required to make any configuration changes.

#### -protocol

Specifies one of the following protocol types:

rpc

Uses the remote procedure call protocol to connect to QLogic Control Suite.

local

Uses the local protocol to connect to QLogic Control Suite on the local system. The local option does not require an agent.

#### -persist

Indicates that the host information will be saved to the persistent hosts file when you close QLogic Control Suite with the -q command. All the hosts in the saved file will be automatically connected when QCS CLI starts. To break the operation of connecting to the persistent remote hosts, press the CTRL+BREAK keys.

**Notes** The variable host name is the name of a host to be connected. The variable IP address is the IP address of a host to be connected.

**Examples** The following example shows the addhost command:

#### qcscli "addhost 172.28.62.78 -p abc@USA -protocol rpc -persist"

QLogic Control Suite Command Line Interface Utility for Windows v17.0.7.0 ...
C Status Name OS Platform
Platform
L connected DL380G7-3809 Windows Server 2012 64 bit (x64)

# Add iSNS Server

Adds the IP address or DNS name of an iSNS server to the list of iSNS servers. This command is available in the context of a host.

# Syntax addisnsserver {-i <iSNS Server Address>}

Keywords -i

Identifies the iSNS server by its address.

**Examples** The following example shows the addisnsserver command:

QCScli.exe "addisnsserver -i 192.168.100.3"

QLogic Control Suite Command Line Interface Utility for Windows v40.0.18.0  $\,$ 

. . . . . . . . . . . . .

# Add Target

Manually configures a target and optionally persists that target. This command is only available in the context of a host.

#### Syntax addtarget

{-t <TargetName>}
{-i <TargetPortalAddress>}
{-n <TargetPortalSocket>}
[-f <ifaceName>]

#### Keywords

Adds the specified target to the list of static targets.

-i

-t

Specifies the IP address of the target portal.

-n

Specifies the socket number of the target portal.

-f

Specifies the iSCSI interface (iface) file name to which the static target will be added. This option applies only to Linux hosts.

**Examples** The following example shows the addtarget command:

0 disconnected iSCSI.T

```
iqn.2001-05.com.equallogic:0-8a0906-07f4b7e04-8496c0a767e54930
```

# **Boot Configuration**

Displays the current iSCSI, FCoE, or Multi-Boot Agent (MBA) boot configuration or one of its subcategory boot configurations; or saves the current iSCSI, FCoE, or MBA boot configuration to an XML file; or restores the iSCSI FCoE, or MBA boot configuration from an XML file. For a boot configuration file example, see "iSCSI Boot Configuration XML File" on page 178.

The bootcfg command is only available in the context of a physical port.

#### Syntax bootcfg

- [-t {iSCSI | fcoe | mba}]
- [-o show {General | Initiator | Target | MPIO}]
- [-o {save <filename.xml> | restore <filename.xml>}]

Additional syntax for MBA boot configuration:

QCScli.exe -t phyports -f bdf -i < BDF values> "bootcfg -t mba -o save <filename>.xml" ' For saving mba boot configuration file QCScli.exe -t phyports -f bdf -i < BDF values> "bootcfg -t mba -o restore <filename>.xml" ' For upload the updated file

#### Keywords -t

Specifies the boot configuration type as either iSCSI, FCoE, or MBA.

#### -o show

Shows boot configuration for either General, Initiator, Target, or MPIO. (MPIO is supported only for adapters based on 578xx controllers.).

#### -o save | restore

Specifies the name of the XML file to either save the boot configuration to or restore it from. On Linux, you must specify the full path to the file.

**Notes** For Marvell FastLinQ 41000/45000 Series Adapters, the boot protocol is either None, UNDI (Universal Network Device Interface), or *iBFT* (SCSI Boot Firmware Table). Only the last saved boot protocol is shown, saved, or restored.

**Examples** The following examples show the bootcfg command:

```
Boot Protocol
                         iSCSI Boot
Boot Strap Type
                         Auto
Hide Setup Prompt
                         Disabled
Setup Key Stroke
                         Ctrl-S
Banner Message Timeout
                       5
                             seconds
Link Speed
                         10G
Pre-boot Wake on LAN
                       Disabled
VLAN mode
                         Disabled
VLAN ID(1..4094)
                         1
Boot Retry Count
                         0
```

#### qcscli -t phyports -f BDF -i 0b:00.00 "bootcfg -t iSCSI -o show Initiator"

QLogic Control Suite Command Line Interface Utility for Windows v17.0.12.0  $\,$ 

•••

#### iSCSI: Initiator Configuration Parameters

| 172.17.69.40               |
|----------------------------|
| 255.255.0.0                |
| 172.17.69.101              |
|                            |
|                            |
| iqn.2011-12.com:qlogic.com |
|                            |
|                            |
|                            |

#### qcscli -t phyports -f BDF -i 0b:00.00 "bootcfg -t FCoE -o show Target"

QLogic Control Suite Command Line Interface Utility for Windows v17.0.12.0

FCoE: Target Configuration Parameters

| Connect  | Disabled                                |
|----------|-----------------------------------------|
| Port WWN | 000000000000000000000000000000000000000 |
| Boot Lun | 0                                       |
| Connect  | Disabled                                |
| Port WWN | 000000000000000000000000000000000000000 |
|          |                                         |

| Boot Lun | 0                                       |
|----------|-----------------------------------------|
| Connect  | Disabled                                |
| Port WWN | 00000000000000000                       |
| Boot Lun | 0                                       |
| Connect  | Disabled                                |
| Port WWN | 00000000000000000                       |
| Boot Lun | 0                                       |
| Connect  | Disabled                                |
| Port WWN | 00000000000000000                       |
| Boot Lun | 0                                       |
| Connect  | Disabled                                |
| Port WWN | 000000000000000000000000000000000000000 |
| Boot Lun | 0                                       |
| Connect  | Disabled                                |
| Port WWN | 00000000000000000                       |
| Boot Lun | 0                                       |
| Connect  | Disabled                                |
| Port WWN | 00000000000000000                       |
| Boot Lun | 0                                       |

C:\Automation\_QCSCLI>QCScli.exe -t phyports -f bdf -i 01:00.00 "bootcfg -t mba -o save mba.xml"

QLogic Control Suite Command Line Interface Utility for Windows v30.0.103.0  $\,$ 

C:\Automation\_QCSCLI>QCScli.exe -t phyports -f bdf -i 01:00.00 "bootcfg -t mba -o restore mba.xml" QLogic Control Suite Command Line Interface Utility for Windows v30.0.103.0

#### Linux examples:

| Option ROM             | Enabled   |
|------------------------|-----------|
| Boot Protocol          | PXE       |
| Boot Strap Type        | Auto      |
| Hide Setup Prompt      | Disabled  |
| Setup Key Stroke       | Ctrl-S    |
| Banner Message Timeout | 5 seconds |
| Link Speed             | AutoNeg   |
| Pre-boot Wake on LAN   | Enabled   |
| VLAN mode              | Disabled  |
| VLAN ID(14094)         | 1         |
| Boot Retry Count       | 0         |

# ./QCScli "bootcfg -t mba -o save /tmp/file.xml"
QLogic Control Suite Command Line Interface Utility for Linux
v30.0.10.0

The MBA boot configuration settings are saved in the specified XML file; no message is returned to indicate success or failure of the command.

linux-merk\devcon\1\port>bootcfg -t fcoe -o show General

FCoE: General Configuration Parameters

```
_____
```

Boot Protocol FCoE FIP VLAN 0 Target Login Retry Count 5 Fabric Login Retry Count 5 linux-merk\devcon\l\port>bootcfg -t iscsi -o show General

iSCSI: General Configuration Parameters

\_\_\_\_\_

| Boot Protocol              | None        |
|----------------------------|-------------|
| Boot Mode                  | Non-Offload |
| TCP/IP Parameters via DHCP | Enabled     |
| iSCSI Parameters via DHCP  | Enabled     |
| CHAP Authentication        | Disabled    |
| Mutual CHAP                | Disabled    |
| DHCP Vendor ID             | QLGC ISAN   |
| DHCP Request Timeout       | 60          |
| Target Login Timeout       | 60          |
| IPVersion                  | IPv4        |

| IPv4 Fallback    | Disabled |
|------------------|----------|
| VLan             | Disabled |
| VLANID           | 0        |
| Address Redirect | Disabled |

# **Cable Diagnostics**

Runs cable diagnostic tests on the selected Marvell Network Adapter physical port device.

- Syntax cablediag
- Keywords None

**Notes** To stop running a test, press the CTRL+BREAK keys.

**Examples** The following example shows the cablediag command:

qcscli -t phyports -f BDF -i 03:00.00 "cablediag" QLogic Control Suite Command Line Interface Utility for Windows v17.0.12.0 . . . . . . . . . . . . Cable Length Status \_\_\_\_\_ 2.260000 Good 1.850000 Good 3.090000 Good 2.680000 Good Link: 1000 Mbps Full Duplex Cable analysis test completed successfully.

# **Configure Advanced Settings**

Gets and sets advanced parameters for a device.

#### Syntax cfg Advanced

[[default] | [parameter] | [parameter=value]]

Additional syntax for VBD:

QCScli.exe -t VBD -f mac -i <MAC address "cfg advanced \"<parameter>\"=\"<value>\""

Additional syntax for NDIS:

QCScli.exe -t NDIS -f mac -i <MAC address "cfg advanced \"<parameter>\"=\"<value>\""

#### Keywords default

Sets all advanced parameters to their default values for an NDIS device.

#### parameter

Displays the current setting and all valid settings of the specified parameter.

#### parameter=value

Sets the specified value to the specified parameter, which must be one of those parameters that are displayed by the cfg Advanced command. The value must be one of the valid settings of the parameters that are displayed by the cfg Advanced parameter command.

Both the parameter and value are case insensitive and must be specified within the double quotes if spaces or special characters are used.

Do not use spaces around the = (equal sign) in parameter=value.

**Notes** Issuing the cfg Advanced command without options displays all advanced parameters and their current settings.

**Examples** The following examples show the cfg Advanced command:

#### qcscli -t NDIS -f MAC -i 001018AD45E0 "cfg Advanced"

```
QLogic Control Suite Command Line Interface Utility for Windows v17.0.7.0

.....Advanced

------

Encapsulated Task Offload: Enabled (Default)

Flow Control: Rx & Tx Enabled (Default)

Interrupt Moderation: Enabled (Default)

Jumbo Packet: 1514 (Default)<sup>1</sup>
```

```
Large Send Offload V2 (IPv4):
                                        Enabled (Default)
Large Send Offload V2 (IPv6):
                                        Enabled (Default)
Locally Administered Address:
                                        Not Present (Default)
Maximum Number of RSS Queues:
                                         4 (Default)
NUMA Node ID:
                                         0
Priority & VLAN:
                                        Priority & VLAN enabled (Default)
Quality of Service:
                                        Enabled (Default)
Receive Buffers (0=Auto):
                                         0 (Default)
Receive Side Scaling:
                                        Enabled (Default)
Recv Segment Coalescing (IPv4):
                                        Enabled (Default)
Recv Segment Coalescing (IPv6):
                                        Enabled (Default)
RSS Profile:
                                        NUMAScalingStatic (Default)
Speed & Duplex:
                                        10 Gbps Full Duplex (Default)
SR-IOV:
                                        Enabled
                                        0 (Default)
Starting RSS CPU:
TCP/UDP Checksum Offload (IPv4):
                                        Rx & Tx Enabled (Default)
TCP/UDP Checksum Offload (IPv6):
                                        Rx & Tx Enabled (Default)
Transmit Buffers (0=Auto):
                                        0 (Default)
Virtual Machine Queues:
                                        Enabled (Default)
VLAN ID:
                                         0 (Default)
```

#### qcscli -t FCoE -f MAC -i 000e1e5027b3 "cfg Advanced"

| Advanced                               |    |
|----------------------------------------|----|
|                                        |    |
| Fabric disconnect timeout (LDTIMEOUT): | 30 |
| Target removal timeout (PDTIMEOUT):    | 30 |

#### qcscli -t FCoE -f MAC -i 000e1e5027b3 "cfg Advanced LDTIMEOUT"

Fabric disconnect timeout (LDTIMEOUT)

-----

| Current | setting: | 30 | )  |     |         |
|---------|----------|----|----|-----|---------|
| Valid s | etting:  | 5  | to | 300 | seconds |

#### qcscli -t FCoE -f MAC -i 000e1e5027b3 "cfg Advanced LDTIMEOUT=25"

QLogic Control Suite Command Line Interface Utility for Windows v17.0.10.0 You must restart your computer for the new settings to take effect.

<sup>&</sup>lt;sup>1</sup> For 41000, 578xx Series Adapters, advance parameter settings for the Jumbo Packet specified using the agent or QCS CLI will supersede the Linux YaST settings.

#### **VBD** example:

C:\Automation\_QCSCLI>QCScli.exe -t VBD -f mac -i 000E1ED23B11 "cfg advanced \"Flow Control\"=\"Tx Enabled\""

QLogic Control Suite Command Line Interface Utility for Windows v30.0.103.0

#### **NDIS example:**

C:\Automation\_QCSCLI> QCScli.exe -t NDIS -f mac -i 000E1ED23B11 "cfg advanced \"SR-IOV\"=\"Disabled\""

QLogic Control Suite Command Line Interface Utility for Windows v30.0.103.0

# **Configure Advanced FCoE Settings**

Configures FCoE settings. This command is only available if the actively selected device is an FCoE device.

# Syntax cfg Advanced

[[key] | [key=value]]

Additional syntax:

QCScli.exe -t phyports -f bdf -i < BDF values> "bootcfg -t fcoe -o save <filename>.xml" ' For saving fcoe boot configuration file QCScli.exe -t phyports -f bdf -i < BDF values> "bootcfg -t fcoe -o restore <filename>.xml" ' For upload the updated file

#### Keywords key

Specifies an FCoE device setting. The key is case insensitive and must be specified within double quotes if it contains any spaces or special characters.

#### key=value

Specifies an FCoE device key and value. The key and value are case insensitive and must be specified within double quotes if they contain any spaces or special characters. Do not include spaces around the = (equal sign).

**Examples** The following examples show the cfg Advanced command:

qcscli -t FCoE -f MAC -i 000ele5027b3 "cfg Advanced"
Advanced
----Fabric disconnect timeout (LDTIMEOUT): 30
Target removal timeout (PDTIMEOUT): 30

qcscli -t FCoE -f MAC -i 000e1e5027b3 "cfg Advanced LDTIMEOUT"

Fabric disconnect timeout (LDTIMEOUT)

-----

Current setting: 30 Valid setting: 5 to 300 seconds

qcscli -t FCoE -f MAC -i 000ele5027b3 "cfg Advanced LDTIMEOUT=25" QLogic Control Suite Command Line Interface Utility for Windows v17.0.10.0 You must restart your computer for the new settings to take effect.

C:\Automation\_QCSCLI>QCScli.exe -t phyports -f bdf -i 01:00.00 "bootcfg -t fcoe -o save fcoe.xml" QLogic Control Suite Command Line Interface Utility for Windows v30.0.103.0  $\,$ 

C:\Automation\_QCSCLI>QCScli.exe -t phyports -f bdf -i 01:00.00 "bootcfg -t fcoe -o restore fcoe.xml"

QLogic Control Suite Command Line Interface Utility for Windows v30.0.103.0  $\,$ 

# **Configure Advanced Adapter Settings**

Configures settings at the adapter level on some 41000 Series Adapters.

## Syntax cfg Advanced

[[key] | [key=value]]

#### Keywords key

Specifies an adapter setting. The key is case insensitive and must be specified within double quotes if it contains any spaces or special characters. Key includes:

#### Port Mode

Valid values can be retrieved by issuing cfg advanced "Port Mode" at the adapter level.

**Notes** This command configures the port mode of the adapter. The valid values represent the supported port modes for the adapter in use. The adapter is configured to the specific mode after a reboot (SET operation).

| <u>Value</u> | <b>Configuration</b>      |
|--------------|---------------------------|
| 1x100        | Single 100G port          |
| 4x25         | Four ports with 25G speed |
| 4x10         | Four ports with 10G speed |

**Examples** The following example shows the cfg Advanced command for adapter settings:

WIN-D0ICI9TJD00\devcon\0\adapter>cfg advanced

| Advanced                             |               |             |
|--------------------------------------|---------------|-------------|
|                                      |               |             |
| Port Mode:                           | 4x25          |             |
| WIN-D0ICI9TJD00\devcon\0\adapter>cfg | advanced      | "Port Mode' |
| Port Mode                            |               |             |
| Current setting:                     | 4x25          |             |
| Valid settings:                      | 1x100<br>4x10 | (Default)   |
|                                      | 4x25          |             |
| WIN-D0ICI9TJD00\devcon\0\adapter>    |               |             |

# **Configure Advanced Port Settings**

Configures FastLinQ<sup>®</sup> Smart Auto Negotiation (SmartAN<sup>™</sup>) settings at the port level. This command is only available if the actively selected device is a physical port device. This feature is available for a selected family of adapters.

SmartAN sets the port link speed to use Smart Auto Negotiation. The SmartAN feature in the 41000 Series Adapters provides the ability to automatically set up a link between a 25G adapter and 10G switch over DAC or optics media without user intervention or manual setup.

#### Syntax cfg Advanced

[[key] | [key=value]]

#### Keywords key

Specifies a physical port device setting. The key is case insensitive and must be specified within double quotes if it contains any spaces or special characters. Keys include:

#### DCBXMODE

Selects one of the following data center bridging exchange (DCBX) modes:

- CEE
- Dynamic

By default, this setting is disabled (no mode selected).

#### FEC AN Mode

Selects which forward error correction (FEC) modes are advertised as supported and requested during Auto Negotiation. This key applies only to 41000 Series Adapters and only when in Auto Negotiation mode. Options for this key include:

- □ None. No FEC is advertised as supported.
- □ 10G\_Firecode: Only Fire Code FEC (FC-FEC) is advertised as supported on 10G links.
- □ 25G\_Firecode: Only FC-FEC is advertised as supported on 25G links.
- □ 10G\_and\_25G\_Firecode: Only FC-FEC is advertised as supported on 10G and 25G links.
- □ 25G\_RS: Only Reed-Solomon FEC (RS-FEC) is advertised as supported on 25G links.

- 25G\_Firecode\_and\_RS: Both FC-FEC and RS-FEC are advertised as supported on 25G links (RS-FEC takes precedence over FC-FEC if both sides advertise supporting and requesting both types of FEC modes).
- All: Both FC-FEC and RS-FEC are advertised as supported on 10G and 25G links.

#### NVM Speed

Sets the default speed mode used by the port. Not all speed modes are available on each adapter.

- AutoNeg: Sets the speed to AutoNeg mode.
- **G** 1G: Sets the speed to 1GbE fixed link speed.
- □ 10G: Sets the speed to 10GbE fixed link speed.
- □ 25G: Sets the speed to 25GbE fixed link speed.
- □ 40G: Sets the speed to 40GbE fixed link speed.
- □ 50G: Selects 50GbE fixed link speed.
- □ 100G: Sets the speed to 100GbE fixed link speed.

#### Smart AN Mode

Enables (1) or disables (0) SmartAN mode. Generally, for SmartAN mode to work, 29/31 (and 67 for the preboot link speed used for PXE/iSCSI/FCoE boot) must be set to AutoNeg mode (0). If Smart AN Mode is enabled, the NVM Speed setting is automatically set to AutoNeg.

#### FEC Force Mode

Sets the FEC mode forced on when a fixed speed mode is enabled. Not all FEC modes are available on each adapter.

- None: No FEC mode is used.
- **FC: FC-FEC mode is used.**
- RS: RS-FEC mode is used.
- □ Auto: The port will cycle through the applicable FEC modes for the selected fixed speed mode enabled until a link is established.

#### key=value

Specifies a physical port device key and value. The key and value are case insensitive and must be specified within double quotes if they contain any spaces or special characters. Do not include spaces around the = (equal sign).

**Notes** Only the applicable properties are shown in the command output. For example, if SmartAN is set to 0 (disabled) and NVM Speed is set to AutoNeg, FEC AN Mode is shown but FEC Force Mode is not shown.

#### **Examples** The following example shows the cfg Advanced command for port settings:

172.28.13.128\devcon\64\port> cfg advanced

Advanced -----DCBXMODE: FEC An Mode: NVM Speed:

CEE 10G\_Firecode AutoNeg (Default)

SmartAN(TM) Mode: 0 (Default) The following examples show how to view the supported range values for any property: WIN-O6AFM1900QA\devcon\21\port>cfg advanced Advanced \_\_\_\_\_ DCBXMODE: CEE FEC Force Mode: Firecode NVM Speed: 25G Smart An Mode: 0 (Default) localhost.localdomain\devcon\21\port>cfg advanced DCBXMode DCBXMode \_\_\_\_\_ Current setting: Dynamic Valid settings: Disabled (Default) IEEE CEE Dynamic WIN-06AFM1900QA\devcon\21\port>cfg advanced "FEC Force Mode" FEC Force Mode \_\_\_\_\_ Current setting: Firecode None (Default) Valid settings: Firecode RS Auto WIN-O6AFM1900QA\devcon\21\port>cfg advanced "NVM Speed" NVM Speed \_\_\_\_\_ Current setting: 25G Valid settings:

AutoNeg (Default) 25G

WIN-06AFM1900QA\devcon\21\port>**cfg advanced "Smart An Mode"**Smart An Mode
Current setting:
Valid settings:
value between 0 and 1
0 (Default)

# **Configure iSCSI Boot**

Gets and sets iSCSI boot keys for the device. This command is only available if the actively selected device is an NDIS device and the system is on an iSCSI boot using the selected NDIS device.

#### Syntax cfg iSCSIBoot

[[key] | [key=value]]

Additional syntax:

QCScli.exe -t phyports -f bdf -i < BDF values> "bootcfg -t iscsi -o save <filename>.xml" ' For saving iSCSI boot configuration file QCScli.exe -t phyports -f bdf -i < BDF values> "bootcfg -t iscsi -o restore <filename>.xml" ' For upload the updated file

#### Keywords key

Displays the current setting and all valid settings of the specified key. The key is case insensitive and must be specified within double quotes if it contains spaces or special characters.

#### key=value

Sets the specified value to the specified key. No space is allowed around the = (equals sign) in the key=value. Both key and value are case insensitive and must be specified within double quotes if they contain spaces or special characters. Do not use spaces around the = (equal sign) in key=value.

CDUMP

Sets the "iSCSI Crash Dump" to a <value> of either Enable or Disable.

**Notes** Issuing the cfg iSCSIBoot command without options displays all iSCSI boot keys and their current settings.

**Examples** The following example shows the cfg iSCSIBoot command:

qcscli "cfg iSCSIBoot CDUMP=Enable"

iSCSI: General Configuration Parameters

```
-----
```

| Boot Protocol              | None        |
|----------------------------|-------------|
| Boot Mode                  | Non-Offload |
| TCP/IP Parameters via DHCP | Enabled     |
| iSCSI Parameters via DHCP  | Enabled     |
| CHAP Authentication        | Disabled    |
| Mutual CHAP                | Disabled    |

DHCP Vendor ID QLGC ISAN DHCP Request Timeout 60 Target Login Timeout 60 IPVersion IPv4 IPv4 Fallback Disabled VLan Disabled VLANID 0 Address Redirect Disabled iSCSI: Initiator Configuration Parameters -----IP Address Subnet Mask Default GateWay Primary DNS Secondary DNS iSCSI Name iqn.1994-02.com.qlogic.iscsi:fastlinqboot CHAP ID CHAP Secret iSCSI: Target Configuration Parameters -----Connect Enabled 0.0.0.0 IP Address TCP Port 3260 Boot LUN 0 iSCSI Name CHAP ID CHAP Secret iSCSI: Secondary Target Configuration Parameters \_\_\_\_\_ Connect Enabled IP Address 0.0.0.0 TCP Port 3260 Boot LUN 0 iSCSI Name CHAP ID CHAP Secret

C:\Automation\_QCSCLI>QCScli.exe -t phyports -f bdf -i 01:00.00 "bootcfg -t iscsi -o save iscsi.xml"

QLogic Control Suite Command Line Interface Utility for Windows v30.0.103.0  $\,$ 

C:\Automation\_QCSCLI>QCScli.exe -t phyports -f bdf -i 01:00.00 "bootcfg -t iscsi -o restore iscsi.xml"

QLogic Control Suite Command Line Interface Utility for Windows v30.0.103.0  $\,$ 

# **Configure iSCSI Initiator**

Displays the name of the system iSCSI initiator. This command is currently valid only for Windows OS.

January 29, 2021

# **Configure iSCSI Management**

Gets and sets iSCSI management keys for the device if the actively selected device is an iSCSI device and belongs to the Marvell Network Adapter family of devices.

#### Syntax cfg iSCSIMgmt

[[key] | [key=value]]

**Keywords** Both the key and value are case insensitive and must be specified within double quotes if they contain any spaces or special characters. Do not use spaces around the = (equal sign) in key=value.

#### cfg iSCSIMgmt key

Displays the current setting and all valid settings of the specified key.

#### cfg iSCSIMgmt key=value

Sets the specified value to the specified key.

#### **IPV4DHCP**

Enables DHCP for IPv4. The <value> can only be Enable. To disable DHCP, use IPV4ADDR to set a static IPv4 address; DHCP will be automatically disabled.

#### **IPV4ADDR**

Sets the static IPv4 address to the specified <value>. Setting the static IPv4 address automatically disables the DHCP of IPv4.

#### **IPV4MASK**

Sets the IPv4 subnet mask to the specified <value>.

#### **IPV4GATEWAY**

Sets the default IPv4 gateway address to the specified <value>.

#### **IPV6DHCP**

Enables DHCP for IPv6. The  $<\!\!\mathrm{value}\!\!>$  can only be <code>Enable</code>. To disable DHCP, use <code>IPV6ADDR</code> to set the static IPv6 address; DHCP will be automatically disabled.

#### **IPV6PRA**

Sets the "Process Router Advertisement" to a <value> of either Enable or Disable. The value is set to Enable and the key is not configurable when DHCP is enabled.

#### **IPV6ADDR**

Sets the static IPv6 address to the specified <value>. Setting the static IPv6 address automatically disables the DHCP of IPv4.

#### IPV6PL

Sets the IPv6 address subnet prefix length to the specified <value>.

#### IPV6DG

Sets the IPv6 default gateway address to the specified <value>.

#### VLANID

Sets the VLAN ID for the iSCSI. The <value> is the range of 0-4094.

#### MTU

Sets the MTU for the iSCSI. The <value> is in the range of 1500–9600.

#### Linux Support for iface

The following keys apply to Linux hosts with support for iface files:

#### **IPV4ADDR**

Displays only iface files for IPv4 static configuration.

#### **IPV4DHCP**

Displays only iface files for IPv4 dynamic configuration.

#### **IPV6ADDR**

Displays only iface files for IPv6 static configuration.

#### **IPV6DHCP**

Displays only iface files for IPv6 dynamic configuration.

#### **IPV4INAME**

Sets the initiator name for IPv4 static configuration in an iface file.

#### **IPV4VLANID**

Sets the VLAN ID for IPv4 static configuration in an iface file. The  $\,<\!\!{\tt value}\!\!>$  is the range of 0–4094.

#### **IPV4IFNUM**

Sets the iface number for IPv4 static configuration in an iface file. The <value> is a integer started from 0.

#### **IPV6INAME**

Sets the initiator name for IPv6 static configuration in an iface file.

#### **IPV6VLANID**

Sets the VLAN ID for IPv6 static configuration in an iface file. The <value> is the range of 0–4094.

#### **IPV6IFNUM**

Sets the iface number for IPv6 static configuration in an iface file. The <value> is a integer started from 0.

#### DHCP4INAME

Sets the initiator name for IPv4 dynamic configuration in an iface file.

#### DHCP4VLANID

Sets the VLAN ID for IPv4 dynamic configuration in an iface file. The <value> is the range of 0–4094.

#### DHCP4IFNUM

Sets the iface number for IPv4 dynamic configuration in an iface file. The <value> is a integer started from 0.

#### DHCP6INAME

Sets the initiator name for IPv6 dynamic configuration in an iface file.

#### DHCP6VLANID

Sets the VLAN ID for IPv6 dynamic configuration in an iface file. The <value> is the range of 0–4094.

#### DHCP6IFNUM

Sets the iface number for IPv6 dynamic configuration in the iface file. The <value> is a integer started from 0.

**Notes** Issuing the cfg iSCSIMgmt command without options displays all iSCSI management keys and their current settings.

When the system is booted up through an iSCSI Host Bus Adapter:

- With an IPv4 address, the IPv4-related keywords are non-configurable, and not available in this command.
- With an IPv6 address, the IPv6-related keywords are non-configurable, and not available in this command.

**Examples** The following examples show the cfg iSCSIMgmt command:

qcscli -t iscsi -f MAC -i 000ele5027b1 "cfg iSCSIMgmt"
QLogic Control Suite Command Line Interface Utility for Windows v17.0.10.0
iSCSI Management

-----

Vlan ID (VLANID): 0 Jumbo Mtu (MTU): 1500 IPv4 Configurations: IPv4 DHCP (IPV4DHCP): Enable IPv6 Configurations: IPv6 DHCP (IPV6DHCP): Disable IPv6 Process Router Advertisements (IPV6PRA): Enable IPv6 Address (IPV6ADDR): Subnet Prefix Length (IPV6PL): 0

IPv6 Default Gateway (IPV6DG):

#### qcscli -t iscsi -f MAC -i 000e1e5027b1 "cfg iSCSIMgmt MTU=9000"

QLogic Control Suite Command Line Interface Utility for Windows v30.0.80.0 iSCSI Management \_\_\_\_\_ Vlan ID (VLANID): 0 Jumbo Mtu (MTU): 9000 IPv4 Configurations: IPv4 DHCP (IPV4DHCP): Enable IPv6 Configurations: IPv6 DHCP (IPV6DHCP): Disable IPv6 Process Router Advertisements (IPV6PRA): Enable IPv6 Address (IPV6ADDR): Subnet Prefix Length (IPV6PL): 0 IPv6 Default Gateway (IPV6DG):
# **Configure iSCSI Management (on a Linux Host)**

This variant of the cfg iSCSIMgmt command (see Configure iSCSI Management) is used to manage and edit iface files on a Linux host.

Both key and value (except <Initiator name>) are case insensitive and must be specified within the double quotes if they contain any spaces or special characters.

## Syntax cfg iSCSIMgmt

{{-a | -e | -d} <iface file name>}
[[-dhcp4 | -dhcp6] | [{-ipv4 | -ipv6} <IP address>] ]
[-m <Subnet mask>]
[-p <Subnet Prefix Length>]
[-i <Initiator name>]
[-v <VLAN ID>]
[-n <iface NUM>] ]
[-mtu < iface MTU> ]

## Keywords -a <iface file name>

Adds a new iface file.

## -e <iface file name>

Edits an existing iface file.

## -d <iface file name>

Deletes an existing iface file.

The add and edit commands have the following options:

-dhcp4

Enables DHCP for IPv4 configuration.

-dhcp6

Enables DHCP for IPv6 configuration.

-ipv4

Sets or modifies the IPv4 address.

-ipv6

Sets or modifies the IPv6 address.

## -m

Sets or modifies the subnet mask for IPv4 configuration.

## -p

Sets or modifies the subnet prefix length for IPv6 configuration.

## -i

Sets or modifies the initiator name.

### -v

Sets or modifies the VLAN ID in an iface file. The  $\,<\!\!\mathrm{VLAN}\,$  ID> is the range of 0–4094.

## -n

Sets or modifies the iface number in an iface file. The  $\,<\!\!\text{iface number}\!>$  is a integer started from 0.

## -mtu

Sets or modifies the MTU for the iface file; the range is 1500–9600.

## **Examples** The following examples show the cfg iSCSIMgmt command:

## qcscli "cfg iSCSIMgmt -a new\_dhcp\_ipv4 -dhcp"

```
root@debian904:/opt/QLogic Corporation/QCS# ./QCScli -t iscsi -f
bdf -i 82:00.04 "cfg iscsimgmt -a new iface -dhcp4"
QLogic Control Suite Command Line Interface Utility for Linux
v40.0.19.0
. . . .
List the iSCSI config(iface) using following command to verify.
root@debian904:/opt/QLogic Corporation/QCS# ./QCScli -t iscsi -f
bdf -i 82:00.04 "cfg iscsimgmt"
QLogic Control Suite Command Line Interface Utility for Linux
v40.0.19.0
. . . .
iSCSI Management
_____
IPv4 Configurations:
  IPv4 DHCP (IFIPV4DHCP)
   IFace File Name:
                                                 new iface
   Initiator Name (DHCP4INAME0):
   IFace Vlan ID (DHCP4VLANID0):
                                                 -1
   IFace Num (DHCP4IFNUM0):
                                                 -1
   Jumbo Mtu:
                                                 -1
```

qcscli "cfg iSCSIMgmt -d bnx2i.00:10:18:a7:1b:11 2001::3742" ./QCScli -t iscsi -f bdf -i 82:00.04 "cfg iscsimgmt" QLogic Control Suite Command Line Interface Utility for Linux v40.0.19.0 . . . . iSCSI Management \_\_\_\_\_ IPv4 Configurations: IPv4 Address (IFIPV4ADDR) IFace File Name: qedi.f4:e9:d4:73:af:ec IPv4 Address (IPV4ADDR0): 192.168.100.51 IPv4 Subnet Mask (IPV4MASK0): Initiator Name (IPV4INAME0): IFace Vlan ID (IPV4VLANID0): -1 IFace Num (IPV4IFNUM0): -1 Jumbo Mtu: -1 IFace File Name: sta iface145 IPv4 Address (IPV4ADDR1): 192.168.100.20 IPv4 Subnet Mask (IPV4MASK1): Initiator Name (IPV4INAME1): IFace Vlan ID (IPV4VLANID1): -1 IFace Num (IPV4IFNUM1): -1 Jumbo Mtu: -1

IPv6 Configurations:

### qcscli "cfg iSCSIMgmt -e dhcpv6 -v 10 -n 55"

root@debian904:/opt/QLogic\_Corporation/QCS# ./QCScli -t iscsi -f bdf -i 82:00.04 "cfg iscsimgmt -e new\_iface dhcpv6 -v 10 -n 55" QLogic Control Suite Command Line Interface Utility for Linux v40.0.19.0 ....

...

# **Configure iSCSI Secret**

Sets the CHAP secret of the system iSCSI initiator.

- Syntax cfg iSCSISecret <value>
- Keywords value Specifies the CHAP secret.

# **Configure Licenses**

Displays all license parameters and their current settings. This command is only available if the actively selected device is a virtual block device (VBD) and belongs to the Marvell Network Adapter family of devices.

## Syntax cfg Licenses

Keywords None

**Examples** The following example shows the cfg Licenses command:

qcscli -r 172.28.62.78 -u winuserl\Administrator -p abc@USA -t VBD -f mac -I 00101896DC9C "cfg Licenses"

QLogic Control Suite Command Line Interface Utility for Windows v17.0.7.0

. . . . . . . . . . .

Licenses

TCP Offload Engine(TOE): iSCSI Offload Engine: FCoE Offload Engine:

Maximum Connections Maximum Connections Maximum Connections

# **Configure Multifunction**

Configures a physical adapter with NIC partition settings. The parameters shown in the **Keywords** section are used in the NPAR configuration XML file (see "NIC Partition Configuration XML Files" on page 189).

## Syntax cfg Multi-Function

["Multi-Function mode" | -s <filename> | -c <filename> | -p port# [-f function#] key]

Additional syntax:

QCScli.exe -t phyadapters -f bdf -i <BDF values> "cfg multi-function -s <filename>.xml" ' For saving multifunction configuration file QCScli.exe -t phyadapters -f bdf -i <BDF values> "cfg multi-function -c <filename>.xml" ' For upload the updated file

## Keywords -s

Saves the current configuration to the specified XML file.

## -C

Configures the NIC settings from the specified XML file.

See "NIC Partition Configuration XML Files" on page 189 for an example of the multifunction (NPAR) and single function (SF) mode XML files, which you can edit and use the files to change the configuration of an adapter. Changes to maximum bandwidth and relative bandwidth weight (of an adapter in NPAR mode) can be applied while traffic is running (you need not reboot). All other changes require a system reboot.

## -p

Specifies the port number.

## -f

Specifies the function number. The default function number is the first function of the specified port. For example, the cfg multi-function  $-p \ 0 \ -f \ 2 \ \ FCOE\$  command displays port0 function2 FCoE configuration.

## key

Specifies the key type used in the XML file, see the example page 66. All keys are case insensitive. Refer to Table B-6 on page 194 for a list of valid keys.

## -0

Overwrites the SR-IOV configuration if there is any conflict between multifunction configuration and SR-IOV configuration. For example, cfg multi-function  $-\circ$  <filename> configures the selected adapter settings with the specified XML file.

Notes To display the current configuration, issue the cfg multi-function command without options.

Examples The following examples show the cfg multi-function command.

To view the adapter's current multifunction mode, issue the following command:

qcscli -r 172.28.63.183 -u winuser1\Administrator -p abc@USA -t phyadapters -f BDF -i 42:00 "cfg multi-function"

QLogic Control Suite Command Line Interface Utility for Windows v17.0.7.0 Adapter is in Single-Function mode.

> To write multifunction settings from a saved XML file back to the adapter, issue the following command:

qcscli -r 172.28.63.183 -u winuser1\Administrator -p abc@USA -t phyadapters -f BDF -i 42:00 "cfg multi-function -c MF.xml"

QLogic Control Suite Command Line Interface Utility for Windows v17.0.7.0 You have to reboot the system for the settings to take effect.

> To save the adapter's current multifunction settings to an editable XML file, issue the following command:

qcscli -r 172.28.63.183 -u winuser1\Administrator -p abc@USA -t phyadapters -f BDF -i 42:00 "cfg multi-function -s MF1.xml"

QLogic Control Suite Command Line Interface Utility for Windows v17.0.7.0 Please wait while configurations are being saved ...

> To view a quad-port 10GbE 57840 adapter in NPAR mode, issue the following command, which shows a switch-independent NIC partitioning (NPAR) or Multi-Function configuration XML file:

qcscli -r 172.28.63.183 -u winuser1\Administrator -p abc@USA -t phyadapters -f BDF -i 42:00 "cfg multi-function"

QLogic Control Suite Command Line Interface Utility for Windows v17.0.7.0 Multi-Function Info

\_\_\_\_\_ Multi-Function mode Multi-Function Port 0

| JIL U                         |                 |
|-------------------------------|-----------------|
| Flow Control                  | Rx & Tx Enabled |
| Function                      | 0               |
| Ethernet/Ndis                 | Enable          |
| iscsi                         | Disable         |
| FCoE                          | Enable          |
| Relative Bandwidth Weight (%) | 0               |

|                               | 1.0          |
|-------------------------------|--------------|
| Maximum Bandwidth (%)         | 10           |
| Function                      | 4            |
| Ethernet/Ndis                 | Enable       |
| iscsi                         | Enable       |
| FCoE                          | Disable      |
| Relative Bandwidth Weight (%) | 0            |
| Maximum Bandwidth (%)         | 20           |
| Port 1                        |              |
| Flow Control                  | Tx Enabled   |
| Function                      | 1            |
| Ethernet/Ndis                 | Enable       |
| iscsi                         | Enable       |
| FCoE                          | Disable      |
| Relative Bandwidth Weight (%) | 0            |
| Maximum Bandwidth (%)         | 30           |
| Function                      | 5            |
| Ethernet/Ndis                 | Enable       |
| iSCSI                         | Disable      |
| FCOE                          | Enable       |
| Relative Bandwidth Weight (%) | 0            |
| Maximum Bandwidth (%)         | 40           |
| Port 2                        |              |
| Flow Control                  | Rx Enabled   |
| Function                      | 2            |
| Ethernet/Ndis                 | Enable       |
| iscsi                         | Disable      |
| FCoE                          | Enable       |
| Relative Bandwidth Weight (%) | 0            |
| Maximum Bandwidth (%)         | 40           |
| Function                      | 6            |
| Ethernet/Ndis                 | Enable       |
| iscsi                         | Enable       |
| FCOF                          | Disable      |
| Pelative Bandwidth Weight (%) | 0            |
| Maximum Pandwidth (%)         | 1.0          |
| Maximum Bandwidth (%)         | 10           |
| Flow Control                  | <b>Nut</b> 0 |
| riow control                  | AULO         |
|                               | 3            |
| Ethernet/Ndis                 | Enable       |

| iscsi                         | Enable  |
|-------------------------------|---------|
| FCoE                          | Disable |
| Relative Bandwidth Weight (%) | 0       |
| Maximum Bandwidth (%)         | 10      |
| Function                      | 7       |
| Ethernet/Ndis                 | Enable  |
| iscsi                         | Disable |
| FCoE                          | Enable  |
| Relative Bandwidth Weight (%) | 0       |
| Maximum Bandwidth (%)         | 20      |

To configure RoCE and iWARP on 41000 and 45000 Series Adapters, issue the following command. For an example of the XML file, see "RoCE and iWARP Configuration (Windows and Linux)" on page 193:

```
qcscli -r 172.28.63.183 -u winuser1\Administrator -p abc@USA -t
phyadapters -f BDF -i 42:00 "cfg multi-function"
Multi-Function Info
_____
Multi-Function mode
                                  Multi-Function
EP Mode
                                  Enabled
Port 0
  Flow Control
                                    Auto
  Function
                                    0
  Ethernet/Ndis
                                    Enable
  RoCE
                                    Disable
  iWARP
                                    Disable
  Relative Bandwidth Weight (%)
                                    0
  Maximum Bandwidth (%)
                                    100
  Function
                                    2
 Ethernet/Ndis
                                    Disable
  RoCE
                                    Disable
  iWARP
                                    Disable
  FCoE
                                    Enable
  Relative Bandwidth Weight (%)
                                    0
  Maximum Bandwidth (%)
                                    100
  Function
                                    4
  Ethernet/Ndis
                                    Enable
  RoCE
                                    Disable
  iWARP
                                    Disable
```

| iscsi                     |       | Disable |
|---------------------------|-------|---------|
| Relative Bandwidth Weight | (%)   | 0       |
| Maximum Bandwidth (%)     |       | 100     |
| Function                  |       | 6       |
| Ethernet/Ndis             |       | Enable  |
| RoCE                      |       | Disable |
| iWARP                     |       | Disable |
| Relative Bandwidth Weight | (%)   | 0       |
| Maximum Bandwidth (%)     |       | 100     |
| Function                  |       | 8       |
| Ethernet/Ndis             |       | Enable  |
| RoCE                      |       | Disable |
| iWARP                     |       | Disable |
| Relative Bandwidth Weight | (%)   | 0       |
| Maximum Bandwidth (%)     |       | 100     |
| Function                  |       | 10      |
| Ethernet/Ndis             |       | Enable  |
| RoCE                      |       | Disable |
| iWARP                     |       | Disable |
| Relative Bandwidth Weight | ( % ) | 0       |
| Maximum Bandwidth (%)     |       | 100     |
| Function                  |       | 14      |
| Ethernet/Ndis             |       | Enable  |
| RoCE                      |       | Disable |
| iWARP                     |       | Disable |
| Relative Bandwidth Weight | (%)   | 0       |
| Maximum Bandwidth (%)     |       | 100     |
| Port 1                    |       |         |
| Flow Control              |       | Auto    |
| Function                  |       | 1       |
| Ethernet/Ndis             |       | Enable  |
| RoCE                      |       | Enable  |
| iWARP                     |       | Disable |
| Relative Bandwidth Weight | (응)   | 0       |
| Maximum Bandwidth (%)     |       | 100     |
| Function                  |       | 3       |
| Ethernet/Ndis             |       | Disable |
| RoCE                      |       | Disable |
| iWARP                     |       | Disable |

| FCOE                      |     | Enable  |
|---------------------------|-----|---------|
| Relative Bandwidth Weight | (응) | 0       |
| Maximum Bandwidth (%)     |     | 100     |
| Function                  |     | 5       |
| Ethernet/Ndis             |     | Enable  |
| RoCE                      |     | Enable  |
| iWARP                     |     | Disable |
| iscsi                     |     | Disable |
| Relative Bandwidth Weight | (%) | 0       |
| Maximum Bandwidth (%)     |     | 100     |
| Function                  |     | 7       |
| Ethernet/Ndis             |     | Enable  |
| RoCE                      |     | Enable  |
| iWARP                     |     | Disable |
| Relative Bandwidth Weight | (%) | 0       |
| Maximum Bandwidth (%)     |     | 100     |
| Function                  |     | 9       |
| Ethernet/Ndis             |     | Enable  |
| RoCE                      |     | Disable |
| iWARP                     |     | Disable |
| Relative Bandwidth Weight | (%) | 0       |
| Maximum Bandwidth (%)     |     | 100     |
| Function                  |     | 13      |
| Ethernet/Ndis             |     | Enable  |
| RoCE                      |     | Disable |
| iWARP                     |     | Disable |
| Relative Bandwidth Weight | (%) | 0       |
| Maximum Bandwidth (%)     |     | 100     |
| Function                  |     | 15      |
| Ethernet/Ndis             |     | Enable  |
| RoCE                      |     | Disable |
| iWARP                     |     | Disable |
| Relative Bandwidth Weight | (%) | 0       |
| Maximum Bandwidth (%)     |     | 100     |

## C:\Automation\_QCSCLI>QCScli.exe -t phyadapters -f bdf -i 01:00 "cfg multi-function -s multi.xml"

QLogic Control Suite Command Line Interface Utility for Windows v30.0.103.0  $\,$ 

Please wait while configurations are being saved...

C:\Automation\_QCSCLI>QCScli.exe -t phyadapters -f bdf -i 01:00 "cfg multi-function -c multi.xml"

QLogic Control Suite Command Line Interface Utility for Windows v30.0.103.0  $\,$ 

You have to reboot the system for the settings to take effect.

## **Configure Resource**

Gets and sets resource keys for the device, if the actively selected device is a VBD and belongs to the Marvell Network Adapter family of devices. This command is currently valid only for Windows OS.

## Syntax cfg Resource

[[key] | [key=value]]

**Keywords** Both the key and value are case insensitive and must be specified within the double quotes if they contain any spaces or special characters. Do not use spaces around the = (equal sign) in key=value.

## CONFIGURABLE

Displays all the configurable resource reservation parameters with their current setting and valid settings. It does not require any <rsc value>.

## CONFIG

Sets the "Offload Configuration" to either "First Come First Served" or "Reserved Resources". It requires the <value> of either FCFS or RSVD.

## NDIS

Sets the "Pre-Allocated Resources for NDIS" for the NDIS Ethernet instance on the physical function to enabled or disabled. It requires a <value> of either Enable or Disable.

## TOE

Sets the "Pre-Allocated Resources for TOE" to enabled or disabled. It requires a <value> of either Enable or Disable.

## iSCSI

Sets the "Pre-Allocated Resources for iSCSI" for the iSCSI-Offload instance on the physical function to enabled or disabled. It requires a <value> of either Enable or Disable.

## FCOE

Sets the "Pre-Allocated Resources for FCOE" for the FCoE-Offload instance on the physical function to enabled or disabled. It requires a <value> of either Enable or Disable.

## TOECONN

Sets the "TOE Connections" to the number allowed in the range displayed in the cfg Resource CONFIGURABLE command. It requires a numeric <value>.

## **iSCSICONN**

Sets the "iSCSI Connections" to the number allowed in the range displayed in the cfg Resource CONFIGURABLE command. It requires a numeric <value>.

## iSCSIPT

Sets the "iSCSI Pending Task per Connection" to valid numbers specified in the cfg Resource CONFIGURABLE command. It requires a numeric <value>.

## TOEPROTOCOL

Sets the "TOE Protocol Type" to the valid settings specified in the cfg Resource CONFIGURABLE command. It requires a <value> of either IPv4 or IPv6.

## **iSCSIPROTOCOL**

Sets the "iSCSI Protocol Type" to the valid settings specified in the cfg Resource CONFIGURABLE command. It requires a <value> of either IPv4 or IPv6.

## MEMCONSUMPTION

Sets the "iSCSI Memory Consumption" to the valid settings specified in the cfg Resource CONFIGURABLE command. This keyword applies only to 578xx adapters. It requires the <value> to be a percentage from 25 percent to 100 percent, with increments of 25 percent.

## TOERSS

Sets the "TOE RSS" to either Enable or Disable. This keyword applies only to 578xx adapters. It requires a <value> that can be either Enable or Disable.

**Notes** Issuing the cfg Resource command without options displays all resource reservation keys and their current settings.

**Examples** The following examples show the cfg Resource command.

To view the currently enabled protocols (TOE, NDIS L2 Ethernet, iSCSI offload and FCoE offload) of a port (in Single Function mode) and other port settings, issue the following command. Note that TOE is not supported on the Marvell FastLinQ 41000/45000 Series Adapters. In addition, NPAR FCoE and iSCSI offload is controlled by the NPAR XML file settings (see "NIC Partition Configuration XML Files" on page 189).

qcscli -t VBD -f MAC -i 001018AD45E0 "cfg Resource"

QLogic Control Suite Command Line Interface Utility for Windows v17.0.7.0

.....

Resource Reservations

| Pre-Allocated Resources:       | NDIS                 |
|--------------------------------|----------------------|
|                                | iSCSI Offload Engine |
|                                | FCoE                 |
| Max TOE Connections:           | 0                    |
| Max iSCSI Offload Engine Conn: | 64                   |
| Pending Tasks Per Connection:  | 512                  |
| Memory Consumption(%):         | 100                  |
| TOE RSS:                       | Disabled             |

To view the currently enabled protocols in Single Function mode port settings, issue the following command, which is similar to the Configure Multifunction command.

```
qcscli -t VBD -f MAC -i 001018AD45E0 "cfg Resource Configurable"
```

```
QLogic Control Suite Command Line Interface Utility for Windows v17.0.7.0
. . . . . . . . . . . . .
Resource Reservations
_____
Pre-Allocated Resources (NDIS, TOE, ISCSI, FCOE)
_____
Current setting:
NDIS:
                              Enable
TOE:
                              Disable
                              Enable
ISCSI:
FCoE:
                              Enable
Valid setting:
                              Disable or Enable
TOE Connections (TOECONN)
_____
Current setting:
                              0
Valid settings:
                              Parameter is Read Only
TOE RSS (TOERSS)
_____
Current setting:
                              Disable
Valid settings:
                              Parameter is Read Only
iSCSI Connections (ISCSICONN)
_____
                              64
Current setting:
```

| Valid settings:                                                               | from 1 to 128                 |
|-------------------------------------------------------------------------------|-------------------------------|
| Pending Tasks Per Connection (ISCSIPT)                                        |                               |
| Current setting:<br>Valid settings:<br>Memory Consumption(%) (MEMCONSUMPTION) | 512<br>Parameter is Read Only |
| Current setting:<br>Valid settings:                                           | 100<br>25, 50, 75, or 100     |

The following command is similar to the Configure Multifunction command.

qcscli -t VBD -f MAC -i 001018AD45E0 "cfg Resource" QLogic Control Suite Command Line Interface Utility for Windows v17.0.7.0 Resource Reservations \_\_\_\_\_ Pre-Allocated Resources: NDIS TCP Offload Engine (TOE) iSCSI Offload Engine FCoE Max TOE Connections: 8192 Max iSCSI Offload Engine Conn: 64 Pending Tasks Per Connection: 512 Memory Consumption(%): 75 TOE RSS: Disabled

To enable FCoE offload on the selected (through its MAC address) Single Function mode port, issue the following command:

qcscli -t VBD -f MAC -i 001018AD45E0 "cfg Resource \"fcoe\"=\"enable\""

To enable iSCSI offload on the selected (through its MAC address) Single Function mode port, issue the following command:

qcscli -t VBD -f MAC -i 001018AD45E0 "cfg Resource \"iscsi\"=\"enable\""

To enable TOE on the selected (through its MAC address) Single Function mode port, issue the following command:

qcscli -t VBD -f MAC -i 001018AD45E0 "cfg Resource \"toe\"=\"enable\""

Note that TOE is not supported on the Marvell FastLinQ 41000/45000 Series Adapters.

To enable TOE RSS on the selected (through its MAC address) Single Function mode port, issue the following command:

qcscli -t VBD -f MAC -i 001018AD45E0 "cfg Resource \"toerss\"=\"enable\""

Note that TOE is not supported on the Marvell FastLinQ 41000/45000 Series Adapters, and TOE must be enabled before enabling TOE RSS.

# **Configure SR-IOV**

Configures and displays physical adapter single root input/output virtualization (SR-IOV) settings. The parameters shown in the **Keywords** section are used in the SR-IOV configuration XML file (see "SR-IOV Configuration XML Files" on page 197).

Syntax cfg SRIOV

-s <filename>

-c <filename>

Additional syntax:

QCScli.exe-tphyadapters-fbdf-i<BDFvalues>"cfgsriov-s<filename>.xml" 'For saving sriov configuration file

QCScli.exe-tphyadapters-fbdf-i<BDFvalues>"cfgsriov-c<filename>.xml" 'For upload the updated file

## Keywords -s

Saves the current configuration to an XML file.

### -C

Configures the SR-IOV settings from the specified XML file.

Valid keys include the following:

FlowControl

Ethernet/Ndis

iSCSI

FCoE

MaxBandwidth

RelativeBandwidth

**Notes** Issue the cfg SRIOV command without keywords to display the current configuration.

All keys and operands are case insensitive. Multi-Function mode, -p, and -f options are not required.

**Examples** The following example shows the cfg SRIOV command:

qcscli -t phyadapters -f BDF -i 04:00 "cfg SRIOV"
QLogic Control Suite Command Line Interface Utility for Windows
v17.0.7.0

. . . . . . . . . . . . . SRIOV Configurations -----SRIOV Enabled Port O SRIOV VFs per PF 32 Port 1 SRIOV VFs per PF 32 Port 2 SRIOV VFs per PF 0 SRIOV Max Chains per VF 16 Port 3 SRIOV VFs per PF 0

QCScli.exe -t phyadapters -f bdf -i 01:00 "cfg multi-function -s multi.xml"
QLogic Control Suite Command Line Interface Utility for Windows v30.0.103.0
....
Please wait while configurations are being saved...

QCScli.exe -t phyadapters -f bdf -i 01:00 "cfg multi-function -c multi.xml"
QLogic Control Suite Command Line Interface Utility for Windows v30.0.103.0
.....
You have to reboot the system for the settings to take effect.

QCScli.exe -t phyadapters -f bdf -i 01:00 "cfg sriov -s sriov.xml"
QLogic Control Suite Command Line Interface Utility for Windows v30.0.103.0
....
Please wait while configurations are being saved...

C:\Automation\_QCSCLI>QCScli.exe -t phyadapters -f bdf -i 01:00 "cfg sriov -c sriov.xml" QLogic Control Suite Command Line Interface Utility for Windows v30.0.103.0 ..... You have to reboot the system for the settings to take effect.

#### cfg sriov -c save.xml

Note: Number of VFs cannot be set on this adapter in Single Function Mode.

Configure SRIOV on port 0 successfully. Please reboot the host for the configuration to take effect.

Configure SRIOV on port 1 successfully. Please reboot the host for the configuration to take effect.

Configure SRIOV on port 2 successfully. Please reboot the host for the configuration to take effect.

Configure SRIOV on port 3 successfully. Please reboot the host for the configuration to take effect.

# **Configure System TOE**

Enables or disables TCP offload engine (TOE) in Chimney for the system. For the Windows 7 kernel and later, you can also set TOE to automatic. This command is only available to the system target and is valid only for Windows OS.

## Syntax cfg Systoe

[value]

## Keywords value

Enables or disables TOE in Chimney for the system. For Windows 7, quotes are optional; also sets TOE to automatic.

**Notes** To display the current TOE Chimney state, issue the cfg Systoe command without options.

## **Examples** The following example shows the cfg Systoe command:

### qcscli "cfg Systoe"

QLogic Control Suite Command Line Interface Utility for Windows v17.0.7.0 .....System TOE Settings ------Chimney Offload State : Enabled

## **Create Multiple NPIV Ports**

Creates multiple NPIV ports at the same time. This command is available in the context of an FCoE Host Bus Adapter.

## Syntax createmultinpivport

{{-s <x:xx>} {-e <x:xx>} {-n <num>}}

## Keywords -s

Specifies the starting name range, where only three digits (1–3) are allowed to change; for example: 2x:xx:00:10:18:aa::bb::cc. The other digits are from the current WWPN or WWNN.

### -е

Specifies the ending name range, where only three digits(1–3) are allowed to change; for example: 2x:xx:00:10:18:aa::bb::cc. The other digits are from the current WWPN or WWNN.

### -n

Specifies the quantity of NPIV ports to be created.

## **Examples** The following example shows the createmultinpivport command:

qcscli -t FCoE -f MAC -i 000e1e5027b3 "createmultinpivport -s 1:11 -e 9:99 -n 9" :Creating NPIV ports \_\_\_\_\_ 21:11:00:0e:1e:50:27:b3 : Succeed 21:12:00:0e:1e:50:27:b3 : Succeed 21:13:00:0e:1e:50:27:b3 : Succeed 21:14:00:0e:1e:50:27:b3 : Succeed 21:15:00:0e:1e:50:27:b3 : Succeed 21:16:00:0e:1e:50:27:b3 : Succeed 21:17:00:0e:1e:50:27:b3 : Succeed 21:18:00:0e:1e:50:27:b3 : Succeed 21:19:00:0e:1e:50:27:b3 : Succeed Result: 9 NPIV port(s) created.

# **Create NPIV Port**

Creates an NPIV port. This command is available when an FCoE Host Bus Adapter is selected.

## Syntax createnpivport

{{-s <x:xx>} | {-p <WWPN>}}

## Keywords -s

Specifies the save mode, where only three digits(1–3) are allowed to change; for example: 2x:xx:00:10:18:aa::bb::cc. Other digits are from the current WWPN or WWNN.

## -p

(Windows only) Specifies an expert mode in which a complete WWPN value can be passed. For example: 21:34:00:10:18:aa::bb::cc.

**Examples** The following example shows the createnpivport command:

```
qcscli -t FCoE -f MAC -i 000e1e5027b3 "createmultinpivport -s 1:11
-e 9:99 -n 9"
:Creating NPIV ports
_____
21:11:00:0e:1e:50:27:b3
                               : Succeed
21:12:00:0e:1e:50:27:b3
                               : Succeed
21:13:00:0e:1e:50:27:b3
                               : Succeed
21:14:00:0e:1e:50:27:b3
                               : Succeed
21:15:00:0e:1e:50:27:b3
                               : Succeed
21:16:00:0e:1e:50:27:b3
                               : Succeed
21:17:00:0e:1e:50:27:b3
                               : Succeed
21:18:00:0e:1e:50:27:b3
                               : Succeed
21:19:00:0e:1e:50:27:b3
                               : Succeed
Result: 9 NPIV port(s) created.
```

# **Diagnostics**

Configures the parameters of a diagnostic test and runs the test. If no options are specified, displays all the tests available for the currently selected target. This command is available on Marvell FastLinQ 41000/45000 Series Adapters and adapters based on 578xx controllers physical port devices.

## Syntax diag

{[-c REG ] [-c MII ] [-c EEP] [-c MEM] [-c CPU] [-c INT] [-c MACLB ] [-c PHYLB] [-c LED] | [-c ALL]} [-l <cnt> ]

[-v <LEDIntv> ]

Additional syntax:

QCScli.exe -t phyports -f bdf -i < BDF values> "diag -c all" ' Diag test

## Keywords -c

Specifies the individual test type to run, including:

REG

Runs the Control Register test.

MII

Runs the MII Register test.

EEP

Runs the EEPROM test.

MEM

Runs the Internal Memory test.

CPU

Runs the On-Chip CPU test.

INT

Runs the Interrupt test.

MACLB

Runs the MAC Loopback test.

PHYLB

Runs the PHY Loopback test.

## LED

Runs the LED test with the LEDIntv value.

ALL Runs all of the preceding tests.

-1

Specifies the iteration. If not specified, the test uses the default iteration of 1.

-v

Specifies the LED interval. If not specified, the test uses the default LED interval of 5.

**Notes** To stop a running test, press the CTRL+BREAK keys.

**Examples** The following examples show the diag command:

qcscli -t phyports -f BDF -i 04:00.00 "diag -c all -l 10 -v 5" QLogic Control Suite Command Line Interface Utility for Windows v17.0.7.0

| Test              | Pass/Fail | Result |
|-------------------|-----------|--------|
|                   |           |        |
| Control Registers | 10 /0     | Pass   |
| EEPROM            | 10 /0     | Pass   |
| Internal Memory   | 10 /0     | Pass   |
| On Chip CPU       | 10 /0     | Pass   |
| Interrupt         | 10 /0     | Pass   |
| Loopback MAC      | 10 /0     | Pass   |
| Loopback PHY      | 10 /0     | Pass   |
| LED               | 10 /0     | Pass   |

qcscli -t phyports -f BDF -i 04:00.00 "diag -c CPU -c LED -v 5"
QLogic Control Suite Command Line Interface Utility for Windows
v17.0.7.0

 Test
 Pass/Fail
 Result

 On Chip CPU
 1
 /0
 Pass

 LED
 1
 /0
 Pass

C:\Automation\_QCSCLI>QCScli.exe -t phyports -f bdf -i 01:00.00 "diag -c all" QLogic Control Suite Command Line Interface Utility for Windows v30.0.103.0 . . . . . Pass/Fail Result Test \_\_\_\_\_ Control Registers 1 /0 Pass EEPROM 1 /0 Pass Internal Memory 1 /0 Pass 1 /0 On Chip CPU Pass 1 /0 Interrupt Pass 1 /0 Loopback PHY Pass LED 1 /0 Pass

# **Discover Host**

Discovers hosts from the specified IP range and adds them to the managed host list.

## Syntax discoverhost

-s <start IP address> -e <end IP address> -p <password> [-protocol <rpc | local>] [-persist]

## Keywords -s

Specifies the starting IP address of the searching range.

## -е

Specifies the ending IP address of the searching range.

## -p

Specifies the password.

## -protocol

Specifies one of the following connection protocols:

## rpc

Uses a remote procedure call protocol to connect to QLogic Control Suite.

## local

Uses the local protocol to connect to QLogic Control Suite on the local system. The local option does not require an agent.

## -persist

Specifies that the host information is saved to the persistent hosts in the saved file when you close QCS CLI by issuing the  $\,_{\rm q}\,$  command. All host files are automatically connected when you restart QCS CLI.

**Notes** To stop discovering hosts, press the CTRL+BREAK keys.

**Examples** The following example shows the discoverhost command:

QCScli.exe "discoverhost -s 175.28.63.12 -e 175.28.63.13 -u Administrator -p Qlogic01"

QLogic Control Suite Command Line Interface Utility for Windows v30.0.14.0

Please add a host that you want to manage.

| С    | Status                     | Name           | OS                  | Platform     |
|------|----------------------------|----------------|---------------------|--------------|
| -    |                            |                |                     |              |
| 0    | connected                  | DL380G7-3809   | Windows Server 2012 | 64 bit (x64) |
| 1    | connected                  | 720-4883-10022 | N/A                 | 64 bit (x64) |
| DL38 | 80G7-3809\hos <sup>.</sup> | t\0>           |                     |              |

# Fallback

Falls back to primary adapters from standby. This command is only applicable for<br/>SLF-AFD team type and in the teamview view listing.<br/>This command is valid only for Windows OS, but is not supported on Windows<br/>Server 2012 R2 or later.Syntaxfallback<br/>KeywordsKeywordsNone.ExamplesThe following example shows the fallback command:<br/>qcscli -t TEAM "fallback"<br/>QLogic Control Suite Command Line Interface Utility for Windows<br/>v17.0.7.0

## Help

Lists available commands.

**Syntax** help **Keywords** None Examples The following example shows the help command. qcscli help Following is the list of available commands. For detailed information of each command, please type 'command ?' All commands are case insensitive. : quit the program q loq : log all command input and output to a file version : display version of this program : list target items in different views list select : select a target item from the list of available targets showsel : show the selected target item help : list of available commands addhost : add a host to managed host list removehost : remove a host from managed host list removeallhosts: remove all hosts from managed host list discoverhost: discover hosts from a range of IP address and add them to host list info : display host information help : display help for host context : refresh the specified system for hardware/configuration changes refresh refreshall : refresh all systems for hardware/configuration changes : configure the host cfq adddiscoveryportal: add discovery portal to the host removediscoveryportal: remove discovery portal from the host refreshdiscoveryportal: refresh discovery portal on the host listdiscoveryportals: list discovery portal on the host addisnsserver: add iSNS server address to the host remove is never is remove is server address from the host refreshisnsserver: refresh iSNS server address on the host listisnsservers: list iSNS server address on the host addtarget : add static target to the host system removetarget: remove static target from host system removepersistenttarget: remove persistency for the target

login : establishes a login session to the target
logout : close the indicated login session

# Information (Adapter)

Displays adapter information for the selected NIC. This command is available if the actively selected device is an NDIS device.

| Syntax   | info                                                                                                    |
|----------|----------------------------------------------------------------------------------------------------|
|          | [ all   vitalsigns   driver   eee   hardware   resource   os   initiator   dcbx  <br>nicpartition   system   hwinventory   swinventory   switch   vf ] |
|          | [-a]                                                                                                    |
| Keywords | Available information display options include:                                                                                                    |
|          | all<br>Displays information for all categories.                                                                                                    |
|          | <i>vitalsigns</i><br>Displays vital signs information.                                                                                                 |
|          | <i>driver</i><br>Displays driver information.                                                                                                    |
|          | eee<br>Displays EEE information.                                                                                                    |
|          | <i>hardware</i><br>Displays hardware information.                                                                                                    |
|          | <i>resource</i><br>Displays resource information.                                                                                                    |
|          | <i>os</i><br>Displays host OS information.                                                                                                    |
|          | <i>initiator</i><br>Displays iSCSI initiator information.                                                                                              |
|          | <i>dcbx</i><br>Displays DCBX information.                                                                                                    |
|          | nicpartition<br>Displays NIC partition information.                                                                                                    |
|          | -a                                                                                                    |
|          | Displays more DCBX advanced information for a physical port device; this option applies only if the all or dcbx value is specified.                    |

Examples The following examples show the info command: QCScli.exe "info hardware" QLogic Control Suite Command Line Interface Utility for Windows v30.0.14.0 . . . Host Information \_\_\_\_\_ Host Name: R720-E3E4 OS Version Info: Windows Server 2012 R2 64 bit (x64) Platform: Connection Details: Protocol Local ΙP localhost QLASP Driver: Installed iSCSI Initiator \_\_\_\_\_ Name: Portal List Portal 192.168.86.235 Portal fe80::210:18ff:fee3:a5c1 qcscli -t VBD "info" QLogic Control Suite Command Line Interface Utility for Windows v17.0.0.0 . . Driver Information \_\_\_\_\_ : 7.12.1.0 Driver Version: : 11/5/2014 Driver Date: Driver Name: : evbda.sys Driver Status: : Loaded Vital Signs \_\_\_\_\_ Link Speed(in Mbps) : 10000

Ndis MAC Address: 00101896DC9CiSCSI MAC Address: 00101896DC9DFCoE MAC Address: 00101896DC9D

```
FCoE Node WWN
                         : 10:00:00:10:18:96:dc:9d
FCoE Port WWN
                         : 20:00:00:10:18:96:dc:9d
SRIOV Switch Information
_____
Number of HW Available VFs : 0
 Number of Available VFs : 0
   Max VF Chains Per VFs : 0
     VF Chains Pool Size : 0
    Switch Friendly Name :
SRIOV VF Information
_____
No hardware is available for SRIOV.
qcscli -t NDIS "info"
QLogic Control Suite Command Line Interface Utility for Windows
v17.0.0.0
. .
Vital Signs
_____
NDIS MAC Address
                        : 00101896DC9C
Permanent MAC Address
                       : 00101896DC9C
IPV4 Address
                        : 152.30.4.173
IPV6 Address
                        : 3001:3001:3001:3001:e129:df2b:a5b3:2fb6
Offload Capabilities
                        : TOE, LSO, CO, RSS
                        : 1500
MTU
Flow Control
                        : Rx Enabled
Driver Information
_____
Driver Version:
                       : 7.12.1.0
Driver Date:
                         : 11/5/2014
Driver Name:
                         : bxnd60a.sys
Driver Status:
                        : Loaded
qcscli -t iSCSI "info"
QLogic Control Suite Command Line Interface Utility for Windows
v17.0.0.0
```

••• Vital Signs

```
_____
iSCSI MAC Address: : 00101896DC9D
*** IPv4 Configuration 152.30.4.197 ***
IPv4 DHCP
                        : Enable
IPv4 Address
                        : 152.30.4.197
IPv4 Subnet Mask
                        : 255.255.0.0
IPv4 Default Gateway
                        :
*** IPv6 Configuration fe80::210:18ff:fe96:dc9d ***
IPv6 DHCP
                         : Disable
IPv6 Address
                         : fe80::210:18ff:fe96:dc9d
IPv6 Scope Id
                         : 2
IPv6 Flow Info
                         : 0
IPv6 Default Gateway
                        :
Driver Information
_____
Driver Name:
                        : bxois.sys
Driver Status:
                        : Loaded
Driver Version:
                        : 7.12.0.0
Driver Date:
                        : 11/11/2014
Driver Parameters
_____
Initial R2T
                        : yes
Immediate Data
                         : yes
Data Sequence in Order
                        : yes
Data PDU in Order
                        : yes
Max Outstanding R2T
                        : 1
First Data Burst Length : 65536
                        : 262144
Max Data Burst Length
Error Recovery Level
                        : 0
Default Time to Wait
                        : 2
Default Time to Retain
                        : 20
Max Connections
                        : 1
    Portal 152.30.4.197
    Portal fe80::210:18ff:fe96:dc9d
```

### qcscli -t devcon -f BDF -i 19:00.00 "info"

```
QLogic Control Suite Command Line Interface Utility for Windows v40.0.75.0 \,
```

.....

Vital Signs

| Link State      |            | N/A       |
|-----------------|------------|-----------|
| Port Shutdown M | ode        | Disabled  |
| System Lockdown | Capability | . Enabled |
| System Lockdown | State      | Disabled  |

#### Resource

| Bus Number        | 25     |
|-------------------|--------|
| Device Number     | 0      |
| Interrupt Request | 0      |
| Memory Address    | 0xA22C |
| Physical Type     | Copper |

### Hardware

| Vendor ID            | 0x1077 |
|----------------------|--------|
| Device ID            | 0x8070 |
| Sub-System Vendor ID | 0x1077 |
| Sub System ID        | 0x0005 |

### qcscli -t devcon -f BDF -i 19:00 "info"

QLogic Control Suite Command Line Interface Utility for Windows v40.0.75.0  $\,$ 

Resource

| Description<br>QL41164HMRJ CNA | [WIN-GI6C4JOS17B] QLogic 4x10GE                    | 2 |
|--------------------------------|----------------------------------------------------|---|
| Title                          | [WIN-GI6C4JOS17B] QLogic 4x10GE<br>QL41164HMRJ CNA | 2 |
| Bus Type                       | PCI-E (8X)                                         |   |

#### Hardware

\_\_\_\_\_
| MBI Version                                                              | 15.20.5                                                                           |
|--------------------------------------------------------------------------|-----------------------------------------------------------------------------------|
| HW_INIT Version                                                          | 8.33.1.0                                                                          |
| MFG Kit Version                                                          | 08.03.41.00.09                                                                    |
| MFG Kit Time                                                             | 05:22:19                                                                          |
| ASIC Version                                                             | QL41401S A2                                                                       |
| Bootcode Version                                                         | 8.53.4.0                                                                          |
| PXE Boot Version                                                         | PCI30 MBA 2.0.19;EFIx64 2.1.11.2                                                  |
| External Phy Firmware Version                                            | 1.3.4                                                                             |
| Vendor Product Description                                               | :                                                                                 |
| MN                                                                       | : 1028                                                                            |
| P#                                                                       | : QLogic 4x10GE QL41164HMRJ CNA                                                   |
| Product Number                                                           | : QL41164HMRJ-DE                                                                  |
| ProductName                                                              | : QLogic 4x10GE QL41164HMRJ CNA                                                   |
| Serial Number                                                            | : REE1806B16653                                                                   |
| V0                                                                       | : FFV15.20.07                                                                     |
| V1                                                                       | : DSV1028VPDR.VER2.1                                                              |
| V2                                                                       | : NPY4                                                                            |
| V3                                                                       | : PMT1                                                                            |
| V4                                                                       | : NMVQLogic                                                                       |
| V5                                                                       | : DTINIC                                                                          |
| V6<br>DCM1001FFFFFF1402FFFFFF1803FFFF<br>3FFFFFF2D04FFFFFF3201FFFFFF3602 | :<br>FFF1C04FFFFFF2101FFFFFF2502FFFFFF290<br>2FFFFFF3A03FFFFFF3E04FFFFFF4301FFFFF |
| F4/02FFFFFF4B03FFFFFF4F04FFFFFF                                          | - 15 20 F                                                                         |
|                                                                          | : 13.20.3                                                                         |
| Temperature in Celsius                                                   | : 30                                                                              |

# **Information (Team)**

Displays adapter information for the team selected in the teamview view.

# Syntax info

[all | members | livelink | general]

### Keywords all

Displays all the information for the selected team.

### members

Displays member devices for the selected team.

### livelink

Displays LiveLink<sup>™</sup> information for the selected team.

### general

Displays general information for the selected team.

**Examples** The following example shows the info command for viewing team information.

### qcscli -t TEAM "info"

```
QLogic Control Suite Command Line Interface Utility for Windows
v17.0.7.0
. . . . . . . . . . . . . .
Team Information
_____
Team Name
                           : Team 1
Team Type
                           : Smart Load Balancing(TM) and Failover
Team Offload Capabilities : LSO, CO, RSS
Team MTU
                           : 1500
Driver Name
                           : QLasp.sys
Driver Version
                          : 2.0.2
                          : 12/3/2014
Driver Date
```

# List (Targets)

list

Lists the target items in different views. This command is available in all views.

# Syntax

[-f MAC | BDF] [-b] [-r] [-h <host>] [<view>]

# Keywords -f

Identifies the device. If the -f option is not specified, the default behavior is to identify devices using the MAC address. Values include:

### MAC

Identifies devices using the MAC address. The MAC option is not appropriate for host, physical adapter, and physical port devices because a single MAC address does not apply to them.

### BDF

Identifies devices using the bus, device, or function (BDF) numbers, which are in hexadecimal format.

### -b

Lists team names for the selected device. This option is useful only in the teamview and is valid only for Windows OS. If specified, the view lists only the team names for the selected device. If not specified, the default behavior is to list teams and the (physical and virtual) members that constitute the team.

# -h

Lists targets corresponding to the specified host in the view. This option is useful in most of the commands.

# -r

Forces the host to reconnect. This option valid only when the -h option is used. This option is useful when you want to reconnect to a host that has recovered from a reboot or link-down.

# view

Specifies the view. Available views are defined as follows:

### devcon

Lists devices by connection.

teamview Lists teams and the devices that participate in a team. ndis Lists NDIS devices. vbd Lists VBD devices. iscsi Lists iSCSI devices. fcoe Lists FCoE devices. iscsitargets Lists iSCSI targets. fcoetargets Lists FCoE targets. phyadapters Lists physical adapters on the system. phyports Lists physical ports on the system. hosts Lists the connected hosts. luns Lists the LUNs. vnic Lists virtual adapters in the system. iscsiportal Lists iSCSI portal devices. fcport Lists Fibre Channel port devices. To stop the list target operation, press the CTRL+BREAK keys.

Notes

# **Examples** The following example shows the list command:

#### qcscli "list -f MAC devcon"

QLogic Control Suite Command Line Interface Utility for Windows v40.0.69.0

| С  | ID            | DevType  | Name                                                                   |
|----|---------------|----------|------------------------------------------------------------------------|
| -  | MIN DOTOTOUT  |          |                                                                        |
| 0  | WIN-DUICI9101 | DUO HOSL |                                                                        |
| 0  | 05:00         | Adapter  | [VS2019] QLOGIC FASTLINQ QL45000 Series 25GDE Adapter                  |
| 1  | 05:00.00      | Port     | -PortU                                                                 |
| 2  | 000E1E080520  | VBD      | [0059] [VS2019] QLogic FastLinQ QL45000 Series 25GbE Adapter #59       |
| 3  | 000E1E080520  | NDIS     | [0018] QLogic FastLinQ QL45000 Series 25GbE Adapter (VBD Client) #4    |
| 4  | 05:00.01      | Port     | -Port1                                                                 |
| 5  | 000E1E080520  | VBD      | [0060] [VS2019] QLogic FastLinQ QL45000 Series 25GbE Adapter #60       |
| 6  | 000E1E080520  | NDIS     | [0009] QLogic FastLinQ QL45000 Series 25GbE Adapter (VBD Client)       |
| 7  | 05:00.02      | Port     | -Port2                                                                 |
| 8  | 000E1E080522  | VBD      | [0061] [VS2019] QLogic FastLinQ QL45000 Series 25GbE Adapter #61       |
| 9  | 000E1E080522  | NDIS     | [0011] QLogic FastLinQ QL45000 Series 25GbE Adapter (VBD Client) #3    |
| 10 | 05:00.03      | Port     | -Port3                                                                 |
| 11 | 000E1E080522  | VBD      | [0062] [VS2019] QLogic FastLinQ QL45000 Series 25GbE Adapter #62       |
| 12 | 000E1E080522  | NDIS     | [0010] QLogic FastLinQ QL45000 Series 25GbE Adapter (VBD Client) $\#2$ |
| 13 | 01:00         | Adapter  | QLogic BCM57800 10 Gigabit Ethernet                                    |
| 14 | 01:00.00      | Port     | -Port0                                                                 |
| 15 | B82A72E1C447  | VBD      | [0261] QLogic BCM57800 10 Gigabit Ethernet #261                        |
| 16 | B82A72E1C447  | NDIS     | [0030] QLogic BCM57800 10 Gigabit Ethernet (NDIS VBD Client) #5        |
| 17 | 01:00.01      | Port     | -Port1                                                                 |
| 18 | B82A72E1C449  | VBD      | [0262] QLogic BCM57800 10 Gigabit Ethernet #262                        |
| 19 | B82A72E1C449  | NDIS     | [0031] QLogic BCM57800 10 Gigabit Ethernet (NDIS VBD Client) #6        |
| 20 | 01:00.02      | Port     | -Port2                                                                 |
| 21 | B82A72E1C44B  | VBD      | [0055] QLogic BCM57800 Gigabit Ethernet #55                            |
| 22 | B82A72E1C44B  | NDIS     | [0014] QLogic BCM57800 Gigabit Ethernet (NDIS VBD Client) #2           |
| 23 | 01:00.03      | Port     | -Port3                                                                 |
| 24 | B82A72E1C44D  | VBD      | [0056] QLogic BCM57800 Gigabit Ethernet #56                            |
| 25 | B82A72E1C44D  | NDIS     | [0007] QLogic BCM57800 Gigabit Ethernet (NDIS VBD Client)              |
| 26 | 00:00         | Adapter  | Microsoft KM-TEST Loopback Adapter                                     |
| 27 |               | Port     | -Port0                                                                 |
| 28 | 02004C4F4F50  | VBD      | [0024] Npcap Loopback Adapter                                          |
| 29 | 02004C4F4F50  | NDIS     | [0024] Npcap Loopback Adapter                                          |
| 30 | 04:00         | Adapter  | [VS2019] QLogic 2x25Gb QL41262HLCU Adapter                             |

| 31 | 04:00.00     | Port | -Port0                                                       |
|----|--------------|------|--------------------------------------------------------------|
| 32 | F4E9D4EDA7DD | VBD  | [0040] [VS2019] QLogic 2x25Gb QL41262HLCU Adapter #40        |
| 33 | F4E9D4EDA7DD | NDIS | [0020] QLogic 2x25Gb QL41262HLCU Adapter (NDIS) #9           |
| 34 | F4E9D4EDA7DE | VBD  | [0042] [VS2019] QLogic 2x25Gb QL41262HLCU Adapter (FCoE) #42 |
| 35 | F4E9D4EDA7DE | FCoE | [0002] QLogic 2x25Gb QL41262HLCU FCoE Device                 |
| 36 | F4E9D4EDA7DF | VBD  | [0044] [VS2019] QLogic 2x25Gb QL41262HLCU Adapter #44        |
| 37 | F4E9D4EDA7DF | NDIS | [0021] QLogic 2x25Gb QL41262HLCU Adapter (NDIS) #10          |
| 38 | F4E9D4EDA7E0 | VBD  | [0046] [VS2019] QLogic 2x25Gb QL41262HLCU Adapter #46        |
| 39 | F4E9D4EDA7E0 | NDIS | [0019] QLogic 2x25Gb QL41262HLCU Adapter (NDIS) #8           |
| 40 | F4E9D4EDA7E1 | VBD  | [0048] [VS2019] QLogic 2x25Gb QL41262HLCU Adapter #48        |
| 41 | F4E9D4EDA7E1 | NDIS | [0008] QLogic 2x25Gb QL41262HLCU Adapter (NDIS) #5           |
| 42 | F4E9D4EDA7E2 | VBD  | [0050] [VS2019] QLogic 2x25Gb QL41262HLCU Adapter #50        |
| 43 | F4E9D4EDA7E2 | NDIS | [0002] QLogic 2x25Gb QL41262HLCU Adapter (NDIS) #2           |
| 44 | F4E9D4EDA7E3 | VBD  | [0051] [VS2019] QLogic 2x25Gb QL41262HLCU Adapter #51        |
| 45 | F4E9D4EDA7E3 | NDIS | [0015] QLogic 2x25Gb QL41262HLCU Adapter (NDIS) #7           |
| 46 | F4E9D4EDA7E4 | VBD  | [0052] [VS2019] QLogic 2x25Gb QL41262HLCU Adapter #52        |
| 47 | F4E9D4EDA7E4 | NDIS | [0013] QLogic 2x25Gb QL41262HLCU Adapter (NDIS) #6           |
| 48 | 04:00.01     | Port | -Port1                                                       |
| 49 | F4E9D4EDA7E5 | VBD  | [0041] [VS2019] QLogic 2x25Gb QL41262HLCU Adapter #41        |
| 50 | F4E9D4EDA7E5 | NDIS | [0006] QLogic 2x25Gb QL41262HLCU Adapter (NDIS) #4           |
| 51 | F4E9D4EDA7E6 | VBD  | [0043] [VS2019] QLogic 2x25Gb QL41262HLCU Adapter #43        |
| 52 | F4E9D4EDA7E6 | NDIS | [0017] QLogic 2x25Gb QL41262HLCU Adapter (NDIS) #11          |
| 53 | F4E9D4EDA7E8 | VBD  | [0047] [VS2019] QLogic 2x25Gb QL41262HLCU Adapter #47        |
| 54 | F4E9D4EDA7E8 | NDIS | [0001] QLogic 2x25Gb QL41262HLCU Adapter (NDIS)              |
| 55 | F4E9D4EDA7E9 | VBD  | [0049] [VS2019] QLogic 2x25Gb QL41262HLCU Adapter #49        |
| 56 | F4E9D4EDA7E9 | NDIS | [0005] QLogic 2x25Gb QL41262HLCU Adapter (NDIS) #3           |

# **List Discovery Portals**

Displays the list of persisted target portals that the iSCSI initiator service will use for discovery for the specified host. This command is available in the context of a host.

**Syntax** listdiscoveryportals {-h <host>} Keywords -h Specifies the host. **Examples** The following example shows the listdiscoveryportals command: qcscli "listdiscoveryportals -h 172.28.40.40" QLogic Control Suite Command Line Interface Utility for Windows v17.0.10.0. С MAC Address Port \_\_\_\_\_ 0 000E1E5027B3 172.16.249.230 3260

# **List iSNS Servers**

Lists iSNS servers. This command is available in the context of a host.

- Syntax listisnsservers
- Keywords None

**Examples** The following examples show the listisnsservers command:

qcscli "list -f MAC fcoetargets/fcoe/luns"

C MAC Dev Type Name

- ----- Host WIN-8D9UAMDVMLJ
0 000E1E5027B3 FCoE.T 50:06:01:69:3C:E0:65:61
1 000E1E5027B3 FCoE.T 50:06:01:61:3C:E0:65:61

QCScli.exe "listisnsservers"

QLogic Control Suite Command Line Interface Utility for Windows v40.0.18.0  $\,$ 

C iSNS Server Address

- \_ \_\_\_\_\_
- 0 192.168.100.3

# Log

Saves input and output to a log file. This command is available in all views.

| Syntax | log |
|--------|-----|
|        |     |

[<file>]

| Key                                                                                       | <b>/words file</b><br>Specifies the name of the log file in which to save all input and output. If a file |                                                                                                    |              |                                   |               |  |
|-------------------------------------------------------------------------------------------|----------------------------------------------------------------------------------------------------|----------------------------------------------------------------------------------------------------|--------------|-----------------------------------|---------------|--|
| name is not specified, the current log file is closed.                                    |                                                                                                    |                                                                                                    |              |                                   |               |  |
| <b>Notes</b> In non-interactive mode, this command creates a log file but de information. |                                                                                                    |                                                                                                    |              | mmand creates a log file but does | s not capture |  |
| Examples                                                                                  |                                                                                                    | The following example shows the $\log$ command issued to turn on log capturing to the <code>ndis.txt</code> file: |              |                                   |               |  |
| qcscli "log ndis.txt"                                                                     |                                                                                                    |                                                                                                    |              |                                   |               |  |
| С                                                                                         | Status                                                                                                    |                                                                                                    | Name         | OS                                | Platform      |  |
| -<br>0                                                                                    | connecte                                                                                                  | ed                                                                                                    | DL380G7-3809 | Windows Server 2012               | 64 bit (x64)  |  |

To turn off log capturing, issue the following command:

qcscli "log"

# Login

Logs in to a host. This command is available in the context of a host, iSCSI device, or iSCSI target.

# Syntax login

{-m <iSCSI HBA MAC Address>} {-t <TargetName>} [-h <hostname>] [-i <TargetPortalAddress>] [-n <TargetPortalSocket>] [-u <CHAP name>] [-p <CHAP secret>] [-if <iface file name>] [-iu <Initiator CHAP name>] [-ip <Initiator CHAP secret>] [-b] [-e] [-d] [-0] [-mu <CHAP authentication>] [-ir <iSER target type]

# Keywords -m

Specifies the MAC address of an iSCSI Host Bus Adapter.

# -t

Specifies the target name.

# -h

Specifies the host name. Required when this command is used in iSCSI target context, because a target might connect to a Host Bus Adapter on different host.

### -i

(Optional) Specifies the target IP address. If you specify the -i option (target portal IP address), you must also specify the -n option (target port number).

### -n

Specifies that the login operation is performed using the Host Bus Adapter identified by the -m parameter, the target identified by the -t parameter, and the target portal address.

#### -u

Specifies the CHAP name. If the -u option (CHAP name) and -u option (CHAP secret) are both specified, CHAP authentication is used for login.

### -p

Specifies the CHAP secret. If the -u option (CHAP name) and -u option (CHAP secret) are both specified, CHAP authentication is used for login.

### -if

Specifies the iface file name for a Linux host.

### -iu

Specifies the initiator CHAP name for a Linux host.

### -ip

Specifies the initiator CHAP secret for a Linux host.

### -b

Specifies whether the connection should persist across reboot sessions.

### -е

Specifies that the header digest is used for login.

# -d

Specifies that the data digest is used for login.

# -0

Enables MPIO.

# -mu

Specifies the mutual CHAP authentication type.

### -ir

Specifies the iSCSI Extensions for RDMA (iSER) target type.

# **Examples** The following example shows the login command:

```
qcscli "login -m 000ele5027b1 -t iqn.1986-03.com.hp:storage.p2000g3.1206144efa
-h 172.28.40.40 -i 172.16.249.230"
QLogic Control Suite Command Line Interface Utility for Windows v17.0.10.0
.
qcscli -t iscsi -f MAC -i 000ele5027b1 "list iscsitargets"
QLogic Control Suite Command Line Interface Utility for Windows v17.0.10.0
C Status DevType Name
```

0 connected iSCSI.T iqn.1986-03.com.hp:storage.p2000g3.1206144efa

# Logout

Logs out of the specified session. This command is available in the context of a host, iSCSI device, or iSCSI target.

### Syntax logout

{-s <SessionID>} [-h <host>]

# Keywords -s

Specifies the session ID to log out of.

-h

Required only when the command is used on an iSCSI target, because a target might connect to a Host Bus Adapter on a different host.

#### **Examples** The following example shows the logout command:

**qcscli "logout -s FFFFE00005FF8010-FFFFE0001CBB6540 -h 172.28.40.40"** QLogic Control Suite Command Line Interface Utility for Windows v17.0.10.0

#### qcscli -t iscsi -f MAC -i 000e1e5027b1 "list iscsitargets"

```
QLogic Control Suite Command Line Interface Utility for Windows v17.0.10.0
```

- C Status DevType Name
- -----
- 0 disconnected iSCSI.T iqn.1986-03.com.hp:storage.p2000g3.1206144efa

# **Network Diagnostics**

Runs a network diagnostic test on the selected device. This command is available on all NDIS device selections.

# Syntax networkdiag [-p <ipaddr>]

# Keywords -p Specifies the IP address used for the test. If this option is not specified, the test uses the IP address found in the gateway IP addresses list.

**Notes** To stop the test, press the CTRL+BREAK keys.

# **Examples** The following example shows the networkdiag command:

```
qcscli -t NDIS -f MAC -i 00101896DC9C "networkdiag -p 151.32.2.63"
QLogic Control Suite Command Line Interface Utility for Windows
v17.0.0.0
...
Link: 10 Gbps Full Duplex
Network test completed successfully.
```

# **Ping Test**

Runs an iSCSI ping test. This command is currently valid only for Windows OS.

- Syntax pingtest
- Keywords None

**Examples** The following example shows the pingtest command:

qcscli -t iscsi -f MAC -i 000ele5027b3 "pingtest 172.16.249.230"
QLogic Control Suite Command Line Interface Utility for Windows
v17.0.10.0
Test completed with no error.

# Quit

Exits the program.

Syntax q

Keywords None

# Refresh

Scans the system for hardware and configuration changes. This command is only available in the host view.

# Syntax refresh

- Keywords None
- **Examples** The following example shows the refresh command:

**qcscli refresh** Refresh host started Refresh host finished

# **Refresh All**

Scans all systems for hardware and configuration changes. This command is only available in the host view.

- Syntax refreshall
- Keywords None

**Notes** To stop the refresh operation, press the CTRL+BREAK keys.

**Examples** The following examples show the refreshall command:

# **qcscli refreshall** Refresh host WIN-0Q5P8PAQ7IP started

Refresh host WIN-OQ5P8PAQ7IP finished

#### # ./QCScli refreshall

QLogic Control Suite Command Line Interface Utility for Linux v30.0.10.0 semaphore\_create: semaphore exists, getting semaphore! ... Refresh host rh67-721-nabaria-d started Refresh host rh67-721-nabaria-d finished

# **Refresh Discovery Portal**

Performs a SendTargets operation to the target portal and adds the discovered targets to the list of targets maintained by the service. This command is available in the context of a host.

Syntax refreshdiscoveryportal {-m <iSCSI HBA MAC Address>} {-i <TargetPortalAddress>} [-n <TargetPortalSocket>]

### Keywords -m

Specifies the iSCSI Host Bus Adapter MAC address.

-i

Specifies the target portal address.

#### -n

Specifies the target portal socket. If a value is not specified, the default 3260 port number is used.

**Examples** The following example shows the refreshdiscoveryportal command:

#### qcscli "refreshdiscoveryportal -m 000E1E502683 -i 193.169.101.17"

```
С
   Status
               DevType Name
   _____
0
   connected
               iSCSI.T
iqn.2001-05.com.equallogic:0-8a0906-07f4b7e04-8496c0a767e54930
   disconnected iSCSI.T
1
iqn.2001-05.com.equallogic:0-8a0906-4734b7e04-df70000002051ffa
   disconnected iSCSI.T
2
iqn.2001-05.com.equallogic:0-8a0906-5844b7e04-a2b0000002852021
   disconnected iSCSI.T
3
iqn.2001-05.com.equallogic:0-8a0906-9db4b7e04-b3a0000005c5231b
4
   disconnected iSCSI.T
iqn.2001-05.com.equallogic:0-8a0906-0bc4b7e04-b020000007452692
   disconnected iSCSI.T
5
iqn.2001-05.com.equallogic:0-8a0906-7c94b7e04-1596c0a617d52d65
   disconnected iSCSI.T
6
iqn.2001-05.com.equallogic:0-8a0906-80c4b7e04-f9e6c0a618952e77
7
   disconnected iSCSI.T
iqn.2001-05.com.equallogic:0-8a0906-9364b7e04-5716c0a619652f4f
```

# **Refresh iSNS Server**

Refreshes the list of targets discovered from the specified iSNS server. This command is available in the context of a host.

 

 Syntax
 refreshisnsserver {-i <iSNS Server Address>}

 Keywords
 -i

 Specifies the address of the iSNS server.

 Examples
 The following example shows the refreshisnsserver command: qcscli "refreshisnsserver -i 192.168.30.51" QCScli.exe "refreshisnsserver -i 192.168.100.3" C:\Users\Administrator\Desktop\Bod\QCS\40.0.18>QCScli.exe "refreshisnsserver -i 192.168.100.3" QLogic Control Suite Command Line Interface Utility for Windows v40.0.18.0

# Remove (Team)

Removes the specified team or all teams. This command is only available if the active selection is a team or in the teamview view.

This command is valid only for Windows OS, but is not supported on Windows Server 2012 R2.

#### Syntax remove

{-c all | <team name>}

### Keywords -c

Specifies the team or teams to remove:

all

Specifies that all teams in the system are removed.

team name

Specifies that the team with this name is removed.

**Examples** The following examples show the remove command:

#### qcscli -t TEAM "remove -c all"

#### qcscli -t TEAM "remove ""Team 2"""

QLogic Control Suite Command Line Interface Utility for Windows v17.0.7.0

Please wait while executing Teaming operation... Remove Team succeeded.

# **Remove All Hosts**

Removes all remote hosts from the host management list.

This command is valid only for Windows OS, but is not supported on Windows Server 2012 R2.

- Syntax removeallhosts
- Keywords None
- **Examples** The following example shows the removeallhosts command:

#### qcscli "removeallhosts"

QLogic Control Suite Command Line Interface Utility for Windows v17.0.7.0  $\,$ 

. . . . . . . . . . . .

# **Remove Discovery Portal**

Removes a portal from the list of portals to which the iSCSI initiator service sends SendTargets request to discover targets. This command is available in the context of a host.

Syntax removediscoveryportal {-m <iSCSI HBA MAC Address>} {-i <TargetPortalAddress>} [-n <TargetPortalSocket>]

### Keywords -m

Specifies the MAC address of the iSCSI Host Bus Adapter.

-i

Specifies the target portal address.

-n

Specifies the target portal socket. If a value is not specified, the default port number of 3260 is used.

**Examples** The following example shows the removed is coveryportal command:

### qcscli "removediscoveryportal -m 000E1E502683 -i 193.169.101.17"

# **Remove Host**

Removes (disconnects) the specified host.

- Syntax removehost <host name | IP address>
- **Keywords** host name Specifies the name of the host to be disconnected.

### **IP address**

Specifies the IP address of the host to be disconnected.

**Examples** The following examples show the removehost command:

#### qcscli "removehost 172.28.63.183"

QLogic Control Suite Command Line Interface Utility for Windows v17.0.0.0

.....

### qcscli "removehost 720-4911-10022"

QLogic Control Suite Command Line Interface Utility for Windows v17.0.0.0  $\,$ 

.....

# **Remove iSNS Server**

Removes the specified iSNS server. This command is available when a host is selected.

- Syntax removeisnsserver {-i <iSNS Server Address>}
- Keywords -i

Identifies the iSNS server to be removed.

**Examples** The following example shows the removeisnsserver command:

qcscli "removeisnsserver -i 192.168.55.02"

QLogic Control Suite Command Line Interface Utility for Windows v40.0.18.0

# **Remove Multiple NPIV Ports**

Removes multiple NPIV ports at the same time. This command is available in the context of an FCoE Host Bus Adapter.

Syntax removemultinpivport

{{-s <x:xx>} {-e <x:xx>}}

### Keywords -s

Specifies the starting name range, where only three digits (1-3) are allowed to change; for example: 2x:xx:00:10:18:aa::bb::cc. The other digits are from the current WWPN or WWNN.

### -е

Specifies the ending name range, where only three digits (1-3) are allowed to change; for example: 2x:xx:00:10:18:aa::bb::cc. The other digits are from the current WWPN or WWNN.

**Examples** The following example shows the removemultinpivport command:

```
qcscli -t FCoE -f MAC -i 000e1e5027b3 "removemultinpivport -s 1:11
-e 1:19"
Removing NPIV ports
_____
21:11:00:0e:1e:50:27:b3
                               : Succeed
21:12:00:0e:1e:50:27:b3
                               : Succeed
21:13:00:0e:1e:50:27:b3
                               : Succeed
21:14:00:0e:1e:50:27:b3
                               : Succeed
21:15:00:0e:1e:50:27:b3
                               : Succeed
21:16:00:0e:1e:50:27:b3
                               : Succeed
21:17:00:0e:1e:50:27:b3
                               : Succeed
21:18:00:0e:1e:50:27:b3
                               : Succeed
21:19:00:0e:1e:50:27:b3
                               : Succeed
Result: 9 NPIV port(s) removed.
```

# **Remove NPIV Port**

Removes the NPIV port from the adapter. This command is available when an FCoE Host Bus Adapter is selected.

- Syntax removenpivport {-p <WWPN>}
- Keywords -p Specifies the port by WWPN.

**Examples** The following example shows the removenpivport command:

qcscli -t FCoE -f MAC -i 000e1e5027b3 "removenpivport -p
21:11:00:0e:1e:50:27:b3

QLogic Control Suite Command Line Interface Utility for Windows v17.0.10.0  $\,$ 

. . . . . . . . . .

# **Remove Persistent Target**

Removes a target from the list of persistent targets. This command is available in the context of a host or in the context of an iSCSI target.

# Syntax removepersistenttarget

{-t <TargetName>} [-h <host>]

# Keywords -t

Required when using this command on a host. Do not specify this keyword when using this command on an iSCSI target.

#### -h

Required when using this command on an iSCSI target, because a target might connect to the Host Bus Adapter on a different host.

**Examples** The following examples show the removepersistenttarget command:

#### 

0 disconnected iSCSI.T iqn.2001-05.com.equallogic:0-8a0906-07f4b7e04-8496c0a767e54930

# **Remove Target**

Removes the specified static target. This command is available in the context of a host.

 

 Syntax
 removetarget {-t <TargetName>}

 Keywords
 -t Identifies the static target.

 Examples
 The following example shows the removetarget command:

qcscli "removetarget -t
iqn.2001-05.com.equallogic:0-8a0906-07f4b7e04-8496c0a767e54930"
No devices to list.

# **Reset Session Statistics**

Resets statistical information for either all sessions or for a specified session. This command is only available if the active selection is an iSCSI device.

Syntax resetsessionstats

[<sessionid>]

# Keywords sessionid

Identifies a single session for which to reset statistics.

**Examples** The following example shows the resetsessionstats command:

#### qcscli resetsessionstats

Session Statistics

| Session Name              | :  |                                      |
|---------------------------|----|--------------------------------------|
| iqn.2001-05.com.equallog: | ic | :0-8a0906-07f4b7e04-8496c0a767e54930 |
| Session Id                | :  | FFFFE000095EC010-FFFFE0003634C7C0    |
| Bytes sent                | :  | 0                                    |
| Bytes received            | :  | 119964                               |
| PDU sent                  | :  | 104                                  |
| PDU received              | :  | 104                                  |
| Digest errors             | :  | 0                                    |
| Connection Timeout errors | s: | 0                                    |
| Format errors             | :  | 0                                    |

# **Reset Statistics**

Resets the statistics for the selected device. This command is available everywhere that the stats command (see Statistics) is applicable.

- Syntax resetstats
- Keywords None

**Examples** The following example shows the resetstats command:

qcscli -t NDIS -f MAC -i 001018AD45E0 "resetstats"
QLogic Control Suite Command Line Interface Utility for Windows
v17.0.7.0

. . . . . . . . . . . .

# **Restore (Team)**

Restores team configuration from the specified file and deletes existing team configurations. This command is only available if the active selection is a team or in the teamview view.

This command is valid only for Windows OS, but is not supported on Windows Server 2012 R2.

# Syntax restore [-h <host>] <file>

# Keywords -h

Specifies the host. Required if no team is selected and QCS CLI needs to know to which host the teams will be restored.

**Examples** The following example shows the restore command:

#### qcscli -t TEAM "restore c:\team\_bdf.txt"

QLogic Control Suite Command Line Interface Utility for Windows v17.0.7.0 .....Please wait while executing Teaming operation... Restore Team succeeded.

# Save (Team)

Saves teaming configuration to a specified file and format. This command is only available if the active selection is a team or in the teamview view.

This command is valid only for Windows OS, but is not supported on Windows Server 2012 R2.

# Syntax save

{-f MAC | BDF} <file>

# Keywords -f MAC

Saves the team configuration to the specified <file> in MAC format.

### -f BDF

Saves the team configuration to the specified < file> in bus-device-function (BDF) hexadecimal format.

**Examples** The following examples show the save command:

#### qcscli -t TEAM "save -f BDF c:\team\_bdf.txt"

QLogic Control Suite Command Line Interface Utility for Windows v17.0.7.0 ..... Please wait while executing Teaming operation... Save Team succeeded.

#### qcscli -t TEAM "save -f MAC c:\team\_mac.bcg"

QLogic Control Suite Command Line Interface Utility for Windows v17.0.7.0

Please wait while executing Teaming operation... Save Team succeeded.

# Select (Target)

Selects a target from the current view or displays the selected target in the current view if <index> is not specified. This command is available in all views.

### Syntax select

[<index>]

# Keywords None

**Examples** The following example shows the select command:

#### qcscli "Select 2"

QLogic Control Suite Command Line Interface Utility for Windows v17.0.0.0

| С | Status    | Name           | OS                  | Platform     |
|---|-----------|----------------|---------------------|--------------|
| - |           |                |                     |              |
| 0 | connected | DL380G7-3809   | Windows Server 2012 | 64 bit (x64) |
| 1 | connected | 720-4883-10022 | N/A                 | 64 bit (x64) |
| 2 | connected | 720-4911-10022 | N/A                 | 64 bit (x64) |

# **Session Statistics**

Displays statistical information for either all sessions or for a specified session. This command is only available if the active selection is an iSCSI device.

### Syntax sessionstats

[<session\_id>]

### Keywords sessionid

Displays statistics for the session specified with this ID.

**Examples** The following example shows the sessionstats command:

qcscli -t FCoE -f MAC -i 000e1e5027b1 "sessionstats <session id>" QLogic Control Suite Command Line Interface Utility for Windows v17.0.10.0 Session Statistics \_\_\_\_\_ Session Name : iqn.1986-03.com.hp:storage.p2000g3.1206144efa FFFFFA8 03E622240 Session Id : FFFFFA806EFA6008-FFFFFA803E622240 : 0 Bytes sent Bytes received : 3398667 PDU sent : 3031 : 3101 PDU received : 0 Digest errors Connection Timeout errors: 0 Format errors : 0

# Sessions

Lists iSCSI sessions on the selected iSCSI adapter. This command is only available if the actively selected device is an iSCSI device.

### Syntax sessions

Keywords None

**Examples** The following example shows the sessions command:

qcscli -t iscsi -f MAC -i 000ele5027b1 "sessions" QLogic Control Suite Command Line Interface Utility for Windows v17.0.10.0 iSCSI Session Id Session Name ------FFFFFA806EFA6008-FFFFFA803E622240: iqn.1986-03.com.hp:storage.p2000g3.1206144efa FFFFFA803E622240
# Show Selected (Target)

Displays the selected target item.

| Syntax   |           | showsel               |                            |                |  |  |  |
|----------|-----------|-----------------------|----------------------------|----------------|--|--|--|
| Keywords |           | None                  |                            |                |  |  |  |
| Examples |           | The following example | shows the showsel command: |                |  |  |  |
| qcs      | cli shows | sel                   |                            |                |  |  |  |
| С        | Status    | Name                  | OS                         | Platform       |  |  |  |
| -        |           |                       |                            |                |  |  |  |
| 0        | connecte  | d WIN-005P8PA07I      | P Windows Server 2012 R    | 2 64 bit (x64) |  |  |  |

# **Statistics**

Displays statistical information for the selected NDIS device. This command is available on all NDIS, iSCSI, and VBD device selections.

# Syntax For NDIS:

# stats

[all | general | IEEE | qlasp ]

For iSCSI:

# stats

[all | login | instance | custom]

For VBD:

# stats

[all | custom | switch | vf]

# Keywords all

Displays all the statistical information for the selected iSCSI adapter.

# general

Displays general statistics for the selected iSCSI adapter.

# IEEE

Displays IEEE statistics for the selected iSCSI adapter.

# qlasp

Displays QLASP statistics for the selected iSCSI adapter.

# login

Displays login statistics for the selected iSCSI adapter.

# instance

Displays instance statistics for the selected iSCSI adapter.

# custom

Displays custom statistics for the selected iSCSI adapter.

# switch

Displays SR-IOV switch statistics.

# vf

Displays SR-IOV virtual function statistics.

Notes If no keyword is specified, the stats command displays all of the statistical information for the selected iSCSI adapter. Examples The following examples show the stats command: qcscli -t NDIS -f MAC -i 001018AD45E0 "stats" QLogic Control Suite Command Line Interface Utility for Windows v17.0.7.0 General Statistics \_\_\_\_\_ Frames Tx. OK : 2480622 Frames Rx. OK : 72108500 Directed Frames Tx. : 2150747 Multicast Frames Tx. : 301584 Broadcast Frames Tx. : 28291 Directed Frames Rx. : 2119082 Multicast Frames Rx. : 62955498 Broadcast Frames Rx. : 7033925 Frames Rx. with CRC Error : 0 IEEE 802.3 Statistics \_\_\_\_\_ Frames Rx. with Alignment Error : 0 Frames Tx. with one Collision : 0 Frames Tx. with more than one Collision : 0 Frames Tx. after Deferral : 0 gcscli -t VBD -f MAC -i 001018AD45E0 "stats" QLogic Control Suite Command Line Interface Utility for Windows v17.0.7.0 Custom Statistics \_\_\_\_\_ Large Send Offload Transmit Requests : 6 Frames Discard Due to Lack of On-chip Buffer Space : 0 Frames Discard Due to Lack of Host Rx Buffers : 0 Total Offload TCP Connections : 0 Total Offload iSCSI Connections : 0

```
SRIOV Switch Statistics
```

\_\_\_\_\_ Num of Active VFs : 0 SRIOV VF Statistics \_\_\_\_\_ No hardware is available for SRIOV. qcscli -t iSCSI -f MAC -i 001018AD45E1 "stats all" QLogic Control Suite Command Line Interface Utility for Windows v17.0.7.0 . . . . . . . . . . . . . . . . . Initiator Login Statistics \_\_\_\_\_ Login Accept Responses : 0 Login other failed Responses : 0 Login Redirect Responses : 0 Login Authentication Failed Responses : 0 Login target authentication failure : 0 Login target negotiation failure : 0 Normal logout command PDU : 0 Other logout command PDU : 0 Local initiator login failures : 0 Custom Statistics \_\_\_\_\_ Total Offload iSCSI Connections : 0 Initiator Instance Statistics \_\_\_\_\_ Session digest errors : 0 Session connection timeout error : 0 Session format error : 0 Sessions failed : 0

#### qcscli -t NDIS -f MAC -i 001018AD45E2 "stats QLASP"

| Tx. Packet Discarded                    | 0                         |     |         |
|-----------------------------------------|---------------------------|-----|---------|
| Rx. Packet                              | 72748822                  |     |         |
| Rx. Packet Discarded                    | 0                         |     |         |
| geseli -t isesi -f MAC -i 0             | 000e1e5027b1 "stats"      |     |         |
| QLogic Control Suite Comman<br>v17.0.10 | nd Line Interface Utility | for | Windows |
| Initiator Login Statistics              |                           |     |         |
| Login Accept Responses                  |                           | : 0 |         |
| Login other failed Response             | es                        | : 0 |         |
| Login Redirect Responses                |                           | : 0 |         |
| Login Authentication Failed             | l Responses               | : 0 |         |
| Login target authentication             | n failure                 | : 0 |         |
| Login target negotiation fa             | ailure                    | : 0 |         |
| Normal logout command PDU               |                           | : 0 |         |
| Other logout command PDU                |                           | : 0 |         |
| Local initiator login failu             | ires                      | : 0 |         |
| Custom Statistics                       |                           |     |         |
| Total Offload iSCSI Connect             | <br>cions                 | : 0 |         |
| Initiator Instance Statisti             | cs                        |     |         |
|                                         |                           |     |         |
| Session digest errors                   |                           | : 0 |         |
| Session connection timeout              | error                     | : 0 |         |
| Session format error                    |                           | : 0 |         |
| Sessions failed                         |                           | : 0 |         |

# qcscli -t fcoe -f MAC -i 000e1e5027b1 "stats"

| QLogic Control Suite Command Line<br>v17.0.10 | Interface | Utility | for | Windows |
|-----------------------------------------------|-----------|---------|-----|---------|
| Statistics                                    |           |         |     |         |
|                                               | _         |         |     |         |
| Input requests                                | 0         |         |     |         |
| Output requests                               | 0         |         |     |         |
| Control requests                              | 0         |         |     |         |
| Input megabytes                               | 0         |         |     |         |
| Output megabytes                              | 0         |         |     |         |
| FCoE transmitted frames                       | 0         |         |     |         |
| FCoE transmitted bytes                        | 0         |         |     |         |

| Transmitted FCP frames             | 0 |
|------------------------------------|---|
| FCoE received frames               | 0 |
| FCoE received bytes                | 0 |
| Received FCP frames                | 0 |
| FIP VLAN negotiations performed    | 0 |
| FIP fabric discoveries performed   | 0 |
| FLOGIs performed                   | 0 |
| FDISCs performed                   | 0 |
| Packets received with wrong FC-CRC | 0 |
| Wrong FCoE version count           | 0 |
| Wrong delimiter count              | 0 |
| Missing frame count                | 0 |
| Receive sequence timeout count     | 0 |
| ULP_TOV expiration count           | 0 |
| REC expiration count               | 0 |
| ABTS count                         | 0 |
| SRR count                          | 0 |
| Reset LUN count                    | 0 |
| Reset target count                 | 0 |
| Session recovery count             | 0 |
| FCoE dropped frames                | 0 |
| Dropped sequences                  | 0 |

# The following example shows the stats command with LinkDump support for 41000 and 45000 Series Adapters:

```
localhost.localdomain\devcon\11\L2NIC>stats
Statistics
_____
Single Collision Frames
                          0
Multiple Collision Frames 0
Deferred Transmissions
                          0
Late Collisions
                          0
Excessive Collisions
                          0
Carrier Sense Errors
                          0
Packets Transmitted
                         249
Packets Received
                         1077
Total Transmit Error
                          0
Total Receive Error
                          0
Directed Frames Transmitted 0
```

Multicast Frames Transmitted 187 Broadcast Frames Transmitted 62 Directed Frames Received 0 Multicast Frames Received 58 Broadcast Frames Received 1019 RDMA Inbound Bytes 0 RDMA Outbound Bytes 0 RDMA Inbound Frames 0 RDMA Outbound Frames 0 RDMA Icrc Errors 0 RDMA Retransmit Events 0 RDMA Silent Drops 0 RDMA Rnr Nacks Sent 0 RDMA Ecn Pkt Rcv 0 RDMA Cnp Pkt Rcv 0 RDMA Cnp Pkt Sent 0 RDMA Cnp Pkt Reject 0 RDMA Implied Nak Seq Err 0 RDMA Duplicate Request 0 RDMA Local Ack Timeout Err 0 RDMA Out Of Sequence 0 RDMA Packet Seq Err 0 RDMA Rnr Nak Retry Err 0 RDMA Req Cqe Error 0 RDMA Req Remote Access Errors 0 RDMA Req Remote Invalid Rqst 0 RDMA Resp Cqe Error 0 RDMA Resp Local Length Error 0 RDMA Resp Remote Access Errors 0 Transmit OK 0 Receive OK 0 Transmit Error 0 Receive Error 0 Receive No Buffer 0 Directed Bytes Transmit 0 Directed Frames Transmit 0 Multicast Bytes Transmit 0 Multicast Frames Transmit 0 Broadcast Bytes Transmit 0

| Broadcast Frames Transmit  | 0               |
|----------------------------|-----------------|
| Directed Bytes Receive     | 0               |
| Directed Frames Receive    | 0               |
| Multicast Bytes Receive    | 0               |
| Multicast Frames Receive   | 0               |
| Broadcast Bytes Receive    | 0               |
| Broadcast Frames Receive   | 0               |
| Receive CRC Error          | 0               |
| Transmit Queue Length      | 0               |
| Receive Discards           | 0               |
| Transmit Discards          | 0               |
| Bytes Receive              | 0               |
| Bytes Transmit             | 0               |
| Receive Error Alignment    | 0               |
| Transmit One Collision     | 0               |
| Transmit Deferred          | 0               |
| Transmit More Collisions   | 0               |
| Transmit Max Collisions    | 0               |
| Receive Overrun            | 0               |
| Transmit Underrun          | 0               |
| Transmit Heartbeat Failure | 0               |
| Transmit Times CRS Lost    | 0               |
| Transmit Late Collisions   | 0               |
| I DIIMP Info               |                 |
|                            |                 |
| FecMode                    | FEC MODE NONE   |
| FecCoreErrCnt              |                 |
| FecunCoreErrCnt            | 0               |
| FeeDevid                   | 0               |
| ChipMode                   | CHID MODE 2825C |
| MfwLinkState               | TINK IID        |
| Pos Link                   | 0               |
|                            | U NONE          |
|                            | DREGENT         |
| LinkSpood                  | CDEED 10CDDC    |
| Madula                     | 10C CD          |
| FlowControl                | TOG 2K          |
| L TOMCOULTOT               |                 |
| Autoneg                    | DISABLED        |
| AnlpAdvSpeeds              | UNKNOWN         |

| AnLpAdvFlowControl | UNKNOWN    |
|--------------------|------------|
| TxPreFir           | 0          |
| TxMainFir          | 0          |
| TxPostFir          | 0          |
| RxDfe              | RX_DFE_OFF |
| LinkChangeCount    | 2          |
| LfaCount           | 3          |
| LfaState           | 0          |
| MfwRawLinkState    | 14680327   |

# **Unassigned (Adapters)**

Lists adapters that are not yet part of a team. This command is only available in teamview view listing.

This command is valid only for Windows OS, but is not supported on Windows Server 2012 R2.

## Syntax unassigned

[-h <host>]

#### Keywords -h

Required if no team is selected and QCS CLI needs to know the host to which the unassigned NICs belong.

**Examples** The following shows an example of the unassigned command:

#### qcscli -t TEAM "unassigned"

QLogic Control Suite Command Line Interface Utility for Windows v17.0.7.0 ..... MAC Unassigned Adapter Name

D4AE52897638 [0007] QLogic BCM57800 10 Gigabit Ethernet (NDIS VBD Client) #84 D4AE52897632 [0004] QLogic BCM57800 10 Gigabit Ethernet (NDIS VBD Client) #85 D4AE52897634 [0002] QLogic BCM57800 Gigabit Ethernet (NDIS VBD Client) #86 D4AE52897636 [0003] QLogic BCM57800 Gigabit Ethernet (NDIS VBD Client) #87

# **Upgrade (Firmware)**

Upgrades the firmware with the Multiboot Image (MBI) file at the adapter level. An upgrade or downgrade depends on the image version currently in use. This command forces a firmware upgrade to the version present in the MBI file.

# Syntax upgrade

-mbi <filepath and name>

# Keywords filepath and name

Directory path to the location of the MBI file and the file name.

**Notes** After the firmware upgrade, issue the refresh command (see "Refresh" on page 112) at the host level to confirm the updated MBI version shown in the output of the info command (see "Information (Adapter)" on page 91) at the adapter level.

For Dell sourced adapters, use the MBI file found inside the adapter specific Firmware Upgrade Utility downloaded from the Dell support Web site.

**Examples** The following examples show the upgrade command:

upgrade -mbi C:\ql\_mbi\_81521.bin

WIN-OPRU38IV51J\devcon\13\adapter>**upgrade -mbi** 

C:\Users\Administrator\Desktop\Bod\fwupg\2.10.42\ql\_hp\_bb\_mbi\_8.34 .05.bin

Starting FW-Upgrade Operation.. Please Wait.. It may take some time !!

Upgrade Operation is Successful! Please Reboot the server to take the changes in effect!!

# Version

Displays the version of QLogic Control Suite CLI installed.

- Syntax version
- Keywords None
- **Examples** The following shows an example of the version command:

qcscli version

QLogic Control Suite Command Line Interface Utility for Windows v17.0.7.0  $\,$ 

# **Legacy Commands**

Legacy commands include commands used by QLogic QCS CLI v1.0.10 or earlier. These commands are deprecated, and only supported to provide backward compatibility. Marvell recommends that you use the POSIX-compliant commands described in "Command List" on page 21.

# QCSCLI [ -mac MAC | -bdf BDF ] [Command]

Table 3-3 lists the available legacy commands.

| Command | Description                                                     |
|---------|-----------------------------------------------------------------|
| help    | Lists available commands                                        |
| q       | Exits QCS CLI                                                   |
| dev     | Selects an adapter or lists available adapters                  |
| bdf     | Displays the PCI bus, device, or function number of each device |
| log     | Logs all input and output to a file                             |
| version | Displays the version of QCS CLI                                 |
| info    | Displays adapter information for the selected NIC               |
| stats   | Displays statistical information for the selected NIC           |
| cfg     | Configures parameters for the selected device                   |
| diag    | Configures and runs a diagnostic test                           |

# Table 3-3. Legacy Commands

# 4 QCS CLI Usage

This chapter provides the following information about using QLogic Control Suite CLI to perform tasks:

- Using Interactive Mode
- Performing Management Tasks

# **Using Interactive Mode**

To start QLogic Control Suite CLI in interactive mode, issue the QCSCLI command without additional parameters.

For example:

QCSCLI

To exit from QLogic Control Suite CLI interactive mode, issue the  $\mathbf{q}$  command. For example:

q

# **Performing Management Tasks**

This section provides methods for performing some common management tasks using QCS CLI. The methods for performing the task in the CLI mode (noninteractive), interactive mode, or both, are included as appropriate.

- Listing Target Adapters of Different Views in CLI Mode
- Obtaining Context Help for each Command
- Switching Between Different Views of Target Adapters
- Selecting a Target for the Command to Operate On
- Selecting a Target in Interactive Mode
- Getting Information for a Selected Target
- Configuring Advanced Parameters for a Selected Target
- Displaying Licenses for a Selected Target

- Configuring the iSCSI Parameter for a Selected Target
- Configuring the Resource of a Selected Target
- Configuring OoB Management for a Selected Target
- Configuring Systoe for the System
- Getting Statistics for a Selected Target
- Resetting Statistics for a Selected Target
- Running Diagnostic Tests for a Selected Target
- Running a Cable Diagnostic Test for a Selected Target
- Running a Network Diagnostic Test for a Selected Target
- Connecting to an FCoE Target
- Connecting to an iSCSI Target
- Creating a Team Configuration
- Restoring a Team Configuration
- Saving a Team Configuration
- Removing One or More Teams
- Displaying Unassigned Adapters
- Switching Between Primary and Standby Adapters in a Team
- Connecting an iSCSI Target
- Performing Other Common Tasks

# Listing Target Adapters of Different Views in CLI Mode

# **CLI Mode**

Issue the QCSCLI list <view> command to list all the target adapters of the
<view>. For example:

QCSCLI list NDIS lists all NDIS adapters in the system.

QCSCLI list devcon lists all adapters by connection.

# **Obtaining Context Help for each Command**

# **CLI Mode**

Use the following syntax to obtain the help text for a specific operation. For example:

QCSCLI -t NDIS -f mac -i 0010181a1b1c "info help" displays all the help text for the information of the selected NDIS adapter.

QCSCLI -t NDIS -f mac -i 0010181a1b1c "cfg help" displays help for the configuration of the selected NDIS adapter and their current settings.

# **Interactive Mode**

In interactive mode, use the keywords help or ? to show help for a specific command. For example:

cfg Advanced help displays help text for the advanced configuration for the selected device.

info ? displays help text for the information of the selected adapter

# **Switching Between Different Views of Target Adapters**

# CLI Mode

In the CLI mode, use the following syntax to list devices in different views:

QCSCLI "list [-f MAC | BDF] [<view>]"

#### For example:

QCSCLI "list -f MAC NDIS" lists all NDIS devices that are present in the system with the MAC address as identifiers.

QCSCLI "list -f BDF NDIS" lists all NDIS devices that are present in the system with bus-device-function (BDF) hexadecimal numbers as identifiers.

QCSCLI "list -f MAC devcon" lists all adapters by the connection identifying devices using their MAC address.

QCSCLI "list -f BDF devcon" lists all adapters by the connection identifying devices using their BDF address.

#### Interactive Mode

Issue the list [-f MAC|BDF] [<view>] command to switch between different views of target adapters. The default view of QCS CLI is devtype in interactive mode. All target adapters for the selected view are listed and the selected default adapter is highlighted. For example:

list -f MAC NDIS lists all NDIS devices that are present in the system with MAC address as identifiers.

list -f BDF NDIS lists all NDIS devices that are present in the system with BDF hexadecimal numbers as identifiers.

list -f MAC devcon lists all adapters by the connection identifying devices using their MAC address.

list -f BDF devcon lists all adapters by the connection identifying devices using their BDF hexadecimal address.

# Selecting a Target for the Command to Operate On

# **CLI Mode**

Use the -t, -f, and -i options to uniquely select the target for the following <command string> to operate on it. For example:

QCSCLI -t NDIS -f mac -i 0010181a1b1c info displays the adapter information of the selected NDIS adapter whose current MAC address is 00:10:18:1a:1b:1c.

QCSCLI -t VBD -f mac -i 0010181a1b1d info displays the adapter information of the selected VBD adapter whose current MAC address is 00:10:18:1a:1b:1d.

QCSCLI -t iSCSI -f mac -i 0010181a1b1e info displays the adapter information of the selected iSCSI adapter whose current MAC address is 00:10:18:1a:1b:1e.

QCSCLI -t TEAM -f name -i Team1 "info" displays the team information of the selected (Team1) team.

QCSCLI -t VNIC -f name -i VLAN1 "info" displays the virtual adapter information which is identified by a VLAN name (VLAN1).

#### **Interactive Mode**

select [<index>] selects the target from the target adapters of the current
view.

showsel displays the selected target adapter. Any command entered after this command applies to the selected target adapter.

list NDIS and select 3 selects the third adapter from the list of all target adapters in the NDIS view.

list devcon and select 5 selects the fifth adapter from the list of all target adapters of devcon view.

# Selecting a Target in Interactive Mode

### **Interactive Mode**

Issue the select [<index>] command to select the target from the target0 adapters of the current view.

Issue the showsel command to display the selected target adapter. Any command entered after this command applies to the selected target adapter.

Examples:

list NDIS and select 3 selects the third adapter from the list of all target adapters in the NDIS view.

list devcon and select 5 selects the fifth adapter from the list of all target adapters in the devcon view.

# **Getting Information for a Selected Target**

No information is available for NIC partition or virtual function targets on Linux systems. Issue the following command:

info {all | [ vitalsigns | driver | nicpartition | switch | vf]}

# **CLI Mode**

To get information about the selected target, issue the following command, which is available for NDIS, VBD and team:

```
QCSCLI -t <target type> -f <format> -i <target ID> info [ all |
vitalsigns | driver | hardware | resource | members | livelink |
general ]
```

Where the resource keyword applies only on Windows systems.

Examples:

QCSCLI -t NDIS -f mac -i 0010181a1b1c "info" displays all the information for the selected NDIS adapter.

QCSCLI -t NDIS -f mac -i 0010181a1b1c "info vitalsigns" displays the vital signs information for the selected NDIS adapter.

QCSCLI -t NDIS -f mac -i 0010181a1b1c "info resource" displays the resources information for the selected NDIS adapter.

QCSCLI -t VBD -f mac -i 0010181a1b1d "info driver" displays the driver information for the selected VBD adapter.

QCSCLI -t NDIS -f mac -i 0010181a1b1c "info hardware" displays the hardware information for the selected NDIS adapter.

QCSCLI -t NDIS -f mac -i 0010181a1b1c "info all" displays all the information for the selected NDIS adapter.

QCSCLI -t TEAM -f name -i team1 "info all" displays all the information for the selected team.

QCSCLI -t TEAM -f name -i team1 "info members" displays all the information for the selected team.

QCSCLI -t TEAM -f name -i team1 "info livelink" displays LiveLink settings for the selected team.

QCSCLI -t TEAM -f name -i team1 "info general" displays the general information for the selected team.

QCSCLI -t TEAM -f name -i team1 "info" displays all the information for the selected team.

QCSCLI -t TEAM -f name -i "^"Team1 "info" displays the team information for the selected (^Team1) team. If the team name contains a special character, it must be enclosed within double quotes.

QCSCLI -t VNIC -f name -i "^"VLAN1 "info" displays the virtual adapter information that is identified by a VLAN name (^VLAN1). If the VLAN name contains a special character, it must be enclosed within double quotes.

#### **Interactive Mode**

Use the list <view> and select <idx> commands to select the target device.

Use the info [ all | vitalsigns | driver | hardware | resource ] command to get information about the selected target.

#### Examples:

info or info all displays all the information for the selected target.

info vitalsigns displays vital signs information for the selected target.

info resource displays resource information for the selected target. (The 41000 Series Adapters do not support the info resource command.)

info driver displays driver information for the selected target.

info hardware displays hardware information for the selected target. (The 41000 Series Adapters do not support the info hardware command.)

info members displays all the information for the selected team.

info livelink displays LiveLink settings for the selected team.

info general displays the general information for the selected team.

# **Configuring Advanced Parameters for a Selected Target**

## **CLI Mode**

Issue the following command to display and configure the advanced parameters for the selected target:

QCSCLI -t <target type> -f <target format> -i <target ID> cfg Advanced [param | param=value]

#### Examples:

QCSCLI -t NDIS -f mac -i 0010181a1b1c "cfg Advanced" displays all advanced parameters of the selected NDIS adapter and their current settings.

QCSCLI -t NDIS -f mac -i 0010181a1b1c "cfg Advanced \"802.1p QOS\"" displays the current setting and all valid settings of the specified advanced parameter 802.1p QOS.

QCSCLI -t NDIS -f mac -i 0010181a1b1c "cfg Advanced \"802.1p QOS\"=\"Enable\"" sets the advanced parameter, 802.1p QOS, to Enable. QCSCLI -t NDIS -f mac -i 0010181a1b1c "cfg advanced \"Flow Control\"=\"Rx "&" Tx enabled\"" sets the advanced parameter Flow Control to Rx & Tx enabled.

#### **Interactive Mode**

Use the list <view> and select <idx> commands to select the target device.

Use the cfg Advanced [param | param=value] command to display and configure the advanced parameter of the selected target.

Examples:

cfg Advanced displays all advanced parameters of the selected adapter and their current settings.

cfg Advanced "802.1p QOS" displays the current setting and all valid settings of the 802.1p QOS advanced parameter.

cfg Advanced "802.1p QOS"="Disable" sets the 802.1p QoS parameter to Disable.

### **Displaying Licenses for a Selected Target**

# CLI Mode

Issue the QCSCLI -t <target type> -f <target format> -i <target ID> cfg licenses command to display the licenses of the selected target.

Example:

QCSCLI -t VBD -f mac -i 0010181a1b1d "cfg Licenses" displays all licenses of the selected VBD adapter and their current settings.

#### **Interactive Mode**

Issue the list <view> and select <idx> commands to select a target device. Then issue the cfg Licenses command to display the licenses of the selected target.

Example:

 $\tt cfg\ Licenses\ displays$  all license parameters for the selected adapter and their current settings.

# **Configuring the iSCSI Parameter for a Selected Target**

# CLI Mode

Issue the following command to display and configure the iSCSI parameter for the selected target:

```
QCSCLI -t <target type> -f <target format> -i <target ID> cfg
iSCSIMgmt [key | key=value]
```

#### Examples:

QCSCLI -t iSCSI -f mac -i 0010181a1b1e "cfg iSCSIMgmt" displays all iSCSI management keys for the selected iSCSI adapter and their current settings.

QCSCLI -t iSCSI -f mac -i 0010181a1b1e "cfg iSCSIMgmt \"IPV4DHCP\"" displays the current setting and all valid settings for the IPV4DHCP key.

```
QCSCLI -t iSCSI -f mac -i 0010181a1b1e "cfg iSCSIMgmt
\"IPV4DHCP\"=\"Enable\"" sets the IPV4DHCP key to Enable.
```

# **Interactive Mode**

Issue the list <view> and select <idx> commands to select the target device. Then issue the cfg iSCSIMgmt [key | key=value] command to display and configure the iSCSI parameter for the selected target.

#### Examples:

cfg iSCSIMgmt displays the current settings of all iSCSI management parameters for the selected adapter and their current settings.

cfg iSCSIMgmt "IPV4DHCP" displays the current setting and all valid settings of the IPV4DHCP key.

cfg iSCSIMgmt "IPV4DHCP"="Enable" enables the IPV4DHCP setting.

# **Configuring the Resource of a Selected Target**

# **CLI Mode**

Issue the following command to display and configure the resource parameter of the selected target:

```
QCSCLI -t <target type> -f <target format> -i <target ID> cfg
Resource [key | key=value]
```

#### Examples:

QCSCLI -t VBD -f mac -i 0010181a1b1d "cfg Resource" displays all resource reservation keys and their current settings.

QCSCLI -t VBD -f mac -i 0010181a1b1d "cfg Resource \"CONFIGURABLE\"" displays all configurable Resource Reservation keys with their current settings and valid settings.

QCSCLI -t VBD -f mac -i 0010181a1b1d "cfg Resource \"CONFIG\"=\"RSVD\"" sets the "Offload Configuration" to "Reserved Resources".

QCSCLI -t VBD -f mac -i 0010181a1b1d "cfg Resource \"TOECONN\"=\"50\"" sets the "TOE Connections" to 50. The command is valid only when the "Offload Configuration" is in "Reserved Resources". QCSCLI -t VBD -f mac -i 0010181a1b1d "cfg Resource \"iSCSI\"=\"Disable\"" sets the "Pre-Allocated Resources for iSCSI" to Disable. All reserved resources for iSCSI is released. The command is valid only when the "Offload Configuration" is in "Reserved Resources".

## **Interactive Mode**

Issue the list <view> and select <idx> commands to select the target
device. Then issue the cfg Resource [key|key=value] command to
display and configure the resource parameter for the selected target.

Examples:

cfg Resource displays all resource reservation parameters for the selected adapter and their current settings.

cfg Resource "CONFIGURABLE" displays all configurable resource reservation parameters with their current settings and valid settings.

cfg Resource "CONFIG"="FCFS" sets the "Offload Configuration" to "First Come First Served".

cfg Resource "iSCSICONN"="20" sets the "iSCSI Connections" to 20. The command is valid only when the "Offload Configuration" is in "Reserved Resources".

cfg Resource "TOE"="Disable" sets the "Pre-Allocated Resources for TOE" to Disable. All reserved resources for TOE are released. The command is valid only when the "Offload Configuration" is in "Reserved Resources".

# **Configuring OoB Management for a Selected Target**

# CLI Mode

Issue the following command to display and configure the iSCSI parameter of the selected target:

```
QCSCLI -t <target type> -f <target format> -i <target ID> cfg
iSCSIMgmt [key|key=value]
```

#### Examples:

QCSCLI -t NDIS -f mac -i 0010181a1b1c "cfg OOBMgmt" displays all OOB Management parameters and their current settings or information

QCSCLI -t NDIS -f mac -i 0010181a1b1c "cfg OOBMgmt \"Heartbeat Transmit Interval \"" displays the Heartbeat Transmit Interval current settings and its valid input.

QCSCLI -t NDIS -f mac -i 0010181a1b1c "cfg OOBMgmt \"Heartbeat Transmit Interval\"=\"50\"" sets the Heartbeat Transmit Interval to 50 seconds.

# **Interactive Mode**

Issue the list <view> and select <idx> commands to select the target
device.

Issue the cfg OOBMgmt [key|key=value] command to display and configure the OOB management parameter for the selected target.

Examples:

cfg OOBMgmt displays all OOB management parameters of the selected adapter and their current settings.

cfg OOBMgmt "Heartbeat Transmit Interval" displays the Heartbeat Transmit Interval current settings and its valid input.

cfg OOBMgmt "Heartbeat Transmit Interval"="50" sets the Heartbeat Transmit Interval to 50 seconds

# **Configuring Systoe for the System**

# **CLI Mode**

Issue the following command to display and configure the TCP offload engine (TOE) of the system Chimney:

QCSCLI -t System "cfg Systoe [value]"

Examples:

QCSCLI -t system "cfg Systoe" displays the current Chimney Offload State.

QCSCLI -t system "cfg Systoe Enabled" enables the current Chimney Offload State.

QCSCLI -t system "cfg Systoe Disabled" disables the current Chimney Offload State.

QCSCLI -t system "cfg Systee Automatic" sets the current Chimney Offload State to automatic (Windows 7 kernel and later).

#### **Interactive Mode**

Issue the list System command; by default, the system is selected because there is only one system.

Issue the cfg Systoe [value] command to display and configure the TCP Offload of the system Chimney.

Examples:

cfg Systoe displays current Chimney Offload State.

cfg Systoe Enabled enables current Chimney Offload State.

cfg Systoe Disabled disables current Chimney Offload State.

cfg Systoe Automatic sets the current Chimney Offload State to automatic (Windows 7 kernel and later).

# **Getting Statistics for a Selected Target**

# **CLI Mode**

Issue the following command:

QCSCLI -t <target type> -f <target format> -i <target ID> "stats <options>"

#### Examples:

QCSCLI -t NDIS -f mac -i 0010181a1b1c "stats" displays all statistics for the selected NDIS adapter.

QCSCLI -t NDIS -f mac -i 0010181a1b1c "stats general" displays general statistics for the selected NDIS adapter.

QCSCLI -t NDIS -f mac -i 0010181a1b1c "stats IEEE" displays IEEE statistics for the selected NDIS adapter.

QCSCLI -t NDIS -f mac -i 0010181a1b1c "stats QLASP" displays QLASP statistics for the selected NDIS adapter.

QCSCLI -t NDIS -f mac -i 0010181a1b1c "stats all" displays all the statistics information for the selected NDIS adapter.

QCSCLI -t iSCSI -f mac -i 0010181a1b1e "stats login" displays login statistics information for the selected iSCSI device.

QCSCLI -t iSCSI -f mac -i 0010181a1b1e "stats instance" displays instance statistics information for the selected iSCSI device.

QCSCLI -t iSCSI -f mac -i 0010181a1b1e "stats custom" displays custom statistics information for the selected iSCSI device.

QCSCLI -t iSCSI -f mac -i 0010181a1b1e "stats all" displays all the statistics information for the selected iSCSI device.

QCSCLI -t iSCSI -f mac -i 0010181a1b1e "stats" displays all the statistics information for the selected iSCSI device.

QCSCLI -t TEAM -f name -i asdf "stats" displays all the statistics information for the asdf team.

QCSCLI -t VNIC -f name -i asdf "stats" displays all the statistics information for the virtual adapter whose VLAN name is asdf.

# **Interactive Mode**

The target type and target identifiers need not be specified. The stats command is based on the active target selection.

Examples:

stats displays all statistics for the selected NDIS adapter.

stats general displays general statistics for the selected NDIS adapter.

stats IEEE displays IEEE statistics for the selected NDIS adapter.

stats QLASP displays QLASP statistics for the selected NDIS adapter.

stats all displays all the statistics information for the selected NDIS adapter.

stats login displays login statistics information for the selected iSCSI device.

stats instance displays instance statistics information for the selected iSCSI device.

 ${\tt stats}\ {\tt custom}\ {\tt displays}\ {\tt custom}\ {\tt statistics}\ {\tt information}\ {\tt for}\ {\tt the}\ {\tt selected}\ {\tt iSCSI}\ {\tt device}.$ 

stats all displays all the statistics information for the selected iSCSI device.

stats displays all the statistics information for the selected iSCSI device.

stats displays all the statistics information for the selected team.

stats displays all the statistics information for the selected virtual adapter.

# **Resetting Statistics for a Selected Target**

## CLI Mode

The resetstats command is not applicable in the CLI mode.

#### **Interactive Mode**

Issue the resetstats command to reset all statistical information for a selected or active NDIS, VNIC, or iSCSI team.

# **Running Diagnostic Tests for a Selected Target**

## **CLI Mode**

Issue the following command to run NIC diagnostics tests for the selected target. This command is available for NDIS and VBD adapters:

QCSCLI -t <target type> -f <target format> -i <target ID> diag {[-c REG ] [-c MII ] [-c EEP] [-c MEM] [-c CPU] [-c INT] [-c MACLB ] [-c PHYLB] [-c LED] | [-c ALL]} [-l <cnt> ] [ -v <LEDIntv> ]

#### Examples:

QCSCLI -t NDIS -f mac -i 0010181a1b1c "diag" displays all the diagnostics tests available for the currently selected target.

QCSCLI -t NDIS -f mac -i 0010181a1b1c "diag -c MII -c LED" runs the MII and LED test for the selected NDIS adapter.

QCSCLI -t VBD -f mac -i 0010181a1b1d "diag -c all -l 5 -v 8" runs all the tests for 5 times with LED test interval 8 milliseconds for the selected VBD adapter.

#### **Interactive Mode**

Issue the list <view> and select <idx> commands to select the target
device.

Issue the following command to run diagnostics tests for the selected target:

```
diag {[-c REG ] [-c MII ] [-c EEP] [-c MEM] [-c CPU] [-c INT] [-c
MACLB ] [-c PHYLB] [-c LED] | [-c ALL] } [-l <cnt> ] [ -v <LEDIntv>
]
```

#### Examples:

diag displays all the diagnostics tests available for the currently selected target.

diag -c MII -c LED runs the MII and LED test for the selected NDIS adapter.

diag -c all -1 5 -v 8 runs all the tests for 5 times with LED test interval of 8 milliseconds for the selected VBD adapter.

# **Running a Cable Diagnostic Test for a Selected Target**

#### **CLI Mode**

Issue the following command to run the cable diagnostics test for the selected target. This command is available for NDIS and VBD adapters:

QCSCLI -t <target type> -f <target format> -i <target ID> cablediag

Examples:

QCSCLI -t NDIS -f mac -i 0010181a1b1c "cablediag" runs the cable diagnostics test for the currently selected NDIS adapter.

QCSCLI -t VBD -f mac -i 0010181a1b1d "cablediag" runs the cable diagnostics test for the currently selected VBD adapter.

#### **Interactive Mode**

Issue the list <view> and select <idx> commands to select the target device. Then issue the cablediag command to run the cable diagnostics test for the selected target.

Example:

cablediag runs the cable diagnostics test for the currently selected NDIS adapter.

# **Running a Network Diagnostic Test for a Selected Target**

# **CLI Mode**

Issue the following command to run a cable diagnostics test for the selected target. This command is available for NDIS and virtual adapters:

```
QCSCLI -t <target type> -f <target format> -i <target ID>
networkdiag [-p <IP address>]
```

#### Examples:

QCSCLI -t NDIS -f mac -i 0010181a1b1c "networkdiag -p 192.168.1.5" runs the network test for the currently selected NDIS adapter.

QCSCLI -t VNIC -f mac -i 0010181a1b1c "networkdiag" runs the network test for the currently selected virtual adapter. Because no IP address is specified, QCS CLI uses the gateway address for the test.

# **Interactive Mode**

Issue the list <view> and select <idx> commands to select the target
device. Then issue networkdiag [-p <IP address>] to run cable
diagnostics test for the selected target.

Examples:

networkdiag -p 192.168.1.5 runs the network test for the currently selected NDIS adapter.

networkdiag runs the network test for the currently selected virtual adapter.

# **Connecting to an FCoE Target**

**CLI Mode** 

N/A

# **Interactive Mode**

Content unavailable at the time of publication.

# **Connecting to an iSCSI Target**

**CLI Mode** 

N/A

# **Interactive Mode**

Issue the list devcon, adddiscoveryportal, listdiscoveryportals, and list iscsitargets commands. Then select an iSCSI target, login to the target, and list iscsitargets again to ensure that it is connected. Lastly, check the iSCSI target and session info.

Example:

list devcon

#### adddiscoveryportal -m F4E9D4E86E99 -i 100.69.4.26 -n 3260 port-0

#### listdiscoveryportals

| С | MAC          | Address     | Port |
|---|--------------|-------------|------|
| - |              |             |      |
| 0 | F4E9D4E86E99 | 100.69.4.26 | 3260 |

#### list iscsitargets

| С         | Status       | DevType Name             |                    |                   |                    |
|-----------|--------------|--------------------------|--------------------|-------------------|--------------------|
| -         |              |                          |                    |                   |                    |
| 0<br>iqn. | disconnected | iSCSI.T<br>quallogic:0-1 | lcb196-506bac223-b | 7c0000002d58fa4-r | nell-cx3-2k16-uefi |
| l<br>iqn. | disconnected | iSCSI.T<br>quallogic:0-1 | lcb196-e22f5bf23-9 | 4c40f33a0f5afc5-1 | cik-r940xa         |

#### select 1

| С        | Status       | DevType              | Name                                                      |
|----------|--------------|----------------------|-----------------------------------------------------------|
| -        |              |                      |                                                           |
| 0<br>iqn | disconnected | iSCSI.T<br>equallogi | lc:0-1cb196-506bac223-b7c0000002d58fa4-mell-cx3-2k16-uefi |
| 1<br>iqn | disconnected | iSCSI.T<br>equallogi | Lc:0-1cb196-e22f5bf23-94c40f33a0f5afc5-kik-r940xa         |

#### login -m F4E9D4E86E99 -i 100.69.4.26 -n 3260 -if port-0

#### list iscsitargets

#### info

iSCSI Target Information

```
_____
Target Type
                    Member of Discovery Group
                     100.69.4.26
Portal List
Target IQN Name
iqn.2001-05.com.equallogic:0-1cb196-e22f5bf23-94c40f33a0f5afc5-kik-r940xa
Persistency Flag No
LUN List
                     LUNO - EQLOGIC - 100E-00
iSCSI Session Information
_____
З
   Target
iqn.2001-05.com.equallogic:0-1cb196-e22f5bf23-94c40f33a0f5afc5-kik-r940xa
   Session State
                            Connected
   Target Portal
                            100.69.4.26
   Initiator Portal
                            100.69.41.213
   Session Type
                            Normal
   InitialR2T
                            False
   Immediate Data
                            True
   Max Outstanding R2T
                          1
   Max Unsolicited -
                            65536
   First Data Burst Length
                            True
   Data Sequence In Order
   Data PDU In Order
                            True
   Error Recovery Level
                            120
   Max Connection Per Session 1
   Connection
      Local TCP Port
                             0
      Remote TCP Port
                             3260
      Authentication Type
                            None
      Header Digest
                            None
      Data Digest
                             None
```

# **Creating a Team Configuration**

# **CLI Mode**

Issue the following command to add a team using a configuration file:

QCSCLI -t TEAM "add <config file name>"

#### Examples:

QCSCLI -t team "add o:\temp\asdf1.bcg"

Because no host is specified, a host that has teaming is selected to add the team file. This command might fail if the team file is not for the selected host.

QCScli -r host -u user -p pass -t team "add o:\temp\asdfl.bcg" specifies the host to which to add a team.

# **Interactive Mode**

Issue the add <config file name> command to add a team using a configuration file.

Example:

add o:\temp\asdf1.bcg

# **Restoring a Team Configuration**

# **CLI Mode**

Issue the following command to restore teams using a configuration file:

QCSCLI -t TEAM "restore <config file name>"

Examples:

QCSCLI -t team "restore o:\temp\asdf.bcg"

Because no host is specified, a host that has teaming is selected to restore the team file. This command might fail if the team file is not for the selected host.

QCScli -r host -u user -p pass -t team "restore o:\temp\asdfl.bcg" specifies a host to restore a team.

# **Interactive Mode**

Issue the restore <config file name> to restore teams using a configuration file.

Example:

restore o:\temp\asdf.bcg

# Saving a Team Configuration

# **CLI Mode**

Issue the following command to save the current teaming configuration to a file:

QCSCLI -t TEAM "save {-f MAC|BDF} <file path name>"

#### Examples:

<code>QCSCLI -t team "save -f MAC o:\temp\asdf.bcg" saves the current teaming configuration to a file named asdf.bcg with adapters identified using the MAC address.</code>

<code>QCSCLI -t team "save -f BDF o:\temp\asdf.bcg" saves the current teaming configuration to a file named asdf.bcg with adapters identified using the BDF hexadecimal numbers.</code>

QCScli -r host -u user -p pass -t team "save o:\temp\asdf1.bcg" specifies a host to save a team

# **Interactive Mode**

Issue the save {-f MAC|BDF} <file\_path\_name> to save the current teaming configuration to a file from within the teamview view listings.

Examples:

save -f MAC o:\temp\asdf.bcg saves the current teaming configuration to a file named asdf.bcg with adapters identified using the MAC address.

save -f BDF o:\temp\asdf.bcg saves the current teaming configuration to a file named asdf.bcg with adapters identified using the BDF hexadecimal number.

# **Removing One or More Teams**

# **CLI Mode**

Issue the following command to remove one or more teams from the system:

QCSCLI -t team -f name -i <team name> "remove"

#### Examples:

QCSCLI -t team -f name -i asdf "remove" removes a team named asdf from the system.

QCSCLI -t team "remove -c all" removes all teams from the system.

QCScli -r host -u user -p pass -t team "remove -c all" specifies a host from which to remove team.

#### **Interactive Mode**

Issue the remove  $\{-c \text{ all } | < team_name > | \}$  command to remove one or more teams from the system.

#### Examples:

remove asdf removes a team named asdf from the system.

remove -c all removes all teams from the system.

remove removes the active and selected team from the system.

# **Displaying Unassigned Adapters**

# **CLI Mode**

**Issue the** QCSCLI -t TEAM unassigned command to display a list of adapters that are not assigned to a team.

## Interactive Mode

Issue the unassigned command in the teamview to display a list of adapters that are not assigned to a team.

# Switching Between Primary and Standby Adapters in a Team

# **CLI Mode**

Issue the QCSCLI -t TEAM "fallback" command in a Smart Load Balancing<sup>™</sup> and Auto-Fallback Disable (SLB-AFD) team to switch adapters from standby to primary.

#### **Interactive Mode**

Issue the fallback command in an SLB-AFD team to switch adapters from standby to primary.

# **Connecting an iSCSI Target**

# **Interactive Mode**

1. Launch QCS CLI from /opt/QLogic Corporation/QCS/.

R740-3-iDRAC-IP-40221:/opt/QLogic\_Corporation/QCS # ./QCScli

QLogic Control Suite Command Line Interface Utility for Linux v40.0.19.0

. . . . . . . . . . . . .

Please add a host that you want to manage.

| С    | Status         | Name                   | OS                | Platform     |
|------|----------------|------------------------|-------------------|--------------|
| -    |                |                        |                   |              |
| 0    | connected      | R740-3-iDRAC-IP-40221  | l Linux SuSE 15.0 | 64 bit (x64) |
| No e | entry for term | ninal type "xterm-2560 | color";           |              |
| usi  | ng dumb termin | nal settings.          |                   |              |

# 2. Get the iSCSI MAC address.

#### In this example, the address is F4E9D4E86E99.

```
R740-3-iDRAC-IP-40221\host\0>list devcon
С
   ТD
              DevType Name
   _____
   R740-3-iDRAC-IP-40221 Host R740-3-iDRAC-IP-40221
  c8:00
            Adapter QLogic QL41262 25 Gigabit Ethernet
Ω
  c8:00.00
             Port -Port0
1
2
  000E1EF1FEA8 L2NIC ---QLogic QL41262 25 Gigabit Ethernet rev 02 (plp1)
  000E1EF1FEA8 iSCSI ---iSER over plp1
3
  c8:00.01 Port -Port1
4
  000E1EF1FEA9 L2NIC ---QLogic QL41262 25 Gigabit Ethernet rev 02 (p1p2)
5
  000E1EF1FEA9 iSCSI ---iSER over p1p2
6
          Adapter QLogic QL41162 10 Gigabit Ethernet
  c9:00
7
  c9:00.00
8
             Port
                    -Port0
  F4E9D4EFDD98 L2NIC ---QLogic QL41162 10 Gigabit Ethernet rev 02 (p2p1)
g
```

```
10 F4E9D4EFDD98 iSCSI ---iSER over p2p1
11 c9:00.01 Port -Port1
12 F4E9D4EFDD99 L2NIC ---QLogic QL41162 10 Gigabit Ethernet rev 02 (p2p2)
13 F4E9D4EFDD99 iSCSI ---iSER over p2p2
14 25:00
             Adapter FastLinQ QL45212-DE 25GbE Adapter
15 25:00.00 Port -Port0
16 000E1EC50772 L2NIC ---FastLing QL45212-DE 25GbE Adapter rev 10 (p3p1)
17 000E1EC50772 iSCSI ---iSER over p3p1
18 25:00.01 Port
                      -Port1
19 000E1EC50773 L2NIC ---FastLing QL45212-DE 25GbE Adapter rev 10 (p3p2)
             Adapter QLogic 2x1GE+2x10GE QL41162HMRJ CNA
20 17:00
21 17:00.00 Port -Port0
22 F4E9D4E86E94 L2NIC ---QLogic 2x1GE+2x10GE QL41162HMRJ CNA rev 02 (eml 1)
23 F4E9D4E86E94 iSCSI ---iSER over em1_1
24 F4E9D4E86E98 L2NIC ---QLogic 2x1GE+2x10GE QL41162HMRJ CNA rev 02 (em1 2)
25 F4E9D4E86E98 iSCSI ---iSER over em1 2
26 17:00.01 Port -Port1
27 F4E9D4E86E95 L2NIC ---QLogic 2x1GE+2x10GE QL41162HMRJ CNA rev 02 (em2 1)
28 F4E9D4E86E95 iSCSI ---iSER over em2 1
29 F4E9D4E86E99 iSCSI ---QLogic 2x1GE+2x10GE QL41162HMRJ CNA (iSCSI) rev 02 (host16)
30 17:00.02 Port
                      -Port2
31 F4E9D4E86E96 L2NIC ---QLogic 2x1GE+2x10GE QL41162HMRJ CNA rev 02 (em3)
32 F4E9D4E86E96 iSCSI ---iSER over em3
33 17:00.03 Port -Port3
34 F4E9D4E86E97 L2NIC ---QLogic 2x1GE+2x10GE QL41162HMRJ CNA rev 02 (em4)
35 F4E9D4E86E97 iSCSI ---iSER over em4
```

#### 3. Return to the host.

R740-3-iDRAC-IP-40221\devcon\0\adapter> >list hosts

#### 4. Add the discovery portal using the iSCSI MAC address.

R740-3-iDRAC-IP-40221\host\0>adddiscoveryportal -m F4E9D4E86E99 -i 100.69.4.26 -n 3260 port-0

#### 5. Check the iSCSI portal.

R740-3-iDRAC-IP-40221\host\0>**listdiscoveryportals** 

#### 6. Check the iSCSI target.

R740-3-iDRAC-IP-40221\host\0>list iscsitargets

C Status DevType Name

\_\_\_\_\_

0 disconnected iSCSI.T

iqn.2001-05.com.equallogic:0-1cb196-506bac223-b7c0000002d58fa4-mell-cx3-2k16-uefi

1 disconnected iSCSI.T iqn.2001-05.com.equallogic:0-1cb196-e22f5bf23-94c40f33a0f5afc5-kik-r940xa

#### 7. Select the iSCSI target.

R740-3-iDRAC-IP-40221\iSCSITarget\0>**select 1** 

C Status DevType Name

```
0 disconnected iSCSI.T
```

iqn.2001-05.com.equallogic:0-1cb196-506bac223-b7c0000002d58fa4-mell-cx3-2k16-uefi

1 disconnected iSCSI.T iqn.2001-05.com.equallogic:0-1cb196-e22f5bf23-94c40f33a0f5afc5-kik-r940xa

#### 8. Login to the iSCSI target.

R740-3-iDRAC-IP-40221\iSCSITarget\0>login -m F4E9D4E86E99 -i 100.69.4.26 -n 3260 -if port-0

#### 9. Check the iSCSI target.

```
R740-3-iDRAC-IP-40221\iSCSITarget\1>list iscsitargets
```

C Status DevType Name

------

0 disconnected iSCSI.T

iqn.2001-05.com.equallogic:0-1cb196-506bac223-b7c0000002d58fa4-mell-cx3-2k16-uefi

1 connected iSCSI.T iqn.2001-05.com.equallogic:0-1cb196-e22f5bf23-94c40f33a0f5afc5-kik-r940xa

#### 10. Check the iSCSI target information.

R740-3-iDRAC-IP-40221\iSCSITarget\1>info iSCSI Target Information ------Target Type Member of Discovery Group Portal List 100.69.4.26 Target IQN Name iqn.2001-05.com.equallogic:0-1cb196-e22f5bf23-94c40f33a0f5afc5-kik-r940xa Persistency Flag No LUN List LUN0 - <name> - 100E-00 iSCSI Session Information

\_\_\_\_\_

3

Target

iqn.2001-05.com.equallogic:0-1cb196-e22f5bf23-94c40f33a0f5afc5-kik-r940xa

| Session State              | Connected     |
|----------------------------|---------------|
| Target Portal              | 100.69.4.26   |
| Initiator Portal           | 100.69.41.213 |
| Session Type               | Normal        |
| InitialR2T                 | False         |
| Immediate Data             | True          |
| Max Outstanding R2T        | 1             |
| Max Unsolicited -          |               |
| First Data Burst Length    | 65536         |
| Data Sequence In Order     | True          |
| Data PDU In Order          | True          |
| Error Recovery Level       | 120           |
| Max Connection Per Session | 1             |

#### Connection

| Local TCP Port      | 0    |
|---------------------|------|
| Remote TCP Port     | 3260 |
| Authentication Type | None |
| Header Digest       | None |
| Data Digest         | None |

# **Refreshing a Host**

# **CLI Mode**

Issue the  $\ensuremath{\texttt{QCScli}}$  -t hosts "refresh" command to get the latest host status and statistics.

# **Interactive Mode**

Issue the refresh command under a host node to get the latest host status and statistics.

# **Performing Other Common Tasks**

- help displays a list of available commands.
- version displays the version of QCS CLI.
- log <file> turns on the log and logs all the information to <file>.
- log turns off the log.
- showsel shows the currently selected target.

# **A** Security Considerations

This appendix provides the following security information for QLogic Control Suite CLI:

- Management Connectivity Model
- "Managing Security" on page 168

# **Management Connectivity Model**

Figure A-1 shows how QLogic Control Suite CLI communicates in typical deployments.

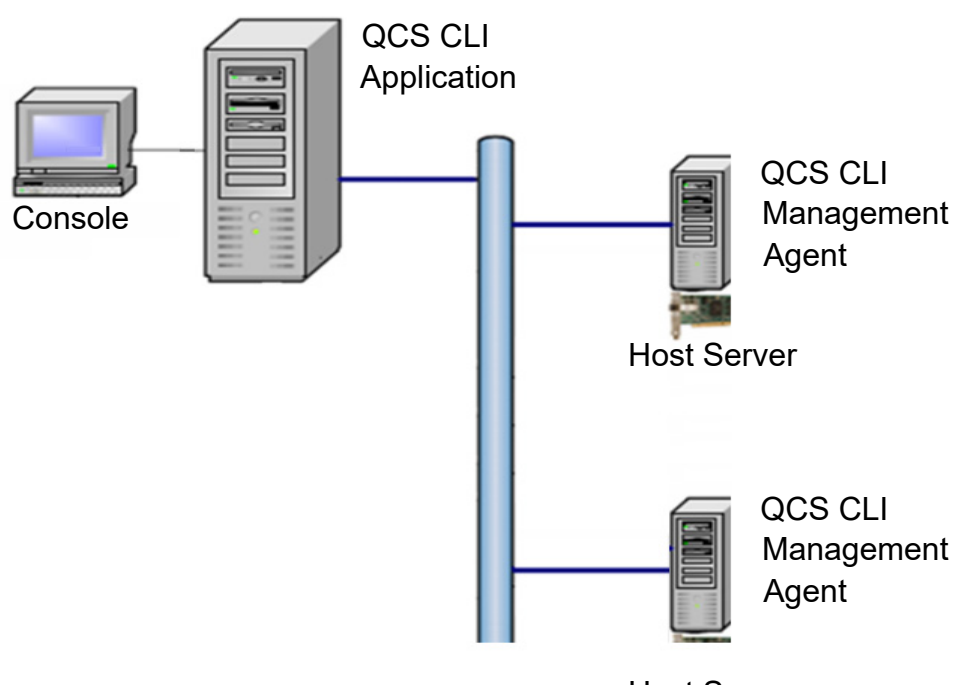

Host Server

Figure A-1. QCS CLI Management Connectivity
# **Managing Security**

QLogic Control Suite CLI security includes local connectivity, password and access control, Windows firewall configuration, and secure sockets layer (SSL) data encryption.

### **Connectivity Options**

As shown in Figure A-1 on page 167, you can connect to QLogic Control Suite CLI using:

- A localhost connection (on the Web application server)
- A remote connection (from another computer)

For information on how to connect to QCS CLI from the local host server or from a remote connection, see "Adding a Host" on page 18.

### **Password Protection for Access Control**

You can password-protect a host server to prevent unauthorized changes to that host's installed adapters. When you do this, authorization is required to make changes to the following on the host or any of its adapters:

- Adapter parameters
- Flash BIOS
- Adapter driver
- Port configuration
- Password (updates to the password itself)

To set up password protection on a host, you must have administrator or root privileges on that host.

### Windows Firewall Configuration

When Windows Firewall is enabled with default settings, connections between QLogic Control Suite and remote hosts are blocked. To use Windows Firewall but allow connections between QCS CLI and remote hosts, add the following programs to the exceptions list in the firewall settings on both client and server machines:

■ For x64 running native x64 GUI and agents:

C:\Program Files\QLogic Corporation\portmap\portmap.exe C:\Program Files\QLogic Corporation\QLRemote\qlnxremote.exe

■ For x86 running native x86 GUI and agents:

```
C:\Program Files\QLogic Corporation\portmap\portmap.exe
C:\Program Files\QLogic Corporation\QLRemote\qlnxremote.exe
```

Next, configure the Windows Firewall as described in the following procedure.

#### To configure the firewall on a host or client using Server Manager:

- 1. Follow the appropriate instructions for your operating system:
  - □ Windows Server 2008:
    - a. Click Start, click Administrative Tools, and then click Server Manager.
    - b. On the left side of the Server Manager window, expand the **Configuration** node, and then expand **Windows Firewall with Advanced Security**.
  - U Windows Server 2012: Do one of the following:
    - Click Start, click Administrative Tools, and then click Windows Firewall with Advanced Security.
    - Run the Server Manager application, click Tools, and then click
       Windows Firewall with Advanced Security.
- 2. Refer to the list of programs in "Windows Firewall Configuration" on page 168. For the first program in the list:
  - a. Right-click **Inbound Rules**, and then click **New Rule**.
  - b. In the New Inbound Rule wizard, select **Program**, and then click **Next**.
  - c. Click **Browse** to specify the path to the .exe file, and then click **Next**.
  - d. Select **Allow the connection**, and then click **Next**.
  - e. Select Domain and Public. Then click Next.
  - f. Enter a name and description for the rule, and then click **Finish**.
  - g. Server Manager displays the new rule under **Inbound Rules**.
- Repeat Step 2 for each program in the list, except in Step 2a, click
   Outbound Rules and New Rules to open the New Outbound Rule wizard.
- 4. If any agent was previously running, restart it.

Figure A-2 shows how the default Windows firewall settings prevent QCS CLI from connecting to remote hosts, and Figure A-3 shows how modifying the settings lets QCS CLI connect to remote hosts.

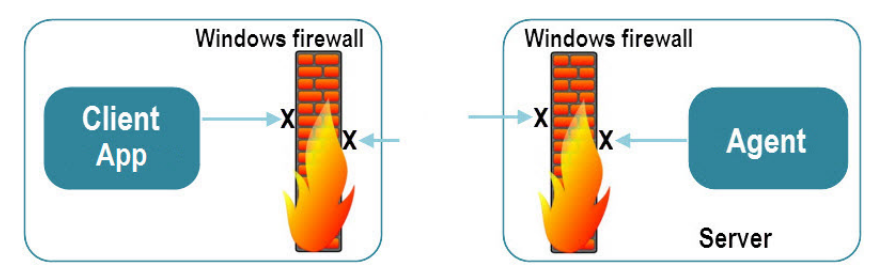

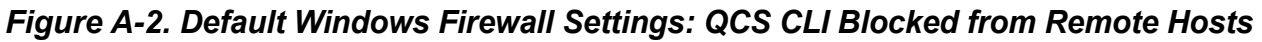

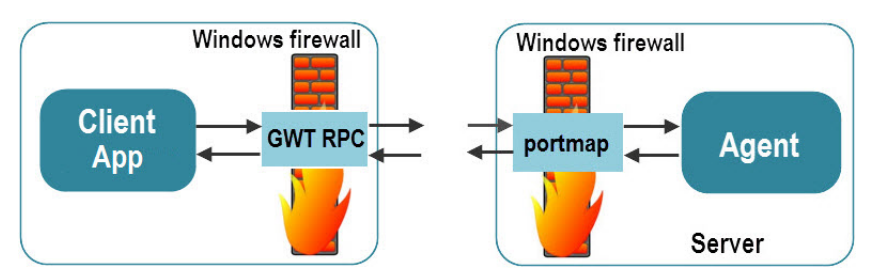

Figure A-3. Modified Firewall Settings: QCS CLI Able to Connect to Remote Hosts

### **Linux Firewall Configuration**

If the Linux firewall (iptables<sup>1</sup> rules) is enabled with default settings, connections between QCS CLI and remote hosts are not allowed. To use Linux firewall but allow connections between QCS CLI and remote hosts, set up the rules for your Linux distribution as described in the following sections.

### RHEL 7.*x*/8.*x* and SLES 12.*x*

### To configure the firewall:

1. Check the Fedora<sup>®</sup> FirewallD status (enabled or disabled):

```
# systemctl status firewalld
```

- 2. If FirewallD is enabled:
  - a. Identify the current active zone and related interface:

# firewall-cmd --get-active-zones

public interfaces: em1

<sup>&</sup>lt;sup>1</sup> iptables is the userspace command line program used to configure the Linux 2.4.x and later packet filtering ruleset.

b. Set a permanent port range of 1–1024 for TCP and UDP protocols (to allow the qlnxremote management agent to communicate with the outside world):

```
# firewall-cmd --permanent --zone=public
--add-port=1-1024/tcp
# firewall-cmd --permanent --zone=public
--add-port=1-1024/udp
```

- c. Allow QCS CLI servers to connect to client machines:
  - Identify the current active zone and related interface (displayed by the command in Step a for the server machine.
  - Set options permanently to allow port 8080 for HTTP and 8443 for HTTPS:

```
# firewall-cmd --permanent --zone=public --add-port=8080/tcp
# firewall-cmd --permanent --zone=public --add-port=8080/udp
# firewall-cmd --permanent --zone=public --add-port=8443/tcp
# firewall-cmd --permanent --zone=public --add-port=8443/udp
```

### NOTE

The preceding commands reflect the default port numbers of 8080 for HTTP and 8443 for HTTPS. If different port numbers were specified during QCS CLI installation, replace the port numbers in the preceding commands with the port numbers specified during installation.

3. To reload the firewall settings to make the current permanent settings the new runtime settings, issue the following command:

```
# firewall-cmd --reload
```

#### NOTE

To ensure the rpcbind (universal addresses to RPC program number mapper) service is running, issue the following commands:

```
# service rpcbind start
```

```
\ensuremath{\texttt{\#}} systemctl enable <code>rpcbind.service</code>
```

### SLES 11.x and SLES 10.x

#### To configure the firewall on SLES 10 and 11:

1. To check the firewall status (by default, the command shows chain and rules set for the host), issue the following command:

```
# iptables -L
```

2. To add customized rules in iptables, provide the path for customized rules in /etc/sysconfig/SuSEfirewall2:

```
FW_CUSTOMRULES="/etc/sysconfig/scripts/SuSEfirewall2-custom"
#FW_CUSTOMRULES=""
```

3. In the /etc/sysconfig/scripts/SuSEfirewall2-custom directory, modify the fw\_custom\_before\_port\_handling() function. To allow the qlnxremote management agent to communicate with the outside world, add the following rules:

# iptables -I INPUT 4 -p tcp -m state --state NEW -m tcp --dport 1:1024 -j ACCEPT # iptables -I INPUT 5 -p udp -m state --state NEW -m udp --dport 1:1024 -j ACCEPT

> 4. In the /etc/sysconfig/scripts/SuSEfirewall2-custom directory, modify the fw\_custom\_before\_port\_handling() function. To set port 8080 for http and 8443 for https allowing QCS CLI servers to connect to clients, add the following rules:

```
# iptables -I INPUT 6 -p tcp -m state --state NEW -m udp --dport 8080 -j ACCEPT
# iptables -I INPUT 7 -p udp -m state --state NEW -m udp --dport 8080 -j ACCEPT
# iptables -I INPUT 8 -p tcp -m state --state NEW -m udp --dport 8443 -j ACCEPT
# iptables -I INPUT 9 -p udp -m state --state NEW -m udp --dport 8443 -j ACCEPT
```

### NOTE

- The preceding commands reflect the default port numbers of 8080 for HTTP and 8443 for HTTPS. If different port numbers were specified during QCS CLI installation, replace the port numbers in the preceding commands with the port numbers specified during installation.
- Providing the FW\_CUSTOMRULES file path causes custom rules to persist across reboots.
- 5. To reload customized rules at runtime, issue the following command:
  - # /etc/init.d/SuSEfirewall2\_setup reload

# **B** Configuration File Examples

This appendix provides examples of the following configuration files used with QLogic Control Suite CLI to save and restore iSCSI, FCoE, Multi-Boot Agent (MBA) boot configuration, and SR-IOV and NPAR configuration:

- Understanding Team Configuration Files
- "Multi-Boot Agent Configuration XML File" on page 176
- "iSCSI Boot Configuration XML File" on page 178
- "FCoE Boot Configuration XML File" on page 184
- "NIC Partition Configuration XML Files" on page 189
- "SR-IOV Configuration XML Files" on page 197

## **Understanding Team Configuration Files**

This section provides the following information about team configuration files:

- Syntax Plain Text File
- Team Configuration File Requirements
- Team Configuration File Examples

### Syntax Plain Text File

The syntax plain text file is defined as follows, where the team parameters can be specified either using NO\_LIVELINK\_PARAMS or using LIVELINK\_PARAMS.

```
TEAM_CFG
[TEAM_CFG]
```

#### Without LiveLink Parameters

Each TEAM CFG with NO LIVELINK PARAMS is defined as follows:

```
name: team_name
[type: team_type]
pnic: MAC_address
[pnic: MAC address
```

```
...]
[snic: MAC_address]
[[ip: IP_address
smask: subnetmask]
|[vname: VLAN_name v
id: VLAN_ID
[ip: IP_address
smask: subnetmask]]
...]
```

### With LiveLink Parameters

```
Each TEAM CFG with LIVELINK PARAMS is defined as follows:
name: livelinkteam name
[type: livelink team type]
target ip: ip1
[target ip: ip2
target ip: ip3
target ip: ip4]
[retry: 3]
[freq: 2000]
[retry freq: 2000]
[livelink vid: 1234]
[pnic: MAC address | PCIINFO
livelink ip: ll ip
livelink ipv6: ll ipv6
pnic: MAC address | PCIINFO
livelink ip: ll ip
pnic:...]
[snic: MAC address|PCIINFO
livelink ip: ll ip]
[[ip: IP address
smask: subnetmask]
|[vname: VLAN name
vid: VLAN ID
[ip: IP address
smask: subnetmask]]
...]
```

### **Team Configuration File Requirements**

Requirements for the team configuration file include the following:

- A team configuration file must contain at least one team configuration. QCSCLI.exe recognizes name as the starting point of a team configuration section. All lines after name apply to the team\_name until another name or end-of-file is encountered.
- Each team configuration must contain at least one physical network adapter. Otherwise the configuration of the team is ignored.
- If type is missing, the default is set to Smart Load Balancing (SLB). The four team types include: SLB = 0, GEC = 1, LACP = 2 and SLB-AFD = 4.

### NOTE

In NPAR mode, the team configuration type GEC is not supported.

- If ip is set, smask must also be set or ip is ignored. If ip is not set, DHCP is used.
- The team IP can be set if no VLANs are configured. If any VLAN is configured, the team IP is ignored. Multiple VLAN configurations are allowed. Each VLAN configuration allows an optional static IP information. Each IP must be coupled with smask, otherwise it is ignored.
- There must at least one white space or tab between the tag (name, pnic, and so on) and the value pair (team\_name, MAC\_address, and so on) in each line.
- Keywords before semicolons are case sensitive.

### **Team Configuration File Examples**

The following show examples of a team configuration XML file. For details about the command, see "Save (Team)" on page 128.

### Example Without LiveLink Parameters

The following shows an example of the TeamConfig.txt configuration file with NO LIVELINK PARAMS:

```
name: BRCMTeam type: 1
pnic: 00101801794D
pnic: 00:0B.2 vname: VLAN2 vid: 2
vname: VLAN3 vid: 3
ip: 172.16.8.3
smask: 255.255.255.0
vname: VLAN4 vid: 4
```

```
ip: 172.16.8.4
smask: 255.255.255.0
vname: VLAN5 vid: 5
ip: 172.16.8.5
smask: 255.255.255.0
```

### Example with LiveLink Parameters

The following shows an example of the TeamConfig.txt configuration file with LIVELINK\_PARAMS:

```
name: LiveLinkTeam type: 0
target ip: 172.16.8.66
target ip: 172.16.8.77
target ip: 172.16.8.88
target ip: fc01::101
livelink vid: 1234 pnic: 00101801794D
livelink ip: 172.16.8.10
livelink ipv6: fc01::218
pnic: 01:0D.0 livelink ip: 172.16.8.11
snic: 02:03.00
livelink ip: 172.16.8.20
vname: VLAN2
vid: 2 vname: VLAN3 vid: 3
ip: 172.16.8.3
smask: 255.255.255.0
vname: VLAN4 vid: 4
ip: 172.16.8.4
smask: 255.255.255.0
vname: VLAN5 vid: 5
ip: 172.16.8.5
smask: 255.255.255.0
```

# **Multi-Boot Agent Configuration XML File**

The following shows an example of the Multi-Boot Agent (MBA) configuration XML file. For details about the command, see "Boot Configuration" on page 35.

</QCScli>

```
<OptionROM>Enabled</OptionROM>
<BootProtocol>None</BootProtocol>
<BootStrapType>Auto</BootStrapType>
<HideSetupPrompt>Disabled</HideSetupPrompt>
<SetupKeyStroke>Ctrl-S</SetupKeyStroke>
<BannerMessageTimeout>5</BannerMessageTimeout>
<LinkSpeed>AutoNeg</LinkSpeed>
<Pre-bootWakeonLAN>disable</Pre-bootWakeonLAN>
<VLANmode>disable</VLANmode>
<VLANID>1</VLANID>
<BootRetryCount>0</BootRetryCount>
</MBAConfiguration>
```

Table B-1 lists the range of values for the MBA configuration parameters used inthe MBA configuration XML file.

| Parameter                 | Value Range                                                                                                    |
|---------------------------|----------------------------------------------------------------------------------------------------|
| OptionROM                 | Enabled   Disabled                                                                                                    |
| BootProtocol <sup>a</sup> | None   PXE   RPL   iSCSI Boot <sup>b</sup>   FCoE<br>Boot<br>(for adapters based on 578xx controllers)<br>None   UNDI (PXE)   iBFT <sup>c</sup><br>(for 41000/45000 Series Adapters) |
| BootStrapType             | Auto   BBS   INT 18h   INT 19h                                                                                                    |
| HideSetupPrompt           | Enabled   Disabled                                                                                                    |
| SetupKeyStroke            | Ctrl-S   Ctrl-B                                                                                                    |
| BannerMessageTimeout      | 0-14                                                                                                    |
| LinkSpeed <sup>d</sup>    | AutoNeg   1 Gbps   10 Gbps   10M Half<br>  100M Half   100M Full   1000M Half<br> <br>1000M Full   2.5G   10G   20G   25G  <br>40G   50G   100G   SmartAN(TM) <sup>e</sup>           |
| Pre-bootWakeonLAN         | Enabled   Disabled                                                                                                    |
| VLANmode                  | Enabled   Disabled                                                                                                    |

Table B-1. MBA Configuration Parameters

| Parameter      | Value Range |
|----------------|-------------|
| VLANID         | 1-4094      |
| BootRetryCount | 0-7         |

Table B-1. MBA Configuration Parameters (Continued)

<sup>a</sup> For 41000/45000 Series Adapters, only the last saved BootProtocol setting is used. If the BootProtocol is set to iBFT, set the iSCSI Boot Mode to Non-Offload and the iSCSI BootProtocol to iSCSI (see Table B-3 on page 183).

- <sup>b</sup> The iSCSI Boot protocol applies to boot or iBFT.
- <sup>c</sup> For software iSCSI boot, set the BootProtocol to iBFT and the iSCSI boot configuration BootMode to Non-Offload (see Table B-3 on page 183).
   For hardware iSCSI boot, set the BootProtocol to iSCSI Boot and the iSCSI boot configuration BootMode to Offload (see Table B-3 on page 183).
- <sup>d</sup> For PXE boot, ensure that the LinkSpeed is the same value on both ports.
- e SmartAN(TM) is supported as a LinkSpeed value on some FastLinQ 45000 Series Adapters.

## **iSCSI Boot Configuration XML File**

The following sections show examples of iSCSI boot configuration XML files. For details about the command, see "Boot Configuration" on page 35.

# iSCSI Example Configuration File for Adapters Based on 578xx Controllers

```
<?xml version="1.0" encoding="UTF-8"?>
<iSCSIBootConfiguration>
<QCScli><Version>30.0.56.0</Version></QCScli>
<iSCSIGeneral>
<TCPIPviaDHCP>Disabled</TCPIPviaDHCP>
<iSCSIPviaDHCP>Disabled</ISCSIPviaDHCP>
<CHAPAuthentication>Disabled</CHAPAuthentication>
<BoottoiSCSITarget>Enabled</BoottoiSCSITarget>
<DHCPVendorID>QLGCISAN</DHCPVendorID>
<LinkUpDelayTime>0</LinkUpDelayTime>
<UseTCPTimestamp>Disabled</UseTCPTimestamp>
<TargetasFirstHDD>Disabled</TargetasFirstHDD>
<LUNBusyRetryCount>0</LUNBusyRetryCount>
<IPVersion>IPv4</IPVersion>
```

```
<SubnetMask>0.0.0./SubnetMask>
         <WindowsHBABootMode>Disabled</WindowsHBABootMode>
    </isCSIGeneral>
    <IscsiInitiator>
         <IPAddress>192.168.100.24</IPAddress>
         <SubnetMask>255.255.255.0</SubnetMask>
         <DefaultGateWay>192.168.100.1</DefaultGateWay>
         <PrimaryDNS>192.168.100.2</PrimaryDNS>
         <SecondaryDNS>192.168.100.3</SecondaryDNS>
         <iSCSIName>ign</iSCSIName>
         <CHAPID>user</CHAPID>
         <CHAPSecret>password</CHAPSecret>
    </IscsiInitiator>
    <IscsiTarget>
         <Connect>Enabled</Connect>
         <IPAddress>192.168.100.10</IPAddress>
         <TCPPort>3260</TCPPort>
         <BootLun>1</BootLun>
         <iSCSIName>targetiqn</iSCSIName>
         <CHAPID>admin</CHAPID>
         <CHAPSecret>password1</CHAPSecret>
    </IscsiTarget>
    <IscsiSecTarget>
         <Connect>Disabled</Connect>
         <IPAddress></IPAddress>
         <TCPPort>0</TCPPort>
         <BootLun>0</BootLun>
         <iSCSIName></iSCSIName>
         <CHAPID></CHAPID>
         <CHAPSecret></CHAPSecret>
    </IscsiSecTarget>
    <IscsiMPIO>
         <EnableMPIO>Enabled</EnableMPIO>
         <SecondaryDevice ></SecondaryDevice>
         <UseIndependentTargetPortal>Disabled</UseIndependentTargetPortal>
         <UseIndependentTargetName>Disabled</UseIndependentTargetName>
    </IscsiMPIO>
</isCSIBootConfiguration>
```

Table B-2 lists the range of values for the iSCSI boot configuration parameters for adapters based on 578xx controllers used in the iSCSI boot configuration XML file.

| Table B-2. iSCSI Boot Configuration Parameters for Adapters Based |
|-------------------------------------------------------------------|
| on 578xx Controllers                                              |

| Parameter          | Value Range or Description                |
|--------------------|-------------------------------------------|
| iSCSI G            | eneral Parameters                         |
| TCPIPviaDHCP       | Enabled   Disabled                        |
| iSCSIviaDHCP       | Enabled   Disabled                        |
| CHAPAuthentication | Enabled   Disabled                        |
| BoottoiSCSITarget  | Enabled   Disabled   One Time<br>Disabled |
| DHCPVendorID       | Vendor ID string                          |
| LinkUpDelayTime    | 0-255                                     |
| UseTCPTimestamp    | Enabled   Disabled                        |
| TargetasFirstHDD   | Enabled   Disabled                        |
| LUNBusyRetryCount  | 0-60                                      |
| IPVersion          | IPv4   IPv6                               |
| WindowsHBABootMode | Enabled   Disabled                        |
| iSCSI Ir           | nitiator Parameters                       |
| IPAddress          | IPv4 or IPv6 format IP address            |
| SubnetMask         | IPv4 or IPv6 format IP address            |
| DefaultGateWay     | IPv4 or IPv6 format IP address            |
| PrimaryDNS         | IPv4 or IPv6 format IP address            |
| SecondaryDNS       | IPv4 or IPv6 format IP address            |
| iSCSIName          | Initiator iSCSI qualified name (IQN)      |
| CHAPID             | CHAP ID                                   |
| CHAPSecret         | CHAP password                             |

| Parameter                                       | Value Range or Description      |  |
|-------------------------------------------------|---------------------------------|--|
| iSCSI Target and iSCSI Second ⊺arget Parameters |                                 |  |
| Connect                                         | Enabled   Disabled              |  |
| IPAddress                                       | IPv4 or IPv6 format IP address  |  |
| TCPPort                                         | TCP port, default value is 3260 |  |
| BootLun                                         | 0-65535                         |  |
| iSCSIName                                       | Target IQN name                 |  |
| CHAPID                                          | CHAP ID                         |  |
| CHAPSecret                                      | CHAP password                   |  |
| EnableMPIO                                      | Enabled   Disabled              |  |
| iSCSI MPIO Parameters                           |                                 |  |
| SecondaryDevice                                 | Secondary device name           |  |
| UseIndependentTargetPort<br>al                  | Enabled   Disabled              |  |
| UseIndependentTargetName                        | Enabled   Disabled              |  |

# Table B-2. iSCSI Boot Configuration Parameters for Adapters Based on 578xx Controllers (Continued)

# iSCSI Example Configuration File for 41000/45000 Series Adapters

```
<IPVersion>IPv4</IPVersion>
         <IPv4Fallback>Disabled</IPv4Fallback>
         <VLANID>0</VLANID>
         <AddressRedirect>Disabled</AddressRedirect>
    </iscsIGeneral>
    <IscsiInitiator>
         <IPAddress>192.168.100.24</IPAddress>
         <SubnetMask>255.255.0</SubnetMask>
         <DefaultGateWay>192.168.100.1</DefaultGateWay>
         <PrimaryDNS>192.168.100.2</PrimaryDNS>
         <SecondaryDNS>192.168.100.3</SecondaryDNS>
         <iSCSIName>iqn</iSCSIName>
         <CHAPID>user</CHAPID>
         <CHAPSecret>password</CHAPSecret>
    </IscsiInitiator>
    <IscsiTarget>
         <Connect>Enabled</Connect>
         <IPAddress>192.168.100.10</IPAddress>
         <TCPPort>3260</TCPPort>
         <BootLun>1</BootLun>
         <iSCSIName>targetiqn</iSCSIName>
         <CHAPID>admin</CHAPID>
         <CHAPSecret>password1</CHAPSecret>
    </IscsiTarget>
    <IscsiSecTarget>
         <Connect>Disabled</Connect>
         <IPAddress></IPAddress>
         <TCPPort>0</TCPPort>
         <BootLun>0</BootLun>
         <iSCSIName></iSCSIName>
         <CHAPID></CHAPID>
         <CHAPSecret></CHAPSecret>
    </IscsiSecTarget>
</isCSIBootConfiguration>
```

Table B-3 lists the range of values for the iSCSI boot configuration parameters for 41000/45000 Series Adapters used in the iSCSI boot configuration XML file.

| -                         |                                      |  |
|---------------------------|--------------------------------------|--|
| Parameter                 | Value Range or Description           |  |
| iSCSI G                   | eneral Parameters                    |  |
| BootProtocol <sup>a</sup> | None   iSCSI                         |  |
| BootMode                  | Offload   Non-Offload                |  |
| TCPIPviaDHCP              | Enabled   Disabled                   |  |
| iSCSIviaDHCP              | Enabled   Disabled                   |  |
| CHAPAuthentication        | Enabled   Disabled                   |  |
| DHCPVendorID              | Vendor ID string                     |  |
| DHCPRequestTimeout        | 0-65535                              |  |
| TargetLoginTimeout        | 0-65535                              |  |
| IPVersion                 | IPv4   IPv6                          |  |
| IPv4Fallback              | Enabled   Disabled                   |  |
| VLANID                    | 0-4094                               |  |
| Address Redirect          | Enabled   Disabled                   |  |
| iSCSI Ir                  | nitiator Parameters                  |  |
| IPAddress                 | IPv4 or IPv6 format IP address       |  |
| SubnetMask                | IPv4 or IPv6 format IP address       |  |
| DefaultGateWay            | IPv4 or IPv6 format IP address       |  |
| PrimaryDNS                | IPv4 or IPv6 format IP address       |  |
| SecondaryDNS              | IPv4 or IPv6 format IP address       |  |
| iSCSIName                 | Initiator iSCSI qualified name (IQN) |  |
| CHAPID                    | CHAP ID                              |  |
| CHAPSecret                | CHAP password                        |  |

| Table B-3. iSCSI Boot Configuration Parameters for 41000/45000 |  |
|----------------------------------------------------------------|--|
| Series Adapters                                                |  |

| Table B-3. iSCSI Boot Configuration Parameters for 41000/45000 |
|----------------------------------------------------------------|
| Series Adapters (Continued)                                    |

| Parameter                                       | Value Range or Description      |  |
|-------------------------------------------------|---------------------------------|--|
| iSCSI Target and iSCSI Second Target Parameters |                                 |  |
| Connect                                         | Enabled   Disabled              |  |
| IPAddress                                       | IPv4 or IPv6 format IP address  |  |
| TCPPort                                         | TCP port; default value is 3260 |  |
| BootLun                                         | 0-65535                         |  |
| iSCSIName                                       | Target IQN name                 |  |
| CHAPID                                          | CHAP ID                         |  |
| CHAPSecret                                      | CHAP password                   |  |

<sup>a</sup> For 41000/45000 Series Adapters, only the last saved BootProtocol setting is used. If the BootProtocol is set to iSCSI *and* the BootMode is set to Non-Offload, set the MBA BootProtocol to iBFT. (see Table B-1 on page 177).

# **FCoE Boot Configuration XML File**

The following sections show examples of FCoE boot configuration XML files. For details about the command, see "Boot Configuration" on page 35.

- FCoE Example Configuration File for Adapters Based on 578xx Controllers
- FCoE Example Configuration File for 41000/45000 Series Adapters

# FCoE Example Configuration File for Adapters Based on 578xx Controllers

<?xml version="1.0" encoding="UTF-8"?>

<FCoEBootConfiguration>

<QCScli><Version>30.0.56.0</Version></QCScli>

<FCoEGeneral>

<BoottoFCoETarget>Enabled</BoottoFCoETarget>

<TargetasFirstHDD>Disabled</TargetasFirstHDD>

<LinkUpDelayTime>0</LinkUpDelayTime>

<LUNBusyRetryCount>0</LUNBusyRetryCount>

<FabricDiscoveryTimeout>4</FabricDiscoveryTimeout>

<FCoEHBABootMode>Enabled</FCoEHBABootMode>

```
</FCoEGeneral>
<FCoETarget>
    <Target>
         <Index>0</Index>
         <Connect>Enabled</Connect>
         <PortWWN>207000c0001e47fb</PortWWN>
         <BootLun>1</BootLun>
    </Target>
    <Target>
         <Index>1</Index>
         <Connect>Disabled</Connect>
         <PortWWN>00000000000000000
         <BootLun>0</BootLun>
    </Target>
    <Target>
         <Index>2</Index>
         <Connect>Disabled</Connect>
         <PortWWN>00000000000000000/PortWWN>
         <BootLun>0</BootLun>
    </Target>
    <Target>
         <Index>3</Index>
         <Connect>Disabled</Connect>
         <PortWWN>00000000000000000/ PortWWN>
         <BootLun>0</BootLun>
    </Target>
    <Target>
         <Index>4</Index>
         <Connect>Disabled</Connect>
         <PortWWN>00000000000000000/ PortWWN>
         <BootLun>0</BootLun>
    </Target>
    <Target>
         <Index>5</Index>
         <Connect>Disabled</Connect>
         <PortWWN>00000000000000000</PortWWN>
         <BootLun>0</BootLun>
    </Target>
    <Target>
```

```
<Index>6</Index>
<Connect>Disabled</Connect>
<PortWWN>000000000000000000/PortWWN>
<BootLun>0</BootLun>
</Target>
<Target>
<Index>7</Index>
<Connect>Disabled</Connect>
<PortWWN>000000000000000/PortWWN>
<BootLun>0</BootLun>
</Target>
</FCoETarget>
</FCoETarget>
</FCoEBootConfiguration>
```

Table B-4 lists the range of values for the FCoE boot configuration parameters for adapters based on 578xx controllers used in the FCoE boot configuration XML file.

| Parameter                    | Value Range or Description                |  |  |
|------------------------------|-------------------------------------------|--|--|
| FCoE G                       | FCoE General Parameters                   |  |  |
| BoottoFCoETarget             | Enabled   Disabled   One Time<br>Disabled |  |  |
| TargetasFirstHDD             | Enabled   Disabled                        |  |  |
| LinkUpDelayTime              | 0-255                                     |  |  |
| LUNBusyRetryCount            | 0-60                                      |  |  |
| FabricDiscoveryTimeout       | 0-8                                       |  |  |
| FCoEHBABootMode              | Enabled <sup>a</sup>                      |  |  |
| FCoE Target (0–7) Parameters |                                           |  |  |
| Connect                      | Enabled   Disabled                        |  |  |
| PortWWN                      | 64-bit port WWN address                   |  |  |
| BootLun                      | 0-65535                                   |  |  |

 Table B-4. FCoE Boot Configuration Parameters for Adapters Based

 on 578xx Controllers

<sup>a</sup> You cannot disable the FCoEHBABootMode parameter; it is always enabled for an FCoE remote boot.

# FCoE Example Configuration File for 41000/45000 Series Adapters

```
<?xml version="1.0" encoding="UTF-8"?>
    <FCoEBootConfiguration>
    <QCScli><Version>30.0.56.0</Version></QCScli>
    <FCoEGeneral>
         <BootProtocol>FCoE</BootProtocol>
         <FIPVLAN>0</FIPVLAN>
         <FabricLoginRetryCount>5</FabricLoginRetryCount>
         <TargetLoginRetryCount>5</TargetLoginRetryCount>
    </FCoEGeneral>
    <FCoETarget>
         <Target>
              <Index>0</Index>
              <Connect>Enabled</Connect>
              <PortWWN>207000c0001e47fb</PortWWN>
              <BootLun>1</BootLun>
         </Target>
         <Target>
              <Index>1</Index>
              <Connect>Disabled</Connect>
              <PortWWN>00000000000000000/ PortWWN>
              <BootLun>0</BootLun>
         </Target>
          <Target>
              <Index>2</Index>
              <Connect>Disabled</Connect>
              <PortWWN>000000000000000000/ PortWWN>
              <BootLun>0</BootLun>
         </Target>
          <Target>
              <Index>3</Index>
              <Connect>Disabled</Connect>
              <PortWWN>00000000000000000/ PortWWN>
              <BootLun>0</BootLun>
         </Target>
         <Target>
              <Index>4</Index>
```

<Connect>Disabled</Connect>

```
<PortWWN>000000000000000000/ PortWWN>
              <BootLun>0</BootLun>
         </Target>
         <Target>
              <Index>5</Index>
              <Connect>Disabled</Connect>
              <PortWWN>00000000000000000/ PortWWN>
              <BootLun>0</BootLun>
         </Target>
         <Target>
              <Index>6</Index>
              <Connect>Disabled</Connect>
              <PortWWN>00000000000000000
              <BootLun>0</BootLun>
         </Target>
         <Target>
              <Index>7</Index>
              <Connect>Disabled</Connect>
              <PortWWN>000000000000000000/PortWWN>
              <BootLun>0</BootLun>
         </Target>
    </FCoETarget>
</FCoEBootConfiguration>
```

Table B-5 lists the range of values for the FCoE boot configuration parameters for41000/45000 Series Adapters used in the FCoE boot configuration XML file.

| Parameter                 | Value Range or Description |  |
|---------------------------|----------------------------|--|
| FCoE General Parameters   |                            |  |
| BootProtocol <sup>a</sup> | None   FCoE                |  |
| FIPVLAN                   | 0-4094                     |  |
| FabricLoginRetryCount     | 0-60                       |  |
| TargetLoginRetryCount     | 0-60                       |  |

 Table B-5. FCoE Boot Configuration Parameters for 41000/45000

 Series Adapters

# Table B-5. FCoE Boot Configuration Parameters for 41000/45000 Series Adapters (Continued)

| Parameter                    | Value Range or Description |  |
|------------------------------|----------------------------|--|
| FCoE Target (0–7) Parameters |                            |  |
| Connect                      | Enabled   Disabled         |  |
| PortWWN                      | 64-bit port WWN address    |  |
| BootLun                      | 0-65535                    |  |

<sup>a</sup> For 41000/45000 Series Adapters, only the last saved BootProtocol setting is used.

# **NIC Partition Configuration XML Files**

This section provides examples of:

- NIC Partition Configuration (Windows and Linux)
- RoCE and iWARP Configuration (Windows and Linux)
- NPAR, RoCE, and iWARP Configuration Parameters

### NOTE

To view and configure NPAR for the 578*xx* family of adapters, ensure that the virtual bus device (VBD) instances (in the Windows Device Manager under **System devices**) corresponding to PCI functions 0 and 1 are enabled.

### **NIC Partition Configuration (Windows and Linux)**

The following show examples of NIC partition (NPAR) configuration XML files for Windows and Linux. For details about the command, see "Configure Multifunction" on page 65.

# Example 1: Configuring NIC Partitioning Mode (41000 and 45000 Series Adapters Only)

```
<?xml version="1.0" encoding="UTF-8"?>
<MultiFunctionConfiguration>
    <Version>8</Version>
    <MultiFunctionMode>Single-Function</MultiFunctionMode>
    <DefaultMode PortConfig>
         <Port>0</Port>
         <EthernetNdis>Enable</EthernetNdis>
         <iSCSI>Disable</iSCSI>
         <FCoE>Enable</FCoE>
         <RoCE>Enable</RoCE>
         <iWARP>Enable</iWARP>
    </DefaultMode PortConfig>
    <DefaultMode PortConfig>
         <Port>1</Port>
         <EthernetNdis>Enable</EthernetNdis>
         <iSCSI>Disable</iSCSI>
         <FCoE>Disable</FCoE>
         <RoCE>Enable</RoCE>
         <iWARP>Enable</iWARP>
    </DefaultMode PortConfig>
    <MF PortConfig>
         <Port>0</Port>
         <FlowControl>Auto</FlowControl>
         <FunctionConfig>
              <Function>0</Function>
              <EthernetNdis>Enable</EthernetNdis>
              <RoCE>Enable</RoCE>
              <iWARP>Enable</iWARP>
              <RelativeBandwidth>0</RelativeBandwidth>
              <MaxBandwidth>100</MaxBandwidth>
         </FunctionConfig>
         <FunctionConfig>
              <Function>2</Function>
              <EthernetNdis>Disable</EthernetNdis>
              <RoCE>Disable</RoCE>
              <iWARP>Disable</iWARP>
              <FCoE>Enable</FCoE>
```

```
<RelativeBandwidth>0</RelativeBandwidth>
         <MaxBandwidth>100</MaxBandwidth>
    </FunctionConfig>
    <FunctionConfig>
         <Function>4</Function>
         <EthernetNdis>Enable</EthernetNdis>
         <RoCE>Disable</RoCE>
         <iWARP>Disable</iWARP>
         <iSCSI>Disable</iSCSI>
         <RelativeBandwidth>0</RelativeBandwidth>
         <MaxBandwidth>100</MaxBandwidth>
    </FunctionConfig>
    <FunctionConfig>
         <Function>14</Function>
         <EthernetNdis>Enable</EthernetNdis>
         <RoCE>Disable</RoCE>
         <iWARP>Disable</iWARP>
         <RelativeBandwidth>0</RelativeBandwidth>
         <MaxBandwidth>100</MaxBandwidth>
    </FunctionConfig>
</MF PortConfig>
<MF PortConfig>
    <Port>1</Port>
    <FlowControl>Auto</FlowControl>
    <FunctionConfig>
         <Function>1</Function>
         <EthernetNdis>Enable</EthernetNdis>
         <RoCE>Enable</RoCE>
         <iWARP>Enable</iWARP>
         <RelativeBandwidth>0</RelativeBandwidth>
         <MaxBandwidth>100</MaxBandwidth>
    </FunctionConfig>
    <FunctionConfig>
         <Function>3</Function>
         <EthernetNdis>Disable</EthernetNdis>
         <RoCE>Disable</RoCE>
```

```
<FCoE>Enable</FCoE>
         <RelativeBandwidth>0</RelativeBandwidth>
         <MaxBandwidth>100</MaxBandwidth>
    </FunctionConfig>
    <FunctionConfig>
         <Function>5</Function>
         <EthernetNdis>Enable</EthernetNdis>
         <RoCE>Disable</RoCE>
         <iWARP>Disable</iWARP>
         <iSCSI>Disable</iSCSI>
         <RelativeBandwidth>0</RelativeBandwidth>
         <MaxBandwidth>100</MaxBandwidth>
    </FunctionConfig>
    <FunctionConfig>
         <Function>15</Function>
         <EthernetNdis>Enable</EthernetNdis>
         <RoCE>Disable</RoCE>
         <iWARP>Disable</iWARP>
         <RelativeBandwidth>0</RelativeBandwidth>
         <MaxBandwidth>100</MaxBandwidth>
    </FunctionConfig>
</MF PortConfig>
```

</MultiFunctionConfiguration>

<?xml version="1.0" encoding="UTF-8" ?> <MultiFunctionConfiguration> <Version>2</Version>

</MultiFunctionConfiguration>

**Example 3: Disabling NIC Partitioning Mode** 

<iWARP>Disable</iWARP>

<MultiFunctionMode>SingleFunction</MultiFunctionMode>

### **RoCE and iWARP Configuration (Windows and Linux)**

```
<?xml version="1.0" encoding="UTF-8"?>
     <MultiFunctionConfiguration>
         <Version>8</Version>
         <MultiFunctionMode>Multi-Function</MultiFunctionMode>
         <EPMode>Disabled</EPMode>
    <PortConfig><Port>0</Port>
     <FlowControl>Auto</FlowControl>
    <FunctionConfig>
    <Function>0</Function>
          <EthernetNdis>Enable</EthernetNdis>
         <RoCE>Disable</RoCE>
         <RelativeBandwidth>0</RelativeBandwidth>
          <MaxBandwidth>100</MaxBandwidth>
    </FunctionConfig>
    <FunctionConfig>
     <Function>2</Function>
          <EthernetNdis>Enable</EthernetNdis>
         <RelativeBandwidth>0</RelativeBandwidth>
          <MaxBandwidth>100</MaxBandwidth>
    </FunctionConfig>
    <FunctionConfig>
     <Function>4</Function>
          <EthernetNdis>Enable</EthernetNdis>
         <RelativeBandwidth>0</RelativeBandwidth>
         <MaxBandwidth>100</MaxBandwidth>
     </FunctionConfig>
    </PortConfig>
    <PortConfig><Port>1</Port>
     <FlowControl>Auto</FlowControl>
    <FunctionConfig>
    <Function>1</Function>
          <EthernetNdis>Enable</EthernetNdis>
         <RoCE>Disable</RoCE>
         <RelativeBandwidth>0</RelativeBandwidth>
```

<MaxBandwidth>100</MaxBandwidth>

### NPAR, RoCE, and iWARP Configuration Parameters

Table B-6 lists the range of values for the NPAR configuration parameters used in the NIC Partition configuration XML file. Not all parameters are available for all adapter models; refer to the table footnotes for details.

### CAUTION

Marvell recommends that you create the XML file by issuing the cfg multi-function -s "filename" command. Creating the XML file on your own may result in improper formatting and result in errors.

| Table B-6. NPAR Configuration Parameters |
|------------------------------------------|
|------------------------------------------|

| Parameter            | Value Range                                                    |  |
|----------------------|----------------------------------------------------------------|--|
| MultiFunctionMode    | Multi-Function   SingleFunction  <br>UFP                       |  |
| EP Mode <sup>a</sup> | Enabled   Disabled                                             |  |
| FlowControl          | Auto   Rx & Tx Enabled   Tx<br>Enabled   Rx Enabled   Disabled |  |

| Parameter                           | Value Range                                            |  |
|-------------------------------------|--------------------------------------------------------|--|
| EthernetNdis <sup>b</sup>           | Enable   Disable                                       |  |
| RoCE <sup>c</sup>                   | Enable   Disable                                       |  |
| iWARP <sup>d</sup>                  | Enable   Disable                                       |  |
| iscsi <sup>e</sup>                  | Enable   Disable                                       |  |
| FCoE <sup>f</sup>                   | Enable   Disable                                       |  |
| RelativeBandwidth g                 | 0-100                                                  |  |
| MaxBandwidth                        | 1-100                                                  |  |
| DefaultMode_PortConfig <sup>h</sup> | N/A                                                    |  |
| MF_PortConfig <sup>i</sup>          | N/A                                                    |  |
| Version <sup>j</sup>                | Read-only NPAR data version; do not modify this value. |  |

Table B-6. NPAR Configuration Parameters (Continued)

| Parameter             | Value Range                                                        |
|-----------------------|--------------------------------------------------------------------|
| Port <sup>j</sup>     | Read-only port number; do not modify this value.                   |
| Function <sup>j</sup> | Read-only physical function (PF) number; do not modify this value. |

Table B-6. NPAR Configuration Parameters (Continued)

<sup>a</sup> Extended Partition mode (EP mode) is available only on the 41000 and 45000 Series Adapters.

- <sup>b</sup> On 578xx Adapters, the EthernetNdis parameter applies to Windows only. On Linux and VMware, this value is always enabled (that is, the system ignores this setting) even if iSCSI and FCoE offload are also enabled. On 41000 and 45000 Series Adapters, the first partition of each port always has Ethernet enabled (on all OSs), while any of the remaining partitions can be disabled (that is, hidden by not enabling any protocol: Ethernet/RDMA, iSCSI, or FCoE).
- <sup>c</sup> RoCE (v1/v2) is available on the RDMA-capable 41000 and 45000 Series Adapters and only on Ethernet-enabled partitions.
- <sup>d</sup> iWARP is available on the RDMA-capable 41000 and 45000 Series Adapters and only on Ethernet-enabled partitions.
- <sup>e</sup> On 578xx Adapters, the *iSCSI* parameter can be on any partition. However, if you are doing an *iSCSI*-offloaded remote boot, this parameter must be enabled on the first partition of the booting port. On 41000 and 45000 Series Adapters, set this parameter only on the third partition.
- <sup>f</sup> On 578xx Adapters, the FCoE parameter can be on any partition. However, if you are doing FCoE-offloaded remote boot, this parameter must be enabled on the first partition of the booting port. On 41000 and 45000 Series Adapters, set this parameter only on the second partition.
- g RelativeBandwidth must be less than the MaxBandwidth value and collectively must be less than 100 for all NPAR functions on the same port.
- <sup>h</sup> DefaultMode\_PortConfig is available only on 41000 and 45000 Series Adapters. This parameter represents the single function mode port configuration. All nodes under this parent node represent the default mode single function configuration.
- <sup>i</sup> MF\_PortConfig represents the NPAR mode port configuration. All nodes under this parent node represent the NPAR configuration.
- J When you create the XML file by issuing the cfg multi-function -s "filename" command, the generated XML file creates this node per the adapter configuration and in the proper format. Do not modify the Version, Port, or Function Values.

# **SR-IOV** Configuration XML Files

The following sections show examples of SR-IOV configuration XML files in single function mode (for models BCM578*xx*, 41000 Series, and 45000 Series) and in NPAR mode. For details about the command, see "Configure SR-IOV" on page 77.

### **Single Function Mode**

### **NPAR Mode**

For the following SR-IOV configuration example XML file in NPAR mode:

- SR-IOV is not allowed on NPAR'd partitions (functions) that have FCoE-Offload or iSCSI-Offload enabled on them.
- The SR-IOV configuration XML file does not take precedence in the current NPAR configuration. However, the NPAR configuration XML file does take precedence in the current SR-IOV configuration. Thus, you must set the NPAR configuration first, and then set the SR-IOV configuration second.
- SR-IOV is not enumerated on the following:
  - Port 0 Function 0 (with FCoE-Offload enabled)
  - Port 0 Function 2 (with iSCSI-Offload enabled)
  - Port 1 Function 5 (with FCoE-Offload enabled)
  - Port 1 Function 7 (with iSCSI-Offload enabled)

```
<?xml version="1.0" encoding="UTF-8"?>
<SriovConfigurations>
  <Mode>MF Mode</Mode>
  <SriovEnabled>Disabled</SriovEnabled>
```

<PortCfg> <Port>0</Port> <FunctionCfg> <Function>4</Function> <NumOfVF>0</NumOfVF> <MaxChains>8</MaxChains> </FunctionCfg> <FunctionCfg> <Function>6</Function> <NumOfVF>0</NumOfVF> <MaxChains>56</MaxChains> </FunctionCfg> </PortCfg> <PortCfg> <Port>1</Port> <FunctionCfg> <Function>1</Function> <NumOfVF>48</NumOfVF> <MaxChains>16</MaxChains> </FunctionCfg> <FunctionCfg> <Function>3</Function> <NumOfVF>0</NumOfVF> <MaxChains>16</MaxChains> </FunctionCfg> </PortCfg> </SriovConfigurations>

Table B-7 lists the range of values for the SR-IOV configuration parameters used in the SR-IOV configuration XML file.

| Parameter    | Value Range                                      |
|--------------|--------------------------------------------------|
| Mode         | MF Mode   SF Mode                                |
| SriovEnabled | Enabled   Disabled                               |
| Port         | 0-3 (Generally, these values are pre-enumerated) |

Table B-7. SR-IOV Configuration Parameters

| Parameter | Value Range                                                                                                    |
|-----------|----------------------------------------------------------------------------------------------------|
| Function  | 0-7 (BCM578xx, single-port QL45xxx adapters)                                                                                           |
|           | 0-15 (dual- and quad-port QL45xxx adapters and single-, dual-, quad-port QL41xxx adapters)                                             |
|           | (Generally, these values are pre-enumerated.)                                                                                          |
| NumOfVF   | 0- <max allowed=""></max>                                                                                                    |
|           | all in groups of 8                                                                                                    |
|           | total sum per port, where:                                                                                                    |
|           | 32 (quad-port BCM57840 adapters)                                                                                                    |
|           | ■ 64 (single- and dual-port BCM578xx adapters)                                                                                         |
|           | ■ 120 (single-, dual-, and quad-port QL45xxx adapters)                                                                                 |
|           | <ul> <li>192 (up to 192 VFs assigned to any PF on any port in single-,<br/>dual-, or quad-port modes for QL41xxx adapters.)</li> </ul> |
| MaxChains | 0-16~ (the maximum quantity of RSS or TSS queues that could be allocated to an SR-IOV VF)                                              |

| Table B-7. SR-IOV | Configuration | Parameters | (Continued  | ) |
|-------------------|---------------|------------|-------------|---|
|                   | oomigaration  |            | ( Continued | , |

# **C** Third-party Licenses

Portions of this software contain third-party code that is subject to the conditions described in the following:

- "License of libxml2" on page 200
- "License of libedit (Linux Only)" on page 201
- "License of libcurl" on page 202

# License of libxml2

```
/* Except where otherwise noted in the source code (e.g. the files hash.c,
 * list.c and the trio files, which are covered by a similar license but
* with different Copyright notices) all the files are:
   Copyright (C) 1998-2003 Daniel Veillard. All Rights Reserved.
* Permission is hereby granted, free of charge, to any person obtaining a copy
 ^{\star} of this software and associated documentation files (the "Software"), to deal
* in the Software without restriction, including without limitation the rights
 * to use, copy, modify, merge, publish, distribute, sublicense, and/or sell
 * copies of the Software, and to permit persons to whom the Software is fur-
* nished to do so, subject to the following conditions:
 * The above copyright notice and this permission notice shall be included in
* all copies or substantial portions of the Software.
 * THE SOFTWARE IS PROVIDED "AS IS", WITHOUT WARRANTY OF ANY KIND, EXPRESS OR
 * IMPLIED, INCLUDING BUT NOT LIMITED TO THE WARRANTIES OF MERCHANTABILITY, FIT-
* NESS FOR A PARTICULAR PURPOSE AND NONINFRINGEMENT. IN NO EVENT SHALL THE
 * DANIEL VEILLARD BE LIABLE FOR ANY CLAIM, DAMAGES OR OTHER LIABILITY, WHETHER
* IN AN ACTION OF CONTRACT, TORT OR OTHERWISE, ARISING FROM, OUT OF OR IN CON-
 * NECTION WITH THE SOFTWARE OR THE USE OR OTHER DEALINGS IN THE SOFTWARE.
 * Except as contained in this notice, the name of Daniel Veillard shall not
```

\* be used in advertising or otherwise to promote the sale, use or other deal-\* ings in this Software without prior written authorization from him. \*/

## License of libedit (Linux Only)

```
/*_
 * Copyright (c) 1992, 1993
* The Regents of the University of California. All rights reserved.
 * This code is derived from software contributed to Berkeley by
* Christos Zoulas of Cornell University.
 * Redistribution and use in source and binary forms, with or without
 * modification, are permitted provided that the following conditions
 * are met:
 * 1. Redistributions of source code must retain the above copyright
     notice, this list of conditions and the following disclaimer.
 * 2. Redistributions in binary form must reproduce the above copyright
     notice, this list of conditions and the following disclaimer in the
     documentation and/or other materials provided with the distribution.
 *
 * 3. Neither the name of the University nor the names of its contributors
     may be used to endorse or promote products derived from this software
     without specific prior written permission.
 *
* THIS SOFTWARE IS PROVIDED BY THE REGENTS AND CONTRIBUTORS ``AS IS'' AND
 * ANY EXPRESS OR IMPLIED WARRANTIES, INCLUDING, BUT NOT LIMITED TO, THE
* IMPLIED WARRANTIES OF MERCHANTABILITY AND FITNESS FOR A PARTICULAR PURPOSE
* ARE DISCLAIMED. IN NO EVENT SHALL THE REGENTS OR CONTRIBUTORS BE LIABLE
 * FOR ANY DIRECT, INDIRECT, INCIDENTAL, SPECIAL, EXEMPLARY, OR CONSEQUENTIAL
 * DAMAGES (INCLUDING, BUT NOT LIMITED TO, PROCUREMENT OF SUBSTITUTE GOODS
* OR SERVICES; LOSS OF USE, DATA, OR PROFITS; OR BUSINESS INTERRUPTION)
* HOWEVER CAUSED AND ON ANY THEORY OF LIABILITY, WHETHER IN CONTRACT, STRICT
 * LIABILITY, OR TORT (INCLUDING NEGLIGENCE OR OTHERWISE) ARISING IN ANY WAY
* OUT OF THE USE OF THIS SOFTWARE, EVEN IF ADVISED OF THE POSSIBILITY OF
 * SUCH DAMAGE.
```

\*/

# **License of libcurl**

```
/ * * * * * * * * * * * * * * * * *
                 * COPYRIGHT AND PERMISSION NOTICE
* Copyright (c) 1996 - 2016, Daniel Stenberg, <daniel@haxx.se>.
* All rights reserved.
* Permission to use, copy, modify, and distribute this software for any purpose
* with or without fee is hereby granted, provided that the above copyright
* notice and this permission notice appear in all copies.
* THE SOFTWARE IS PROVIDED "AS IS", WITHOUT WARRANTY OF ANY KIND, EXPRESS OR
* IMPLIED, INCLUDING BUT NOT LIMITED TO THE WARRANTIES OF MERCHANTABILITY,
* FITNESS FOR A PARTICULAR PURPOSE AND NONINFRINGEMENT OF THIRD PARTY RIGHTS. IN
* NO EVENT SHALL THE AUTHORS OR COPYRIGHT HOLDERS BE LIABLE FOR ANY CLAIM,
* DAMAGES OR OTHER LIABILITY, WHETHER IN AN ACTION OF CONTRACT, TORT OR
* OTHERWISE, ARISING FROM, OUT OF OR IN CONNECTION WITH THE SOFTWARE OR THE USE
* OR OTHER DEALINGS IN THE SOFTWARE.
* Except as contained in this notice, the name of a copyright holder shall not
```

\* Except as contained in this notice, the name of a copyright holder shall not \* be used in advertising or otherwise to promote the sale, use or other dealings \* in this Software without prior written authorization of the copyright holder. \*

# **D** Exit Codes

Table D-1 lists the exit codes that indicate the level of success for a command.

| Code Text                    | Code<br>Number | Meaning                   |
|------------------------------|----------------|---------------------------|
| QCSCLI_OK                    | 0              | Operation successful      |
| QCSCLI_QUIT                  | 1              | Quit program              |
| QCSCLI_PARAM_ERROR           | 2              | Not correct parameters    |
| QCSCLI_ADAPTER_NOT_FOUND     | 3              | Adapter not found         |
| QCSCLI_CANNOT_LOCK_ADAPTER   | 4              | Cannot lock adapter       |
| QCSCLI_GET_CLOSE_EVENT       | 5              | Get close event           |
| QCSCLI_INIT_FAILED           | 6              | Initialization failed     |
| QCSCLI_UNSUPPORTED_BMAPI_VER | 7              | QLMAPI is too old         |
| QCSCLI_UNKNOWN_COMMAND       | 8              | Unknown command           |
| QCSCLI_MALLOC_ERROR          | 9              | Memory allocation error   |
| QCSCLI_BMAPI_ERROR           | 10             | QLMAPI call returns error |

### Table D-1. QLogic Control Suite CLI Exit Codes
| Code Text                               | Code<br>Number | Meaning                                                                |
|-----------------------------------------|----------------|------------------------------------------------------------------------|
| QCSCLI_OS_NOT_SUPPORTED                 | 11             | OS is not supported                                                    |
| QCSCLI_NO_ADVANCED_PARAMS NIC           | 12             | No advanced parameter for the NIC                                      |
| QCSCLI_INVALID_ADVANCED_PARAM_DETECTED  | 13             | Invalid advanced parameter detected                                    |
| QCSCLI_INVALID_ADVANCED_PARAM_SPECIFIED | 14             | Invalid advanced parameter specified                                   |
| QCSCLI_INVALID_ADVANCED_VALUE_SPECIFIED | 15             | Invalid advanced value specified                                       |
| QCSCLI_FEATURE_NOT_SUPPORTED_FOR_NIC    | 16             | Feature not supported for the NIC                                      |
| QCSCLI_SET_ADVANCED_PARAM_ERROR         | 17             | Failed to set the advanced parameter with new value                    |
| QCSCLI_SYSTEM_REBOOT                    | 18             | System reboot required                                                 |
| QCSCLI_UNSUPPORT_PLATFORM               | 19             | System platform is not supported                                       |
| QCSCLI_NOT_ENOUGH_PRIVILEGE             | 20             | Current user does not have enough privilege                            |
| QCSCLI_READ_LICENSE_FILE_ERROR          | 21             | Error in reading license file                                          |
| QCSCLI_INVALID_LICENSE_KEY              | 22             | Invalid license key                                                    |
| QCSCLI_INVALID_ISCSI_PARAM_SPECIFIED    | 23             | Invalid iSCSI management parameter specified                           |
| QCSCLI_INVALID_ISCSI_VALUE_SPECIFIED    | 24             | Invalid iSCSI management value specified                               |
| QCSCLI_INVALID_RSC_PARAM_SPECIFIED      | 25             | Invalid resource parameter specified                                   |
| QCSCLI_INVALID_RSC_VALUE_SPECIFIED      | 26             | Invalid resource value specified                                       |
| QCSCLI_FEATURE_NOT_SUPPORTED_IN_FCFS    | 27             | Feature not supported in FCFS mode                                     |
| QCSCLI_PARAM_IS_READ_ONLY               | 28             | This parameter cannot be modified; administrator authority is required |

| Code Text                           | Code<br>Number | Meaning                                                                           |  |
|-------------------------------------|----------------|-----------------------------------------------------------------------------------|--|
| QCSCLI_NULL_IP_ADDRESS              | 29             | The current IP address is NULL                                                    |  |
| QCSCLI_CANNOT_UNLOCK_ADAPTER        | 30             | Failed to unlock adapter                                                          |  |
| QCSCLI_INVALID_VALUE_SPECIFIED      | 31             | Invalid value specified                                                           |  |
| QCSCLI_NIC_IS_PART_OF_GEC_LACP_TEAM | 32             | NIC is part of a GEC or LACP team                                                 |  |
| QCSCLI_REGISTRY_ACCESS_ERROR        | 33             | Error in accessing registry                                                       |  |
| QCSCLI_NOT_AN_ISCSI_BOOT_DEVICE     | 34             | This is not an iSCSI boot device                                                  |  |
| QCSCLI_INVALID_IP_ADDRESS           | 35             | Invalid IP address                                                                |  |
| QCSCLI_DUPLICATE_IP_ADDRESS         | 36             | Duplicate IP address                                                              |  |
| QCSCLI_TEAM_DRIVER_NOT_LOAD         | 37             | NIC( %s ) driver must be loaded to make it a member of a team                     |  |
| QCSCLI_NDIS6_DRIVER_REQUIRED        | 38             | NDIS 6 driver is required for the NIC to join the team in Windows Vista and later |  |
| QCSCLI_TEAM_UNKNOW_NIC              | 39             | Unknown NIC(%s)                                                                   |  |
| QCSCLI_INVALID_SUBNET_MASK          | 40             | Invalid subnet mask                                                               |  |
| QCSCLI_INVALID_CMD                  | 41             | Invalid command                                                                   |  |
| QCSCLI_INVALID_FCOE_PARAM_SPECIFIED | 42             | Invalid FCoE management parameter specified                                       |  |
| QCSCLI_INVALID_FCOE_VALUE_SPECIFIED | 43             | Invalid FCoE management value specified                                           |  |
| QCSCLI_DEFAULT_FAILED               | 44             | Failed to set the NDIS advanced settings as default values                        |  |
| QCSCLI_DATA_OBJECT_IS_NULL          | 45             | Failed to get the data object                                                     |  |

| Code Text                                 | Code<br>Number | Meaning                                           |
|-------------------------------------------|----------------|---------------------------------------------------|
| QCSCLI_CLIID_IS_NULL                      | 46             | CLI ID is NULL                                    |
| QCSCLI_EXCEED_MAX_PWD_LENGTH              | 47             | Exceed the maximum length of password             |
| QCSCLI_GET_BREAK_EVENT                    | 48             | Get break event                                   |
| QCSCLI_INVALIDFILE_NAME                   | 49             | Invalid iSCSI interface () file name specified    |
| QCSCLI_DUPLICATEDFILE_NAME                | 50             | Duplicated file name specified                    |
| QCSCLI_INCOMPATIBLE_ISCSI_PARAM_SPECIFIED | 51             | Incompatible iSCSI management parameter specified |
| QCSCLI_ISCSI_PARAM_MISSING                | 52             | iSCSI management parameter is missing             |
| QCSCLI_NOT_YET_IMPL                       | 1000           | This functionality is not yet implemented         |
| QCSCLI_UNWIND                             | 1001           | Unwind to the parent processor                    |
| QCSCLI_NOT_APPLICABLE                     | 1002           | Command not applicable                            |
| QCSCLI_NO_TARGET_SEL                      | 1003           | No active target selection                        |
| QCSCLI_INVALID_CONTEXT                    | 1004           | Not a valid context                               |
| QCSCLI_INVALID_FORMAT                     | 1005           | Invalid format selection                          |
| QCSCLI_INVALID_TARGET_ID                  | 1006           | Invalid target identifier                         |
| QCSCLI_FILE_DOES_NOT_EXIST                | 1007           | File does not exist                               |
| QCSCLI_INVALID_TEAM_NAME                  | 1008           | Supplied team name is invalid                     |
| QCSCLI_TEAM_COMMIT_FAILED                 | 1009           | Failed to commit the team operation               |
| QCSCLI_TEAM_REMOVE_FAILED                 | 1010           | Failed to remove the team                         |

| Code Text                            | Code<br>Number | Meaning                                                    |  |
|--------------------------------------|----------------|------------------------------------------------------------|--|
| QCSCLI_CANNOT_OPEN_FILE              | 1011           | Failed to open the file handle                             |  |
| QCSCLI_ERR_CANNOT_SET_IPADDR         | 1012           | Failed to set IP address                                   |  |
| QCSCLI_ERR_CANNOT_GET_NIC_PCI_INFO   | 1013           | Failure retrieving NIC information                         |  |
| QCSCLI_ERR_RETRIEVE_IP_ADDR          | 1014           | Error retrieving IP address information                    |  |
| QCSCLI_FAILED_GET_INFO               | 1015           | Failed to get info from the data container                 |  |
| QCSCLI_WRONG_OPTION_FLAG             | 1016           | General team configuration file parsing error              |  |
| QCSCLI_EXCEEDMAXVLAN                 | 1017           | A maximum of 64 VLANs are allowed                          |  |
| QCSCLI_CANNOT_CREATE_LIVE_LINK       | 1018           | LiveLink™ support applied only to the SLB team             |  |
| QCSCLI_EXCEED_MAX_TARGET_IP          | 1019           | LiveLink support allows up to four links                   |  |
| QCSCLI_TOO_MANY_PHY_NIC              | 1020           | A maximum of eight NICs are allowed in a team              |  |
| QCSCLI_CANNOT_CREATE_FECGEC_8023AD   | 1021           | Cannot create FEC-GEC or 802.3ad team with standby adapter |  |
| QCSCLI_LL_IP_TARGET_IP_TYPE_MISMATCH | 1022           | Invalid IPv6 address                                       |  |
| QCSCLI_INVALID_RANGE                 | 1023           | Value is out of range                                      |  |
| QCSCLI_INVALID_INTERVAL              | 1024           | Invalid probe retry frequency                              |  |
| QCSCLI_DUPLICATE_OPTION              | 1025           | The same option has been specified previously              |  |
| QCSCLI_DUPLICATE_MAC_ADDRESS         | 1026           | Duplicate adapter physical MAC address                     |  |
| QCSCLI_DUPLICATE_VLANID              | 1027           | Duplicate VLAN name                                        |  |
| QCSCLI_TEAM_ALREADY_EXISTS           | 1028           | Team with the specified name already exists                |  |

| Table D-1. QEOGIC CONTON Suite CELEXIL COdes (Continued) |                |                                                       |  |
|----------------------------------------------------------|----------------|-------------------------------------------------------|--|
| Code Text                                                | Code<br>Number | Meaning                                               |  |
| QCSCLI_CANNOT_MATCH_MAC_ADDR                             | 1030           | Cannot find device using the specified MAC address    |  |
| QCSCLI_NO_TEAM_TO_CONFIG                                 | 1031           | No team to configure                                  |  |
| QCSCLI_CANNOT_CREATE_TEAM                                | 1032           | Failure while creating team                           |  |
| QCSCLI_NO_LINK_FOR_IP_CFG                                | 1033           | No link is present in team to set IP address          |  |
| QCSCLI_ONE_OR_MORE_CREATE_FAILED                         | 1034           | Creation of one or more teams failed                  |  |
| QCSCLI_TEAM_NO_MEMBER                                    | 1035           | A team is required to have at least one valid member  |  |
| QCSCLI_NO_BRCM_NIC_IN_TEAM                               | 1036           | Team requires at least one Marvell NIC                |  |
| QCSCLI_ONLY_QLOGIC_NIC_FOR_VLAN                          | 1037           | Only Marvell-certified adapters are supported in VLAN |  |
| QCSCLI_CANNOT_SET_IPADDR                                 | 1038           | Failed to assign IP address on the virtual adapter    |  |
| QCSCLI_INVALID_CFG                                       | 1039           | Invalid configuration                                 |  |
| QCSCLI_SET_ADVANCE_PARAM_FAILED                          | 1040           | Failed to set advanced parameter                      |  |
| QCSCLI_INTERNAL_ERROR_INVALID_DATA                       | 1041           | Invalid or NULL data found                            |  |
| QCSCLI_INVALID_PARAMETER                                 | 1042           | Invalid parameter; parameter is too few               |  |
| QCSCLI_NIC_NOT_SUPPORTED                                 | 1043           | The current NIC is not supported for this operation   |  |
| QCSCLI_SET_ASF_FAILED                                    | 1044           | Failed to set the ASF table                           |  |
| QCSCLI_SET_POWER_MGMT_FAILED                             | 1045           | Failed to set power management configuration          |  |
| QCSCLI_INVALID_TARGET_CMD                                | 1046           | Command or target identifier is invalid               |  |
| QCSCLI_NO_ISCSI_SESSIONS                                 | 1047           | No iSCSI sessions exists on the system                |  |

| Table D-1. Qeogic Control Suite Cel Exit Codes (Continued) |                |                                               |  |
|------------------------------------------------------------|----------------|-----------------------------------------------|--|
| Code Text                                                  | Code<br>Number | Meaning                                       |  |
| QCSCLI_SET_MGMT_OBJ_FAILED                                 | 1048           | Failed to set management object               |  |
| QCSCLI_SHOW_USAGE                                          | 1049           | Displayed usage help message                  |  |
| QCSCLI_CANNOT_CONNECT_WM                                   | 1050           | Cannot connect WMI                            |  |
| QCSCLI_EXCEEDMAXTAGGEDVLAN                                 | 1051           | Only a maximum of 63 tagged VLANs are allowed |  |
| QCSCLI_NO_TEAM_AVALIABLE                                   | 1052           | There is no team to save                      |  |
| QCSCLI_NOT_CONFIGURABLE                                    | 1053           | Not configurable                              |  |
| QCSCLI_CANNOT_SUSPEND_RESUME_DRIVER                        | 1054           | Failed to suspend or resume the driver        |  |
| QCSCLI_CANNOT_RESTART_DRIVER                               | 1055           | Failed to restart the driver                  |  |
| QCSCLI_GET_CONFIG_FAILED                                   | 1056           | Failed to get configuration                   |  |
| QCSCLI_SET_CONFIG_FAILED                                   | 1057           | Failed to save configuration                  |  |
| QCSCLI_ACTION_FAILED                                       | 1058           | Current action failed                         |  |
| QCSCLI_FILE_TOO_BIG                                        | 1059           | File is too big                               |  |
| QCSCLI_FILE_READ_ERR                                       | 1060           | Error read file                               |  |
| QCSCLI_PORT_DIAG_FAILED                                    | 1061           | Any port diagnostic test failed               |  |
| QCSCLI_PORT_DIAG_UNSUPPORTED_TEST                          | 1062           | Unsupported port diagnostic test              |  |
| QCSCLI_PORT_DIAG_BREAK                                     | 1063           | User break port diagnostic test               |  |
| QCSCLI_PORT_DIAG_TIMEOUT                                   | 1064           | Port diagnostic test timeout                  |  |
| QCSCLI_NPAR_OUT_OF_SYNC                                    | 1065           | NPAR is out of sync; need to reboot           |  |

| Table D-1. QLogic Control Suite CLI Exit Codes (Continued) |                |                                                              |
|------------------------------------------------------------|----------------|--------------------------------------------------------------|
| Code Text                                                  | Code<br>Number | Meaning                                                      |
| QCSCLI_ISCSI_CFG_NEED_SESSION_LOGOUT                       | 1066           | Cannot change iSCSI configuration with session               |
| QCSCLI_ISCSI_CFG_NEED_RELOGIN_SESSION                      | 1067           | iSCSI configuration needs session to re-login to take effect |
| QCSCLI_CLI_MODE_EXIT                                       | 1068           | CLI mode exit                                                |
| QCSCLI_DATA_NOT_SUPPORTED                                  | 1069           | Feature is not supported                                     |
| QCSCLI_DATA_INVALID                                        | 1070           | Data is invalid                                              |
| QCSCLI_ACTION_FAILED_BECAUSE_ACCESS_DENIED                 | 1071           | Action failed because of access denied                       |
| QCSCLI_CLI_MODE_HOST_SPECIFIED                             | 1074           | Host is not specified to connect                             |

# *E* Revision History

| Document Revision History        |                   |  |
|----------------------------------|-------------------|--|
| Revision 1, January 29, 2021     |                   |  |
| Changes                          | Sections Affected |  |
| Initial release of user's guide. | All               |  |

# Glossary

#### adapter

The board that interfaces between the host system and the target devices. Adapter is synonymous with *Host Bus Adapter, Host Channel Adapter, host adapter, and adapter board.* 

#### adapter port

A port on the adapter board.

#### adapter port beacon

An LED on the adapter. Flashing it enables you to locate the adapter.

#### bandwidth

A measure of the volume of data that can be transmitted at a specific transmission rate. A 1Gbps or 2Gbps Fibre Channel port can transmit or receive at nominal rates of 1 or 2Gbps, depending on the device to which it is connected. This corresponds to actual bandwidth values of 106MB and 212MB, respectively.

## challenge-handshake authentication protocol

See CHAP.

#### CHAP

Challenge-handshake authentication protocol (CHAP) is used for remote logon, usually between a client and server or a Web browser and Web server. A challenge/response is a security mechanism for verifying the identity of a person or process without revealing a secret password that is shared by the two entities. Also referred to as a *three-way handshake*.

#### CLI

Command line interface. A program interface driven by entering commands and parameters.

#### command line interface

See CLI.

#### data center bridging

See DCB.

### data center bridging exchange

See DCBX.

#### DCB

Data center bridging. Provides enhancements to existing 802.1 bridge specifications to satisfy the requirements of protocols and applications in the data center. Because existing high-performance data centers typically comprise multiple application-specific networks that run on different link layer technologies (Fibre Channel for storage and Ethernet for network management and LAN connectivity), DCB enables 802.1 bridges to be used for the deployment of a converged network where all applications can be run over a single physical infrastructure.

#### DCBX

Data center bridging exchange. A protocol used by DCB devices to exchange configuration information with directly connected peers. The protocol may also be used for misconfiguration detection and for configuration of the peer.

#### device

A computer subsystem, such as an adapter card, that mediates data in a computer network. The term device is used interchangeably with *target* and *target device*.

#### DHCP

Dynamic host configuration protocol. Enables computers on an IP network to extract their configuration from servers that have information about the computer only after it is requested.

#### driver

The software that interfaces between the file system and a physical data storage device or network media.

#### dynamic host configuration protocol

See DHCP.

#### enhanced transmission selection

See ETS.

#### Ethernet

The most widely used LAN technology that transmits information between computer, typically at speeds of 10 and 100 million bits per second (Mbps).

#### ETS

Enhanced transmission selection. A standard that specifies the enhancement of transmission selection to support the allocation of bandwidth among traffic classes. When the offered load in a traffic class does not use its allocated bandwidth, enhanced transmission selection allows other traffic classes to use the available bandwidth. The bandwidth-allocation priorities coexist with strict priorities. ETS includes managed objects to support bandwidth allocation.

#### FCoE

Fibre Channel over Ethernet. A new technology defined by the T11 standards body that allows traditional Fibre Channel storage networking traffic to travel over an Ethernet link by encapsulating Fibre Channel frames inside Layer 2 Ethernet frames. For more information, visit www.fcoe.com.

#### Fibre Channel over Ethernet

See FCoE.

#### firmware

Low-level software typically loaded into read-only memory and used to boot and operate an intelligent device.

#### graphical user interface

See GUI.

#### GUI

A user interface that is based upon icons and visual relationships rather than text.

#### host

One or more adapters governed by a single memory or CPU complex.

#### **Host Bus Adapter**

An adapter that connects a host system (the computer) to other network and storage devices.

#### initiator

System component, such as a network interface card, that originates an I/O operation.

#### Internet Protocol

See IP.

#### Internet simple name service

See i<mark>SNS</mark>.

Internet small computer system interface See iSCSI.

#### Internet wide area RDMA protocol

See iWARP.

#### IP

Internet protocol. A method by which data is sent from one computer to another over the Internet. IP specifies the format of packets, also called *datagrams*, and the addressing scheme.

#### IPv4

Internet protocol version 4. A data-oriented protocol used on a packet switched internetwork (Ethernet, for example). It is a best-effort delivery protocol: it does not guarantee delivery, ensure proper sequencing, or avoid duplicate delivery. These aspects are addressed by an upper layer protocol (TCP, and partly by UDP). IPv4 does, however, provide data integrity protection through the use of packet checksums.

#### IPv6

Internet protocol version 6. Next-generation version of IP that, among other things, lengthens the IP address from 32 bits to 128 bits.

#### iSNS

Internet simple name service is used for discovery and management of IP-based SANs.

#### iWARP

Internet wide area RDMA protocol. A networking protocol that implements RDMA for efficient data transfer over IP networks. iWARP is designed for multiple environments, including LANs, storage networks, data center networks, and WANs.

#### IQN

iSCSI qualified name. iSCSI node name based on the initiator manufacturer and a unique device name section.

#### iSCSI

Internet small computer system interface. Protocol that encapsulates data into IP packets to send over Ethernet connections.

#### Layer 2

Refers to the data link layer of the multilayered communication model, Open Systems Interconnection (OSI). The function of the data link layer is to move data across the physical links in a network, where a switch redirects data messages at the layer 2 level using the destination MAC address to determine the message destination.

#### LED

Light-emitting diode. Status indicator on a switch, router, adapter, or other device.

#### light-emitting diode

See LED.

#### logical unit number

See LUN.

#### LUN

Logical unit number, a subdivision of a SCSI target. It is the small integer handle that differentiates an individual disk drive or partition (volume) within a common SCSI target device such as a disk array.

Technically, a LUN can be a single physical disk drive, multiple physical disk drives, or a portion (volume) of a single physical disk drive. However, LUNs are typically not entire disk drives but rather virtual partitions (volumes) of a RAID set.

Using LUNs, the Fibre Channel host can address multiple peripheral devices that may share a common controller.

#### message signaled interrupts

See MSI, MSI-X.

#### MSI, MSI-X

Message signaled interrupts. One of two PCI-defined extensions to support message signaled interrupts (MSIs), in PCI 2.2 and later and PCI Express. MSIs are an alternative way of generating an interrupt through special messages that allow emulation of a pin assertion or deassertion.

MSI-X (defined in PCI 3.0) allows a device to allocate any number of interrupts between 1 and 2,048 and gives each interrupt separate data and address registers. Optional features in MSI (64-bit addressing and interrupt masking) are mandatory with MSI-X.

#### N\_Port

Node port. A port that connects by a point-to-point link to either a single N\_Port or a single F\_Port. N\_Ports handle creation, detection, and flow of message units to and from the connected systems. N\_Ports are end ports in virtual point-to-point links through a fabric, for example, N\_Port to F\_Port to F\_Port to N\_Port using a single Fibre Channel fabric switch.

#### **N\_Port ID virtualization**

See NPIV.

#### network interface card

See NIC.

#### NIC

Computer card installed to enable a dedicated network connection.

#### **NIC** partitioning

See NPAR.

#### node port

See N\_Port.

#### NPAR

NIC partitioning. The division of a single NIC port into multiple physical functions or partitions, each with a user-configurable bandwidth and personality (interface type). Personalities include NIC, FCoE, and iSCSI.

#### NPIV

N\_Port ID virtualization. The ability for a single physical Fibre Channel end point (N\_Port) to support multiple, uniquely addressable, logical end points. With NPIV, a host Fibre Channel Adapter is shared in such a way that each virtual adapter is assigned to a virtual server and is separately identifiable within the fabric. Connectivity and access privileges within the fabric are controlled by identification of each virtual adapter and, hence, the virtual server using each virtual adapter.

#### operating system

See <mark>OS</mark>.

#### OS

Operating system. After being loaded by the boot program, the program that manages all other programs on a computer.

#### path

A path to a device is a combination of a adapter port instance and a target port as distinct from internal paths in the fabric network. A fabric network appears to the operating system as an opaque network between the adapter (initiator) and the target. Because a path is a combination of an adapter and a target port, it is distinct from another path if it is accessed through a different adapter and/or it is accessing a different target port. Consequently, when switching from one path to another, the driver might be selecting a different adapter (initiator), a different target port, or both.

This is important to the driver when selecting the proper method of failover notification. It can make a difference to the target device, which might have to take different actions when receiving retries of the request from another initiator or on a different port.

#### PCI Express (PCIe)

A third-generation I/O standard that allows enhanced Ethernet network performance beyond that of the older peripheral component interconnect (PCI) and PCI extended (PCI-x) desktop and server slots.

#### ping

A computer network administration utility used to test whether a specified host is reachable across an IP network, and to measure the round-trip time for packets sent from the local host to a destination computer.

#### port

Access points in a device where a link attaches. The four types of ports are:

- N\_Port—a Fibre Channel port that supports point-to-point topology.
- NL\_Port—a Fibre Channel port that supports loop topology.
- FL\_Port—a port in a fabric where an N\_Port can attach.
- FL\_Port—a port in a fabric where an NL\_Port can attach.

#### port instance

The number of the port in the system. Each adapter may have one or multiple ports, identified with regard to the adapter as port 0, port 1, and so forth. To avoid confusion when dealing with a system containing numerous ports, each port is assigned a port instance number when the system boots up. So port 0 on an adapter might have a port instance number of 8, for example, if it is the eighth port discovered by the system.

#### RDMA

Remote direct memory access. The ability for one node to write directly to the memory of another (with address and size semantics) over a network. This capability is an important feature of VI networks.

#### **RDMA over Converged Ethernet**

See RoCE, RoCEv2.

#### remote direct memory access

See RDMA.

#### **RoCE**, **RoCEv2**

RDMA over Converged Ethernet. A network protocol that allows remote direct memory access (RDMA) over a converged or a non-converged Ethernet network. RoCE is a link layer protocol that allows communication between any two hosts in the same Ethernet broadcast domain.

#### secure socket layer

See SSL.

simple network management protocol See SNMP.

#### single root input/output virtualization See SR-IOV.

#### SNMP

Simple network management protocol. SNMP is a networking protocol that enables you to monitor the router using third-party applications that use SNMP.

#### SSL

Secure socket layer. A protocol that secures connections to the switch for Enterprise Fabric Suite, QuickTools, the API, and SMI-S.

#### **SR-IOV**

Single root input/output virtualization. A specification by the PCI SIG that enables a single PCIe device to appear as multiple, separate physical PCIe devices. SR-IOV permits isolation of PCIe resources for performance, interoperability, and manageability.

#### target

The storage-device endpoint of a SCSI session. Initiators request data from targets. Targets are typically disk-drives, tape-drives, or other media devices. Typically a SCSI peripheral device is the target but an adapter may, in some cases, be a target. A target can contain many LUNs.

A target is a device that responds to a requested by an initiator (the host system). Peripherals are targets, but for some commands (for example, a SCSI COPY command), the peripheral may act as an initiator.

#### TCP

Transmission control protocol. A set of rules to send data in packets over the Internet protocol.

#### **TCP/IP** offload engine

See TOE.

#### TOE

TCP/IP offload engine. Technology used in iSCSI to optimize throughput by accelerating the performance of TCP/IP.

#### transmission control protocol

See TCP.

#### vLAN

Virtual logical area network (LAN). A group of hosts with a common set of requirements that communicate as if they were attached to the same wire, regardless of their physical location. Although a VLAN has the same attributes as a physical LAN, it allows for end stations to be grouped together even if they are not located on the same LAN segment. VLANs enable network reconfiguration through software, instead of physically relocating devices.

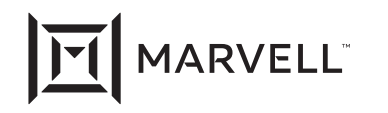

Marvell first revolutionized the digital storage industry by moving information at speeds never thought possible. Today, that same breakthrough innovation remains at the heart of the company's storage, networking and connectivity solutions. With leading intellectual property and deep system-level knowledge, Marvell semiconductor solutions continue to transform the enterprise, cloud, automotive, industrial, and consumer markets. For more information, visit <u>www.marvell.com</u>.

© 2020 Marvell. All rights reserved. The MARVELL mark and M logo are registered and/or common law trademarks of Marvell and/or its Affiliates in the US and/or other countries. This document may also contain other registered or common law trademarks of Marvell and/or its Affiliates.

Doc No. TD-000971 Rev. 1 Revised: January 29, 2021